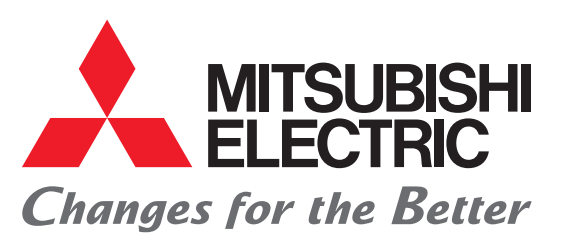

Mitsubishi Graphic Operation Terminal GOT2000 Series Quick Start Guide

Let's start! Guick Start Guide

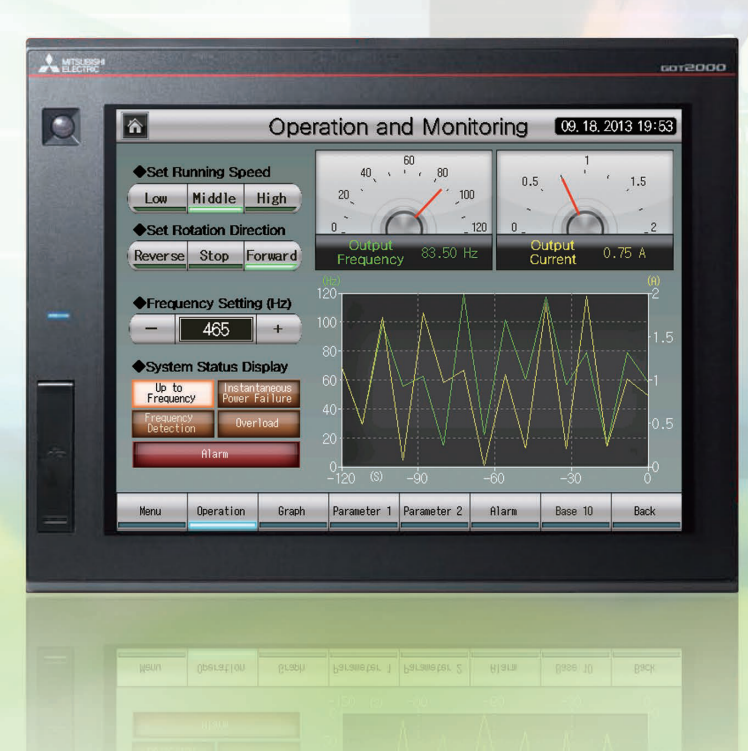

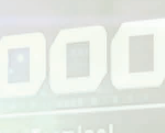

**eco** Chang

for a greener tomorrow

**APPENDICES** 

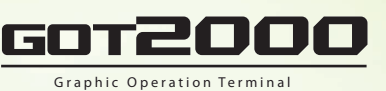

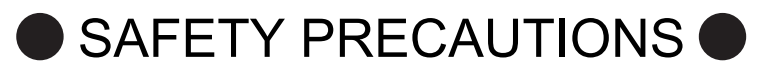

(Always read these instructions before using this product.)

Before designing a system, make sure to read the relevant manuals carefully and handle the product properly with full attention to safety.

## [PRECAUTIONS ON THE PRACTICAL TRAINING IN THIS DOCUMENT]

## DANGER

- When power is on, do not touch the terminals not to cause any electric shock accident.
- Before opening the safety cover, power off the system or secure a safe environment.

# 

- When installing or removing a module or unit, power off it in advance.
   Doing so while power is on can cause the module or unit to fail or an electric shock.
- When any error or malfunction occurs, stop using the module or unit immediately.

## [GOT2000-RELEVANT MANUALS]

For detailed information, refer to each manual of GOT2000. The GOT2000-relevant manuals can be downloaded from the MITSUBISHI ELECTRIC FA Global Website (http://www.mitsubishielectric.com/fa/).

\* This document uses GT Designer3 (GOT2000) Version 1.117X for explanation. Depending on the version used, the display of the menu and screens may differ.

# HOW TO READ MARKS

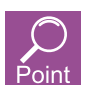

Refers to information required for operation and precautions.

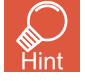

Refers to useful information.

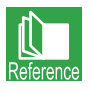

Introduces reference manuals and pages that describe details.

# CONTENTS

| FEATURES OF THE GOT                                                                                                    | 3                                                            |
|----------------------------------------------------------------------------------------------------|--------------------------------------------------------------|
| 1. High-speed processing                                                                                                    |                                                              |
| 2. Increased memory capacity                                                                                                    | 4                                                            |
| 3. Multi-touch gesture function                                                                                                    | 4                                                            |
| 4. Clear text and parts                                                                                                    | 4                                                            |
| 5. Enhanced lineup                                                                                                    | 4                                                            |
| 6. GOT's appearance and enhanced interface                                                                                                    | 5                                                            |
| FEATURES OF GT Designer3                                                                                                    | 6                                                            |
| 1. SCREEN LAYOUT OF GT Designer3                                                                                                    | 7                                                            |
| 2. SCREENS THAT CAN BE CREATED WITH GT Designer3                                                                                                    | 8                                                            |
| PREPARING REQUIRED DEVICES                                                                                                    | 9                                                            |
| 1. DEVICES REQUIRED TO OPERATE THE GOT                                                                                                    | 9                                                            |
|                                                                                                    |                                                              |
| STEP1 CREATING A PROJECT                                                                                                    | 10                                                           |
| STEP1 CREATING A PROJECT<br>1. CREATING A NEW PROJECT                                                                                                    | 10<br>10                                                     |
| STEP1 CREATING A PROJECT 1. CREATING A NEW PROJECT 1-1. Creating a New Project                                                                                                    | 10<br>10<br>10                                               |
| STEP1 CREATING A PROJECT         1. CREATING A NEW PROJECT         1-1. Creating a New Project         2. CREATING AN OBJECT                                                                                                    | 10<br>10<br>                                                 |
| STEP1 CREATING A PROJECT         1. CREATING A NEW PROJECT         1-1. Creating a New Project.         2. CREATING AN OBJECT         2-1. Creating a RUN Switch.                                                                                                    | 10<br>10<br>                                                 |
| STEP1 CREATING A PROJECT         1. CREATING A NEW PROJECT         1-1. Creating a New Project.         2. CREATING AN OBJECT         2-1. Creating a RUN Switch.         2-2. Creating a STOP Switch.                                                                                                    | 10<br>10<br>                                                 |
| STEP1 CREATING A PROJECT         1. CREATING A NEW PROJECT         1-1. Creating a New Project.         2. CREATING AN OBJECT         2-1. Creating a RUN Switch.         2-2. Creating a STOP Switch.         2-3. Creating a Running Lamp.                                                                                                    | 10<br>10<br>10<br>17<br>17<br>                               |
| STEP1 CREATING A PROJECT         1. CREATING A NEW PROJECT         1-1. Creating a New Project.         2. CREATING AN OBJECT         2-1. Creating a RUN Switch.         2-2. Creating a STOP Switch.         2-3. Creating a Running Lamp.         2-4. Creating a Numerical Display                                                                                                    | 10<br>10<br>10<br>17<br>17<br>                               |
| STEP1 CREATING A PROJECT         1. CREATING A NEW PROJECT         1-1. Creating a New Project.         2. CREATING AN OBJECT         2-1. Creating a RUN Switch.         2-2. Creating a STOP Switch.         2-3. Creating a Running Lamp.         2-4. Creating a Numerical Display         3. CREATING A FIGURE                                                                                                    | 10<br>10<br>10<br>17<br>17<br>                               |
| STEP1 CREATING A PROJECT         1. CREATING A NEW PROJECT         1-1. Creating a New Project.         2. CREATING AN OBJECT         2-1. Creating a RUN Switch.         2-2. Creating a STOP Switch.         2-3. Creating a Running Lamp.         2-4. Creating a Numerical Display         3. CREATING A FIGURE         3-1. Creating a Figure (Rectangle).                                                                                          | 10<br>10<br>10<br>17<br>17<br>                               |
| STEP1 CREATING A PROJECT         1. CREATING A NEW PROJECT         1-1. Creating a New Project.         2. CREATING AN OBJECT         2-1. Creating a RUN Switch.         2-2. Creating a STOP Switch.         2-3. Creating a Running Lamp.         2-4. Creating a Numerical Display.         3. CREATING A FIGURE         3-1. Creating a Figure (Rectangle).         3-2. Creating Figures (Text) 1 to 3.                                            | 10<br>10<br>10<br>17<br>17<br>                               |
| STEP1 CREATING A PROJECT         1. CREATING A NEW PROJECT         1-1. Creating a New Project.         2. CREATING AN OBJECT         2-1. Creating a RUN Switch.         2-2. Creating a STOP Switch.         2-3. Creating a Running Lamp.         2-4. Creating a Numerical Display         3. CREATING A FIGURE         3-1. Creating a Figure (Rectangle).         3-2. Creating Figures (Text) 1 to 3         3-3. Creating Figures (Text) 4 and 5 | 10<br>10<br>10<br>17<br>17<br>17<br>21<br>24<br>29<br>31<br> |

# INDEX

| 4. SETTING THE SCREEN GESTURE FUNCTION      | 37 |
|---------------------------------------------|----|
| 4-1. Setting the Screen Gesture Function    |    |
| 5. CHECKING THE CREATED SCREEN              | 41 |
| 5-1. Checking the Display (Screen Preview)  | 41 |
| 5-2. Checking Data Errors (Data Check)      | 44 |
| 5-3. Checking Operations (Simulator)        | 45 |
| 6. SAVING THE PROJECT                       | 49 |
| 6-1. Saving the Project                     | 49 |
| STEP2 TRANSFERRING THE PROJECT              | 50 |
| 1. TRANSFERRING THE PROJECT DATA            | 50 |
| 1-1. Transferring the Project Data          | 50 |
| 2. CONNECTING THE GOT AND PLC               | 53 |
| 2-1. Connecting the GOT and the PLC         | 53 |
| STEP3 USING THE GOT                         | 57 |
| 1. CHECKING THE ON/OFF ACTION OF SWITCHES   | 57 |
| 1-1. Checking the ON/OFF action of switches | 57 |
| 2. USING THE SCREEN GESTURE FUNCTION        | 59 |
| 2-1. Using the Screen Gesture Function      | 59 |
| APPENDIX 1 NEW FUNCTIONS                    | 61 |
| 1. UTILIZE DATA FUNCTION                    | 61 |
| 2. INPUT ASSIST FUNCTION                    | 63 |
| 3. HELP                                     | 64 |
| APPENDIX 2 FUNCTION UPDATE                  | 65 |
| 1. SCREEN DESIGN SOFTWARE UPDATE            | 65 |
| APPENDIX 3 GOT FUNCTIONS                    | 66 |
| 1. LIST OF GOT FUNCTIONS                    | 66 |
| APPENDIX 4 RELEVANT CATALOGS AND MANUALS    | 71 |

GOT is the abbreviation of "Graphic Operation Terminal".

Switches and lamps had been conventionally attached to an operation panel as hardware. However, by using the screen design software, those can be created, and displayed and operated on the monitor screen of the GOT, the touch-panel HMI.

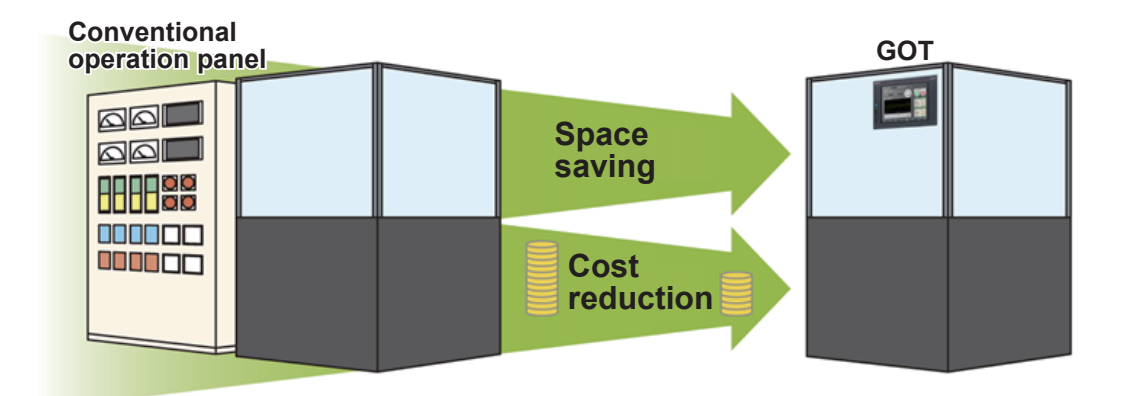

### Advantages of the GOT

- (1) Downsizing the operation panel Since switches and lamps are created using software, the number of components attached to the operation panel as hardware can be reduced and the panel itself can be downsized.
- (2) Cutting costs for wiring Wiring between components inside the operation panel is replaced with screen design by software, eliminating the need for the wiring, which requires a large amount of time and cost.
- (3) Standardizing operation panels
   Even though required specifications changes, you just need to change settings using software.
   Therefore, operation panels can be standardized.
- (4) Adding extra values as an HMI (Human Machine Interface) The GOT can easily display graphics, text, and alarms in addition to switches and lamps. Therefore, the extra value of your entire equipment can be improved.

The following shows the features of the GOT2000 series.

# High-speed processing

Compared with the GT16 model of the GOT1000 series, the monitoring performance has been improved more than twice.

Even highly-loaded processing including logging, script, alarm, and device data transfer can be operated easily.

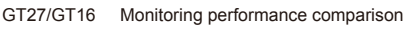

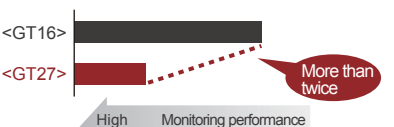

# <sup>2</sup> Increased memory capacity

The project data compression technology allows users to use project data of up to 128 MB without using an SD card.

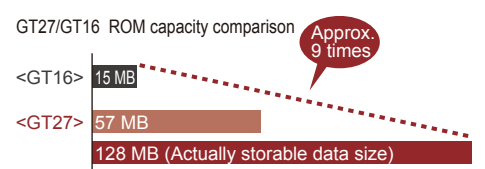

# <sup>3</sup> Multi-touch gesture function

You can scroll and zoom in and out screens using the gesture function.

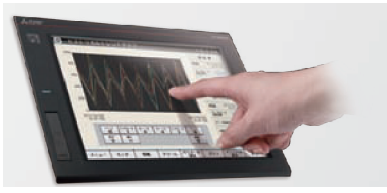

## <sup>4</sup> Clear text and parts

You can create highly-attractive screens with fonts and parts that are clear even when the screen is zoomed in or out.

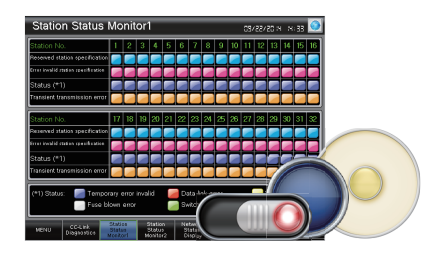

## 5 Enhanced lineup

The standard model (black) and the white model are available. You can select the colors for your needs. Since the white model has no USB interface on the GOT front face, cleaning is easy. You can select an appropriate model and use it at various situations.

# FEATURES OF THE GOT

# GOT's appearance and enhanced interface

The following shows the GOT2000's appearance and its enhanced interface.

#### [Front face]

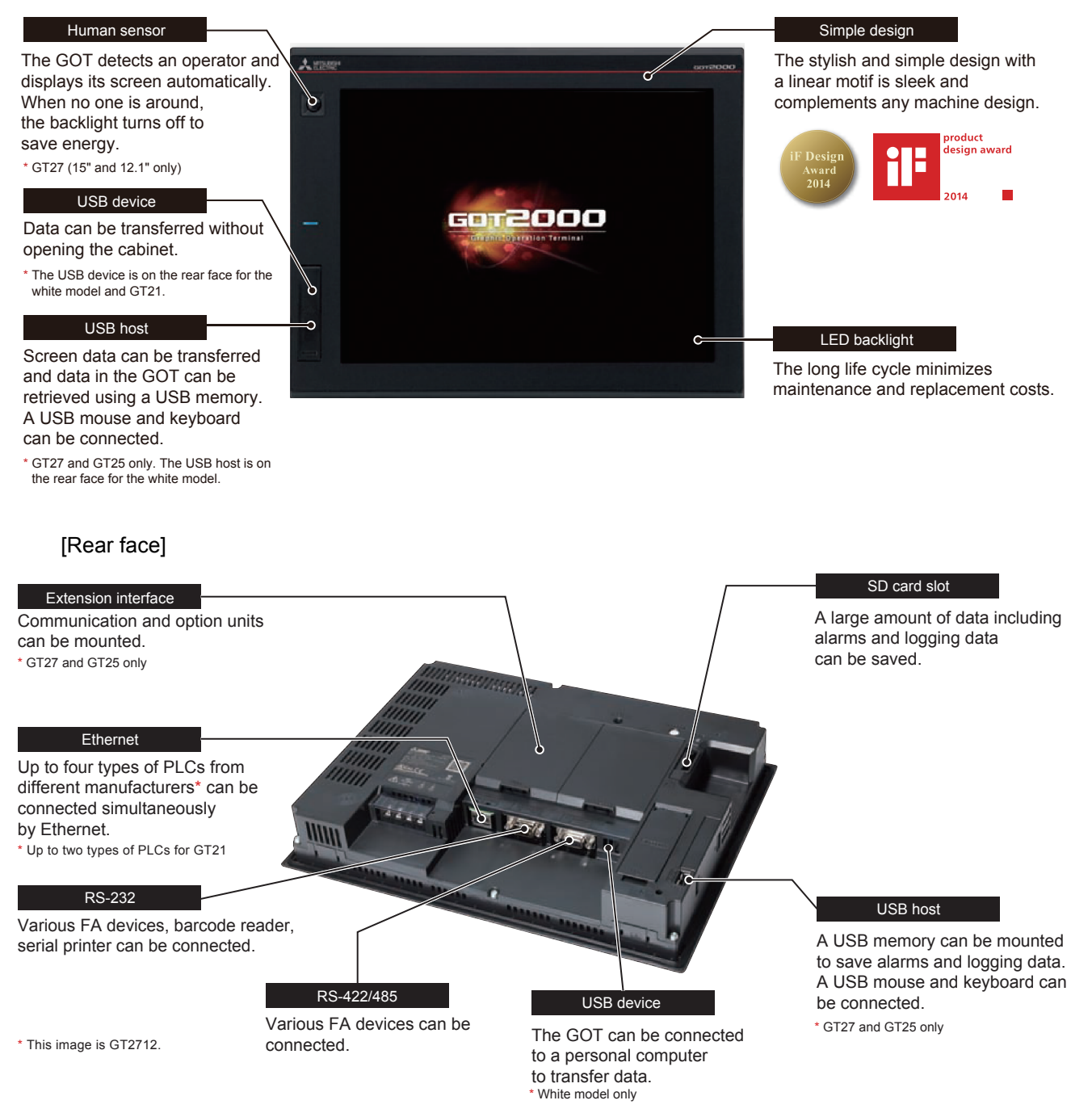

GT Designer3 is the software to create screens for the GOT2000 series and the GOT1000 series. This software enables you to create and simulate a project, and transfer data between the GOT and a personal computer.

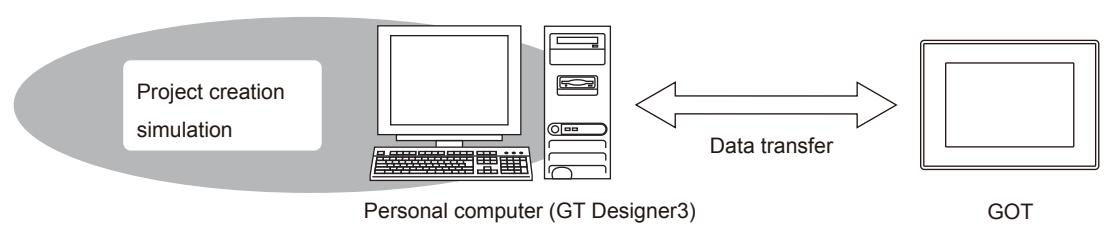

GT Designer3 consists of the following screen design software.

- GT Designer3 (GOT2000): Screen design software for GOT2000 series
- · GT Designer3 (GOT1000): Screen design software for GOT1000 series

This document describes creating a screen for GOT2000 with GT Designer3 (GOT2000).

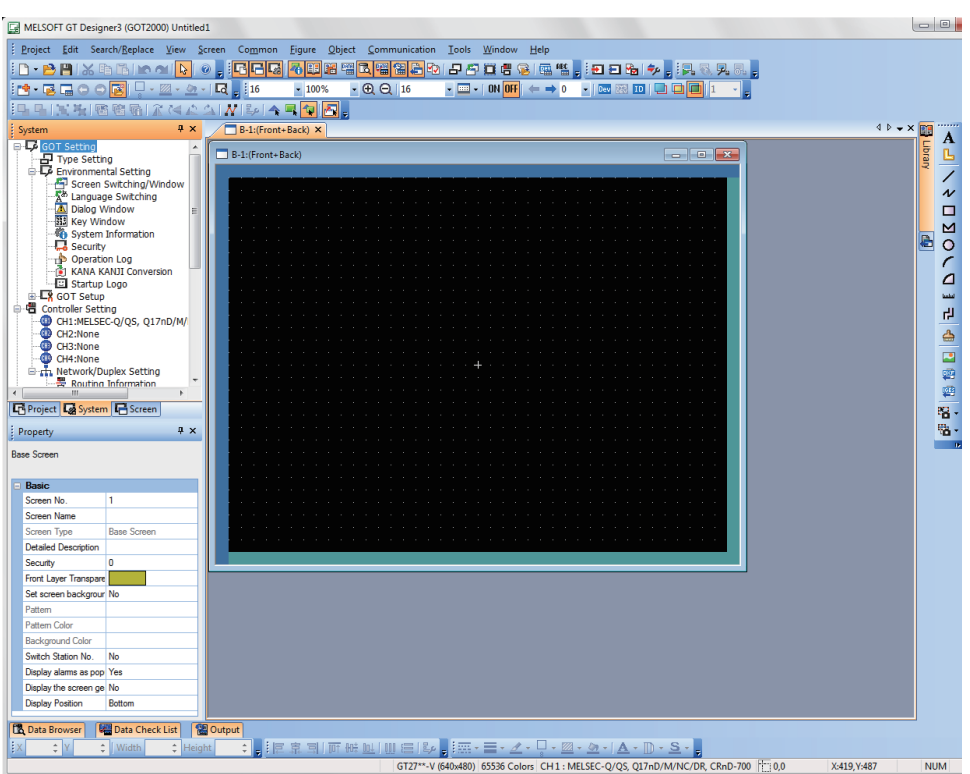

Screen image of GT Designer3 (GOT2000)

STEP3

# SCREEN LAYOUT OF GT Designer3

The following shows the screen layout of GT Designer3.

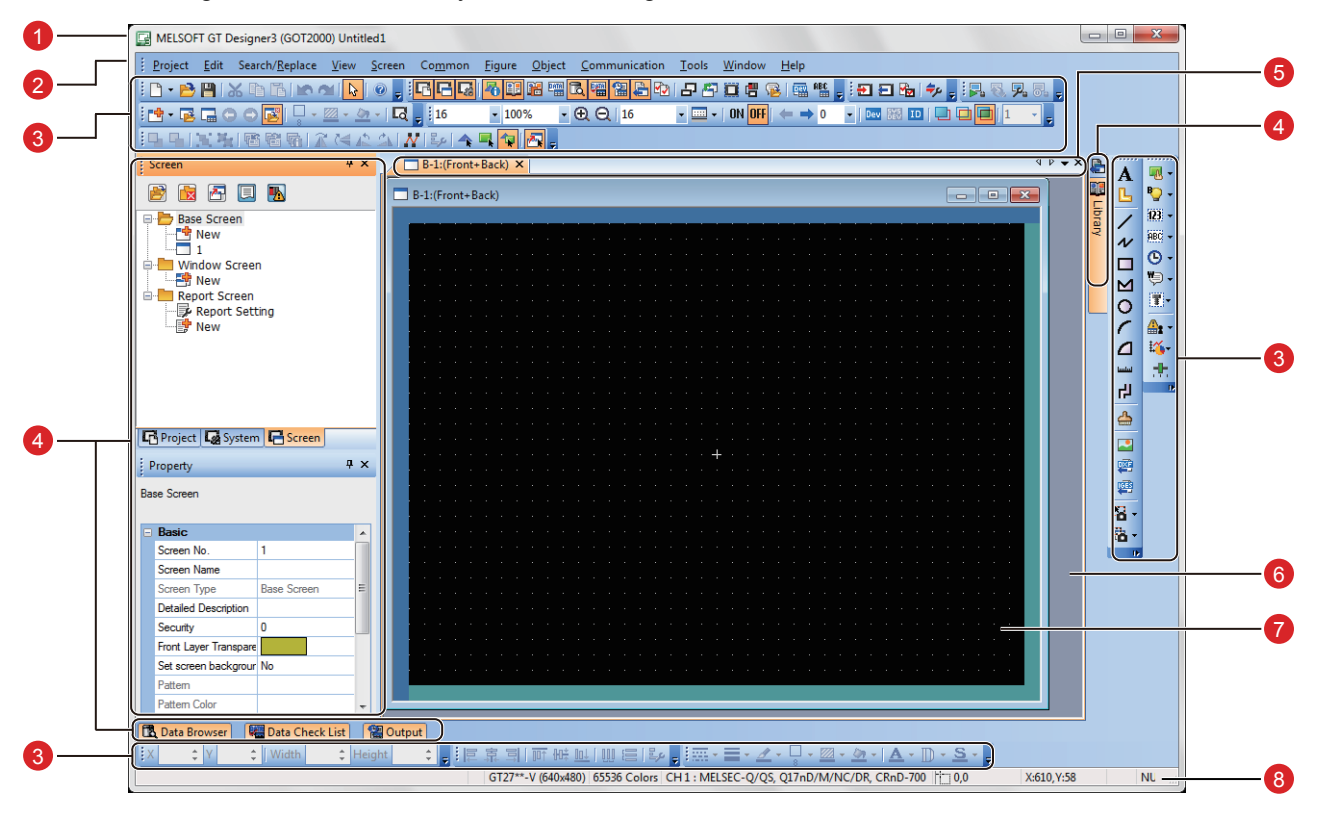

#### Title bar

Displays the software name, a project name, and a file name.

#### 2 Menu bar

GT Designer3 can be operated from pull-down menus.

#### 3 Toolbar

GT Designer3 can be operated by buttons. You can place the toolbar on the left, right, top, or bottom.

#### Ocking window

Windows that can be docked with the screen of GT Designer3.

### 6 Editor tab

Displays the tabs of the windows and screen editors which are displayed on the work window.

#### 6 Work window

Displays screen editors, the [Environmental Setting] window, the [GOT Setup] window, and other windows.

### Screen editor

Creates a screen to be displayed on the GOT by placing figures and objects on the screen editor.

#### 8 Status bar

Displays information according to the position of the mouse cursor, the status of a selected figure or object.

## <sup>2</sup> SCREENS THAT CAN BE CREATED WITH GT Designer3

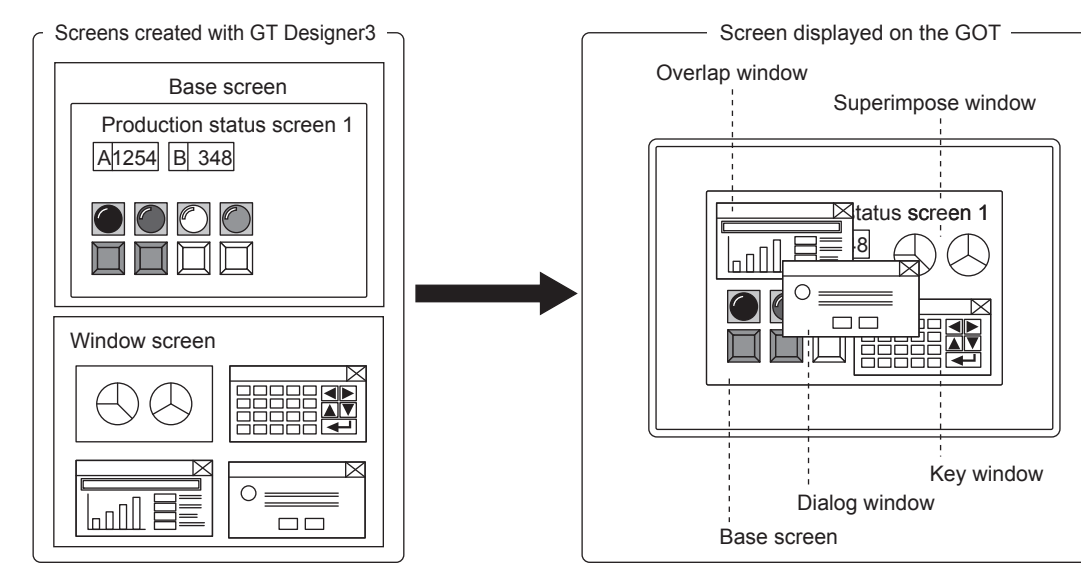

(1) Base screen

A screen that is displayed as a base screen of the GOT. The screen switching device controls the display of a base screen.

(2) Window screen

A screen displayed as an overlap window, superimpose window, key window, and dialog window on the GOT.

(a) Superimpose window

A window superimposed on a base screen and displayed as a part of the base screen. Up to two superimpose windows (superimpose window 1 and 2) can be displayed simultaneously.

A screen switching device controls the display of a window screen.

(b) Overlap window

A pop-up window displayed over a base screen.

Up to five overlap windows (overlap window 1 to 5) can be displayed simultaneously.

The display position of an overlap window can be moved with a touch operation or a display position specification device.

A screen switching device controls the display of a window screen.

(GT21 can display up to two overlap windows (overlap window 1 and 2) simultaneously.)

(c) Key window

A pop-up window displayed on a base screen for the numerical input and others. The display position of the key window can be moved with a touch operation. Two types of key windows are provided: GOT standard key window and user-created key window.

(d) Dialog window

A window displaying error messages, warning messages, and GOT system messages in the foreground.

While a dialog window is displayed, other screens cannot be operated.

A screen switching device controls the display of a window screen.

(3) Report screen

A window for outputting the data by the report function. This screen is not displayed on the GOT.

# DEVICES REQUIRED TO OPERATE THE GOT

To operate the GOT, the GOT (1), cables (2), a personal computer and software (3), and a controller (4) are required.

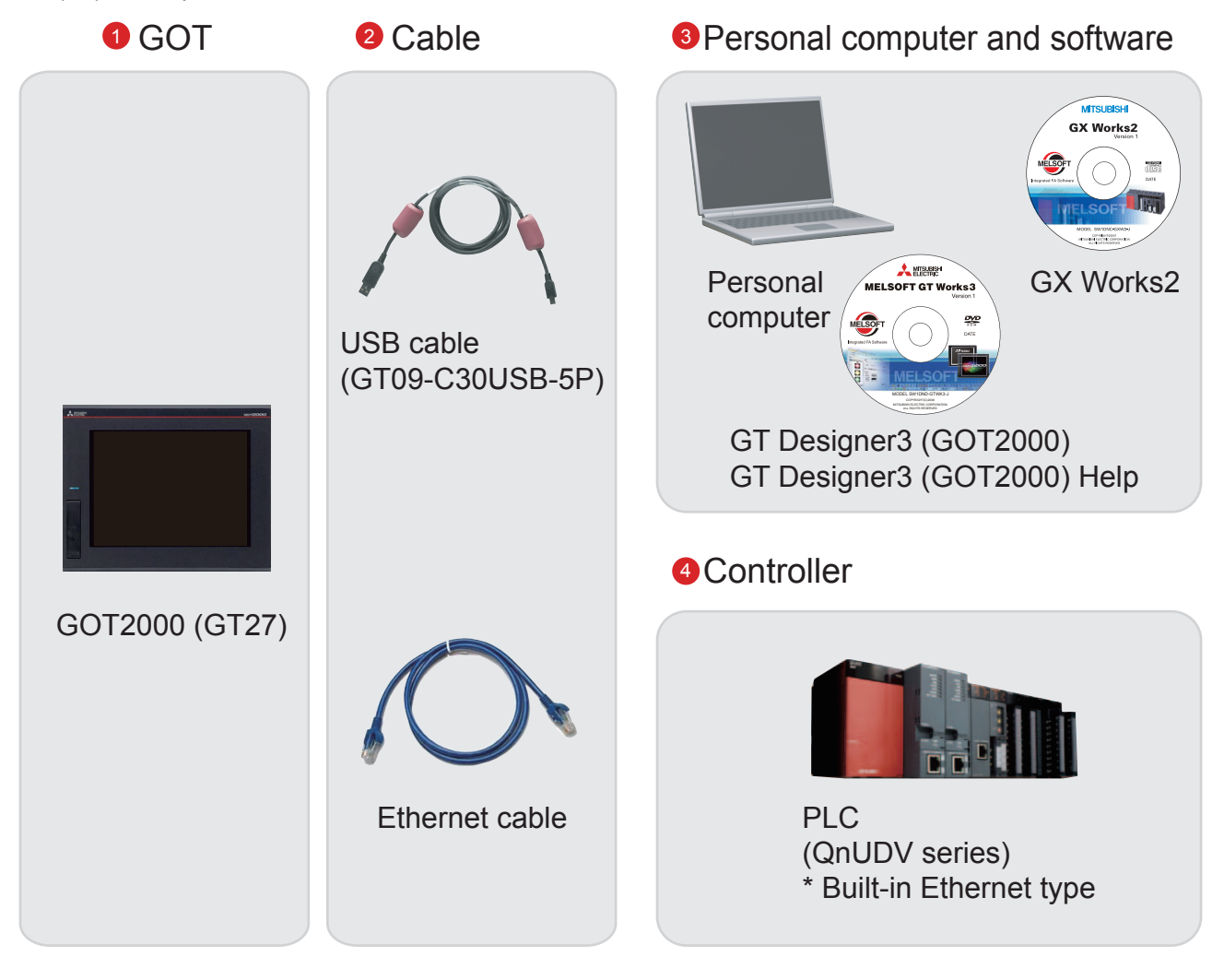

For how to install the screen design software, refer to the following.

GT Works3 Installation Instructions BCN-P5999-0066/0071

- For the connecting method of the GOT and a controller, refer to the following.
- GOT2000 Series Connection Manual (Mitsubishi Products) For GT Works3 Version1 SH-081197ENG

**STEP1** CREATING A PROJECT 1. CREATING A NEW PROJECT

# 1-1 Creating a New Project

The following screen is created in this document.

| MELSOFT GT Designer3 (GOT2000) C1/GOT1Let's start! GOT2000 drawing screen.GTX                                                                                                    | - • ×   |
|----------------------------------------------------------------------------------------------------|---------|
| Project Edit Search/Replace View Screen Common Figure Object Communication Iools Window Help                                                                                                    |         |
| · D • P X D TAN M N @ . CCQ 将口波 猫 C 猫 猫 A D D D C C C C C C A D X                                                                                                    | ÷       |
|                                                                                                    |         |
|                                                                                                    |         |
| System 4 × B-1:(Front-Back) × 4 ▷ ->                                                                                                    | < 📷     |
|                                                                                                    |         |
| Type Setting                                                                                                    |         |
| Proving the Annual Setting                                                                                                    | / 123 * |
| Tanguage Switching                                                                                                    | ~       |
| A Dalog Window                                                                                                    |         |
| system Information Operation control panel                                                                                                    |         |
| - Security (0)                                                                                                    |         |
| KANA KAIJI Conversion                                                                                                    |         |
| □ Hartup Logo                                                                                                    |         |
| - Controller Setting                                                                                                    | 2       |
|                                                                                                    |         |
| C Project & System A Screen                                                                                                    |         |
| Property # X A Second Contract of the second second |         |
| Base Screen                                                                                                    | 100 A   |
|                                                                                                    |         |
| $\square$ Basic $\square$ $\square$ $\square$ $\square$ $\square$ $\square$ $\square$ $\square$ $\square$ $\square$                                                                                                    | 16 ·    |
| Schen No. 1                                                                                                    | 100 ×   |
| Screen Type Base Screen                                                                                                    |         |
| Detailed Description                                                                                                    |         |
| Security 0                                                                                                    |         |
| Front Layer Transpare                                                                                                    |         |
| Set screen backgrour, No                                                                                                    |         |
| Pattern Data Color                                                                                                    |         |
| Background Color                                                                                                    |         |
| 🔁 Data Browser 🛛 🙀 Data Check List 📲 Output                                                                                                    | 2       |
| X : X : Wight : Height : E E 定 司 面 暁 胆 曲 E 路 言葉 - 三・Δ・□・Δ・Δ・Δ・Δ・S・                                                                                                    |         |
| GT27**-V (640x480) 65536 Colors CH 1 : MELSEC-Q/QS, Q17nD/M/NC/DR, CRnD-700 10,0 X:616                                                                                                    | ,Y:470  |

- (1) RUN switch, STOP switch Touch each switch to turn on or off a bit device of the PLC.
  - ➡ 2-1 Creating a RUN Switch
    - 2-2 Creating a STOP Switch
- (2) Running lamp

Turns on or off according to the status of the bit device of the PLC.

- ➡ 2-3 Creating a Running Lamp
- (3) Numerical display Displays the value stored in the PLC.
  - ➡ 2-4 Creating a Numerical Display
- (4) Figure (Rectangle) Place rectangles to make switches and lamps more visible.
  - 3-1 Creating a Figure (Rectangle)
- (5) Figure (Text) 1) to 5) Characters that describe screens, switches, and lamps are displayed.
  - ➡ 3-2 Creating Figures (Text) 1 to 3
    - 3-3 Creating Figures (Text) 4 and 5
- (6) Screen gesture switch

Pinch in the screen to zoom out the screen and pinch out the screen to zoom in the screen with this switch.

➡ 4-1 Setting the Screen Gesture Function

| FEATURES  | GT Designe           |             |
|-----------|----------------------|-------------|
| PREPARING | REQUIRED             | DEVICES     |
| STEP1     | CREATING             | A PROJECT   |
| STEP2     | <b>TRANSFERRING</b>  | THE PROJECT |
| STEP3     | <b>USING THE GOT</b> |             |
| CES       |                      |             |

APPENDIC

FEATURES OF THE GOT

ц С С

### 1. Creating a new project

Start GT Designer3 (GOT2000) and follow the wizard to configure the settings.

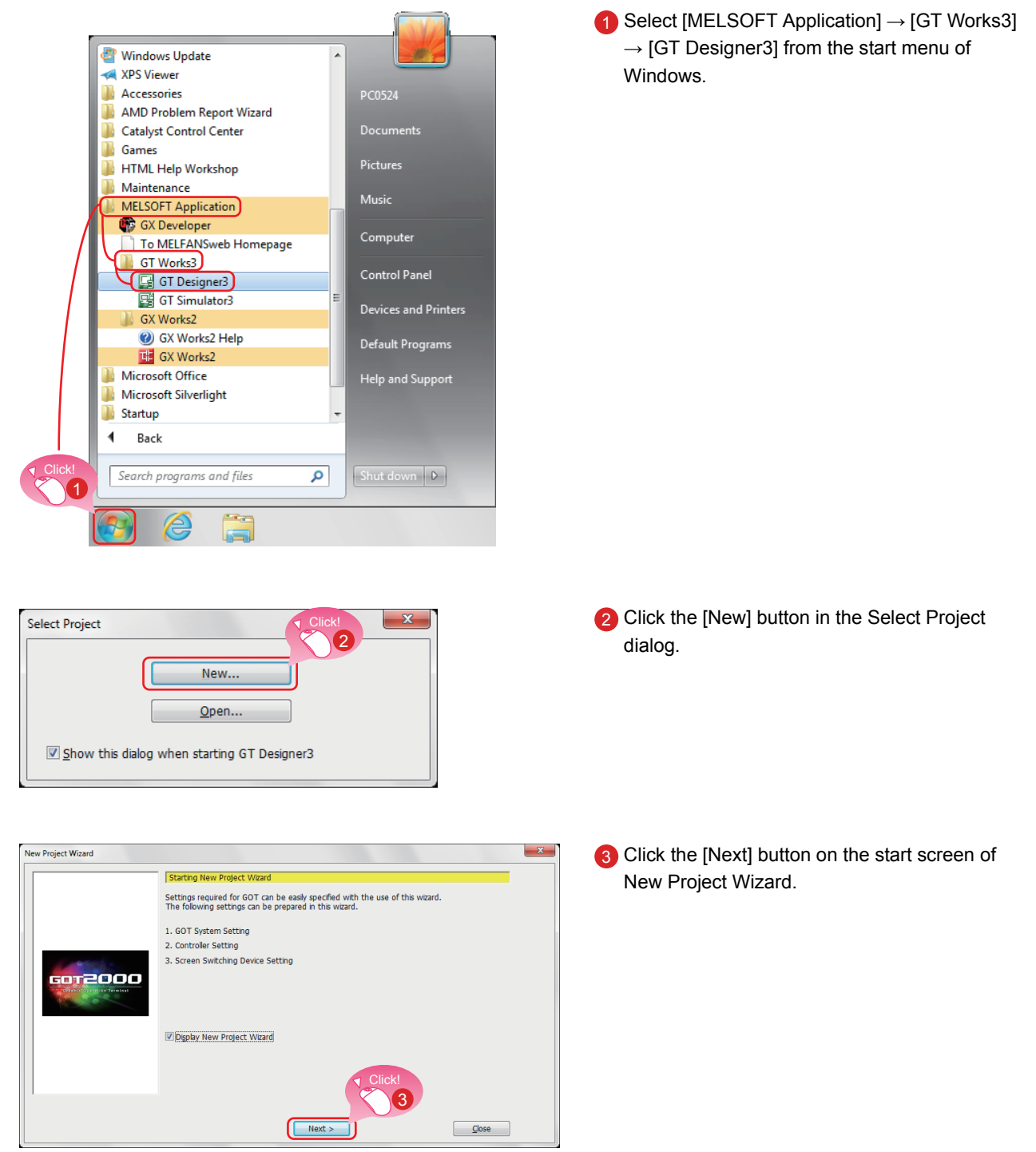

Hint

GT Designer3 can be started from the desktop when a shortcut icon was created at the installation.

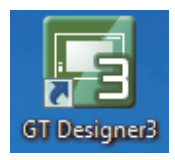

## CREATING A PROJECT 1. CREATING A NEW PROJECT

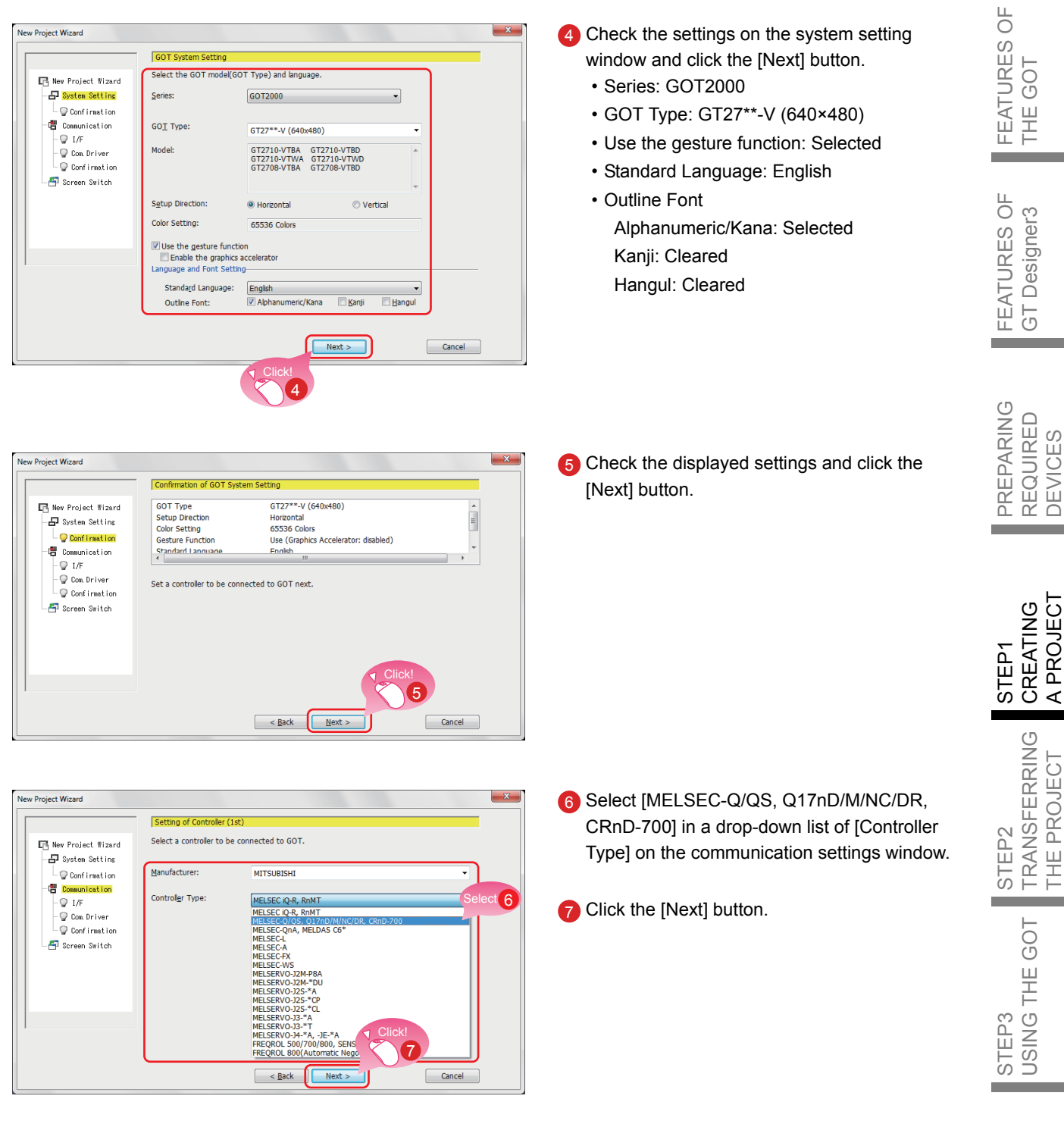

STEP1

## **CREATING A PROJECT** 1. CREATING A NEW PROJECT

| w Project Wizard                      |                         |                                                   | ×           | 8 Select [Standard(Ethernet):Multi] in a drop- |
|---------------------------------------|-------------------------|---------------------------------------------------|-------------|------------------------------------------------|
|                                       | Setting of Controller ( | lst)                                              |             | down list of [I/F].                            |
| New Project Wizard                    | Set the connect I/F of  | "MELSEC-Q/QS, Q17nD/M/NC/DR, CRnD-700".           |             |                                                |
| - 🚽 System Setting                    | I/F: Sta                | andard I/F(RS422/485)                             |             |                                                |
| - Communication                       | Sta                     | ndard I/F(RS422/485) Select 8                     |             | Olick the [Next] button.                       |
| - 🖓 I/F                               | Sta<br>Ext              | ndard I/F(Ethernet):Multi<br>end I/F(1st)         |             |                                                |
| Q Confirmation                        | Ext                     | end I/F(2nd)<br>:end I/F(3rd)                     |             |                                                |
| 🚰 Screen Switch                       |                         |                                                   |             |                                                |
|                                       |                         |                                                   |             |                                                |
|                                       |                         |                                                   |             |                                                |
|                                       |                         | Click                                             |             |                                                |
|                                       |                         |                                                   |             |                                                |
|                                       |                         |                                                   |             |                                                |
|                                       |                         | < Back Next > Can                                 | cel         |                                                |
|                                       |                         |                                                   |             |                                                |
|                                       |                         |                                                   |             |                                                |
| v Project Wizard                      |                         |                                                   | ×           | Output the communication driver setting and    |
|                                       | Setting of Controller ( | lst)                                              | Click!      | click the [Detail Setting] button.             |
| 🖪 New Project Wizard                  | Select a communication  | driver of "MELSEC-Q/QS, Q17nD/M/NC/DR, CRnD-700". |             | Communication Driver: Ethernet(MELSEC)         |
| - 🗗 System Setting                    | (                       |                                                   |             | Communication Driver. Ethemet(WELSEC),         |
| - ↓ Confirmation<br>- □ Communication | Communication Driver:   | Ethemet(MELSEC), Q1/NNC, CKND-700, Gateway        | ecal Securg | Q17nNC, CRnD-700, Gateway                      |
| - D I/F                               |                         |                                                   |             |                                                |
| - 🖓 Com Driver                        |                         |                                                   |             |                                                |
| - ↓ Confirmation                      |                         |                                                   |             |                                                |
|                                       |                         |                                                   |             |                                                |
|                                       |                         |                                                   |             |                                                |
|                                       |                         |                                                   |             |                                                |
|                                       |                         |                                                   |             |                                                |
|                                       |                         |                                                   |             |                                                |
|                                       |                         | < Back Next > Can                                 | cel         |                                                |
|                                       |                         |                                                   |             |                                                |
|                                       |                         |                                                   |             |                                                |
| etail Setting                         |                         |                                                   | <           | 1 The window shown left appears. Change the    |
|                                       |                         |                                                   |             | value of ICOT Station]                         |
| Driver: Ethern                        | et(MELSEC) 017nl        | NC CRnD-700 Gateway                               |             |                                                |
| Diwer. Ethem                          | ec(MEESEC), Q1711       |                                                   |             | GOT Station: 2                                 |
|                                       |                         | <u>GOT Standard Ethernet Setting</u>              |             |                                                |
| Property                              |                         | Valu Click!                                       |             | Click the IOVI button                          |
| GOT Net No.                           |                         |                                                   |             |                                                |
| GOT Station                           |                         | 2                                                 |             |                                                |
| GOT Standard Et                       | thernet Setting         | 192.168.3.18                                      |             |                                                |
| GOT Communicat                        | tion Port No.           | 5001                                              |             |                                                |
| Retry(Times)                          |                         | 3                                                 |             |                                                |
| Startup Time(See                      | c)                      | 3                                                 |             |                                                |
| Timeout Time(Se                       | ec)                     | 3                                                 |             |                                                |
| Delay Time(ms)                        |                         | 0                                                 |             |                                                |
|                                       |                         |                                                   |             |                                                |
|                                       |                         |                                                   |             |                                                |
|                                       |                         |                                                   |             |                                                |
|                                       |                         | Click!                                            |             |                                                |
|                                       |                         |                                                   |             |                                                |
|                                       |                         |                                                   |             |                                                |
|                                       |                         | OK Cancel                                         |             |                                                |
|                                       |                         |                                                   |             |                                                |

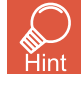

Click the [GOT Standard Ethernet Setting] button to change the IP address of the GOT.

## CREATING A PROJECT 1. CREATING A NEW PROJECT

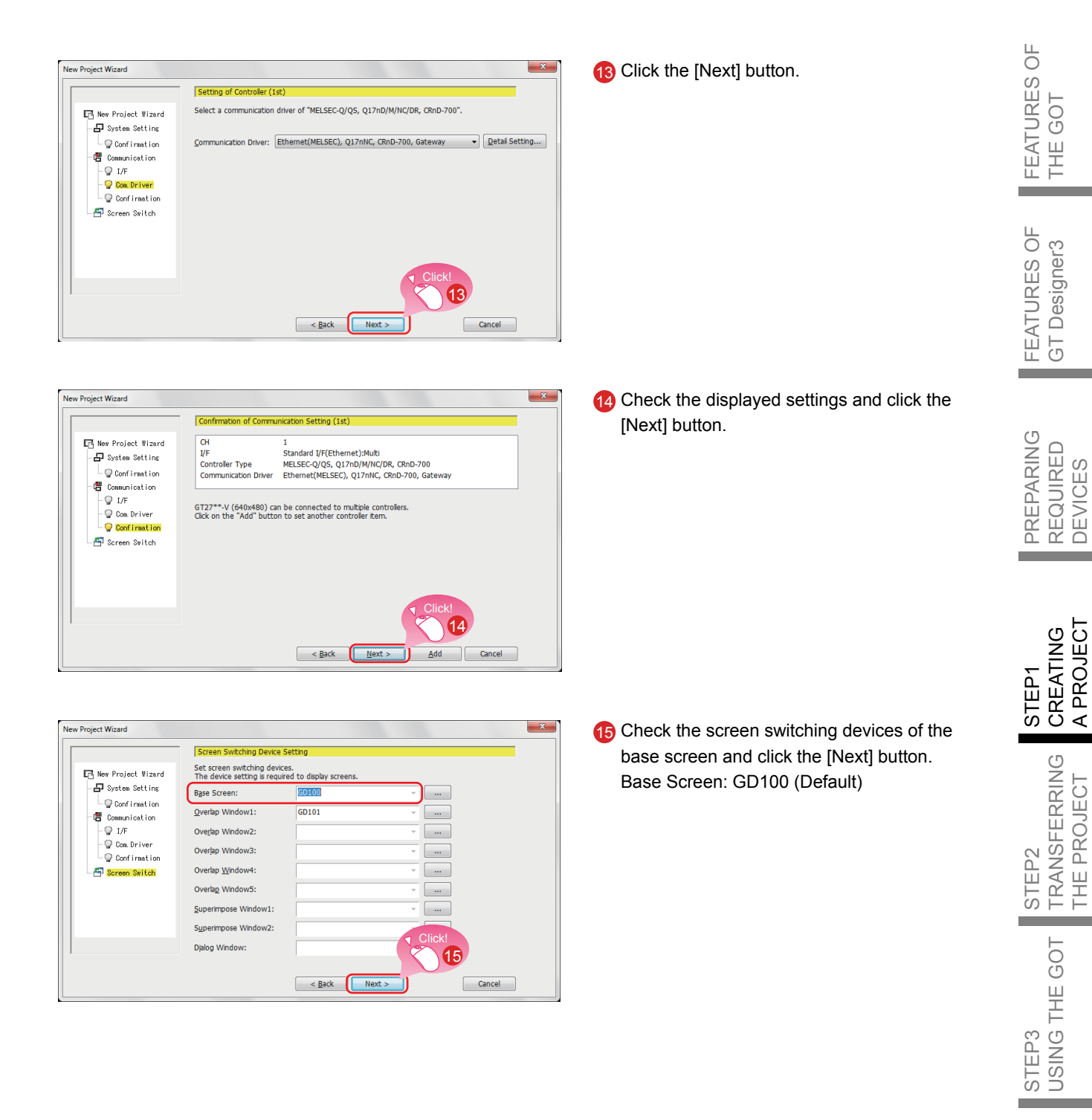

APPENDICES

| OT Type<br>etup Direction<br>Jolor Setting<br>iesture Function<br>tandard Language<br>Jutline Font | GT27**-V (640x480)<br>Horizontal<br>65536 Colors<br>Use (Graphics Accelerator: disabled)<br>English |                                       |
|----------------------------------------------------------------------------------------------------|----------------------------------------------------------------------------------------------------|---------------------------------------|
| etup Direction<br>color Setting<br>iesture Function<br>tandard Language<br>Dutline Font            | Horizontal<br>65536 Colors<br>Use (Graphics Accelerator: disabled)<br>English                       |                                       |
| olor Setting<br>lesture Function<br>tandard Language<br>Dutline Font                               | 65536 Colors<br>Use (Graphics Accelerator: disabled)<br>English                                     |                                       |
| esture Function<br>tandard Language<br>Dutline Font                                                | Use (Graphics Accelerator: disabled)<br>English                                                     |                                       |
| tandard Language<br>Jutline Font                                                                   | English                                                                                             |                                       |
| outline Font                                                                                       |                                                                                                    |                                       |
|                                                                                                    | Alphanumeric/Kana                                                                                   |                                       |
| communication Setting (1st)                                                                        | CH                                                                                                  | 1                                     |
|                                                                                                    | I/F                                                                                                 | Standard I/F(Ethernet):Multi          |
|                                                                                                    | Controller Type                                                                                     | MELSEC-Q/QS, Q17nD/M/NC/DR, CRnD-700  |
|                                                                                                    | Communication Driver                                                                                | Ethernet(MELSEC), Q17nNC, CRnD-700, G |
| creen Switching Device                                                                             | Base Screen                                                                                         | GD100                                 |
| -                                                                                                  | Overlap Window1                                                                                     | GD101                                 |
|                                                                                                    | Overlap Window2                                                                                     | -                                     |
|                                                                                                    | Overlap Window3                                                                                     | -                                     |
|                                                                                                    | Overlap Window4                                                                                     | -                                     |
|                                                                                                    | Overlap Window5                                                                                     | -                                     |
|                                                                                                    | Superimpose Window1                                                                                 | -                                     |
|                                                                                                    | Superimpose Window2                                                                                 | -                                     |
|                                                                                                    | Dialog Window                                                                                       | -                                     |

(b) Check the settings with the wizard then click the [Finish] button.

The editing screen of GT Designer3 (GOT2000) appears, and the base screen 1 is created.

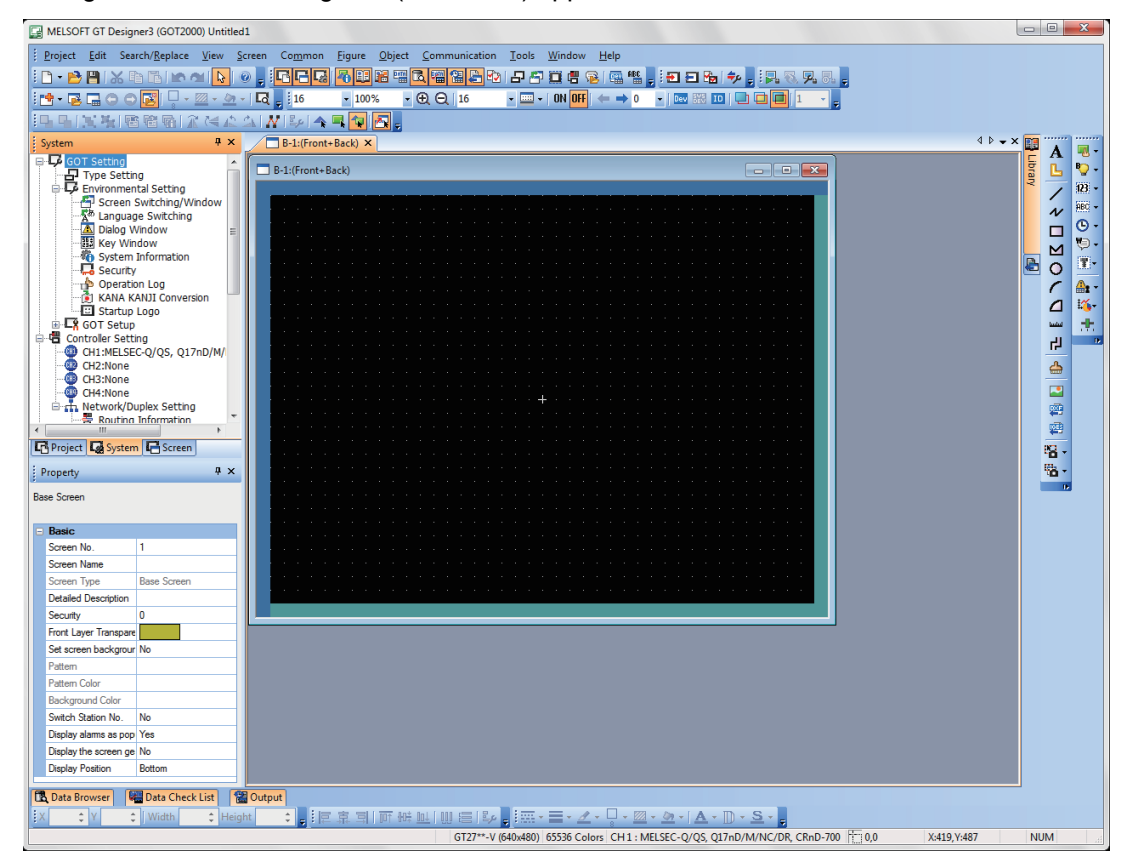

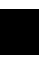

### When GT Designer3 (GOT1000) is started

GT Designer3 starts the screen design software that was used to save a project last time.

When the screen design software for GOT1000 is started

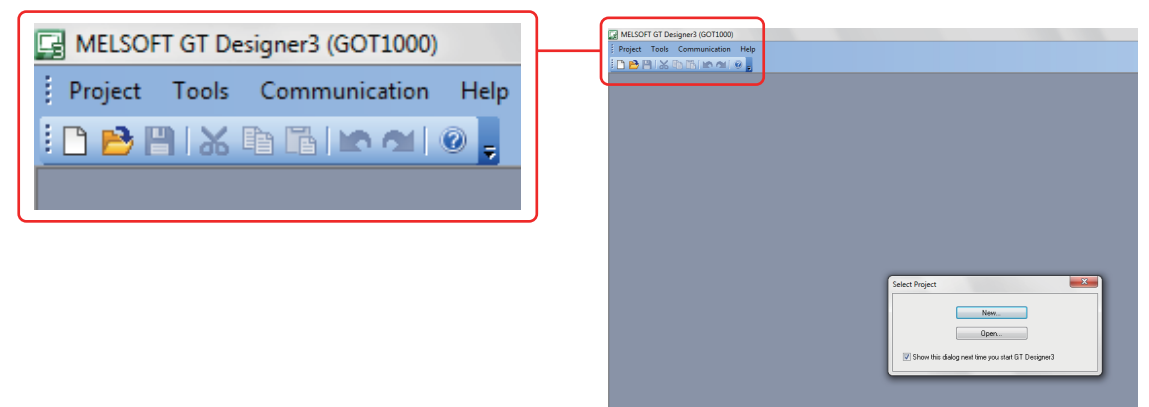

When GT Designer3 (GOT1000) is started, start the screen design software for GOT2000 by either of the following methods.

 Starting GT Designer3 (GOT2000) from the menu Select [Project] → [Start GT Designer3 (GOT2000)] from the menu bar to start GT Designer3 (GOT2000).

| 5 | B MELSOFT GT Designer3 (GOT1000) |                |       |               |     |
|---|----------------------------------|----------------|-------|---------------|-----|
|   | Proj                             | ject           | Tools | Communication | Hel |
| 1 |                                  | New            |       | Ctrl+N        |     |
|   | B                                | Ор             | en    | Ctrl+O        |     |
|   | ×                                | Delete         |       |               |     |
|   |                                  | [Recent Files] |       |               |     |
|   | Start GT Designer3 (GOT2000)     |                |       |               |     |
|   |                                  | Exit           | :     | Alt+F4        |     |

(2) Starting GT Designer3 (GOT2000) from the wizard Select [GOT2000] for [Series] on the [New Project Wizard] dialog to start GT Designer3 (GOT2000).

|                                                                    | GOT System Se   | tting                                  |   |
|--------------------------------------------------------------------|-----------------|----------------------------------------|---|
| 📑 New Project Wizard                                               | Select GOT Type | e and the number of colors to be used. |   |
| Confirmation                                                       | Series:         | GOT1000                                |   |
| - ♥ I/F<br>- ♥ Com.Driver<br>- ♥ Confirmation<br>- ☎ Screen Switch | GOT Type:       | GT16**-V (640x480)                     | • |
|                                                                    | Color Setting:  | 256 (mage data 65536)                  | - |
|                                                                    |                 |                                        |   |

FEATURES OF THE GOT

FEATURES OF GT Designer3

# <sup>2-1</sup> Creating a RUN Switch

### 1. Placing a switch

Select [Object]  $\rightarrow$  [Switch]  $\rightarrow$  [Bit Switch] from the menu bar to place a switch.

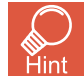

You can select the item from the toolbar as well.

|   | B          | • 🗣 • 123 • 🕮 • 🕒 • 🏷 • 👔 | - 🗛 - 🍇 - 🕂 |
|---|------------|---------------------------|-------------|
|   |            | Switch                    |             |
| ſ |            | Bit Switch                |             |
| Ì | <b>2</b> 0 | Word Switch               |             |
|   | S          | Go To Screen Switch       |             |
|   | NR         | Change Station No. Switch |             |
|   | <b>5</b> 0 | Special Function Switch   |             |
|   | <b>9</b>   | Key Window Display Switch |             |
|   | ĸ          | Key Code Switch           |             |

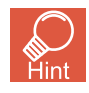

### Placing an object

When an object is selected from the menu or the toolbar, the shape of the cursor changes to "+". Click any area where the object is to be placed on a screen editor.

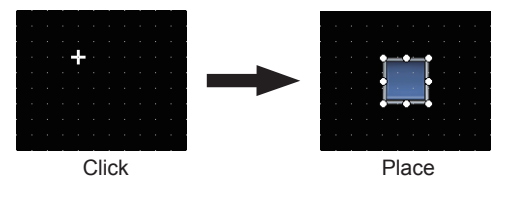

The object can be placed in any size when placing it by dragging the cursor.

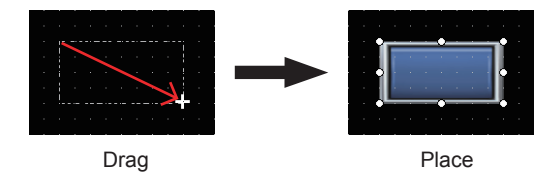

## **CREATING A PROJECT** 2. CREATING AN OBJECT

2. Setting a device and action

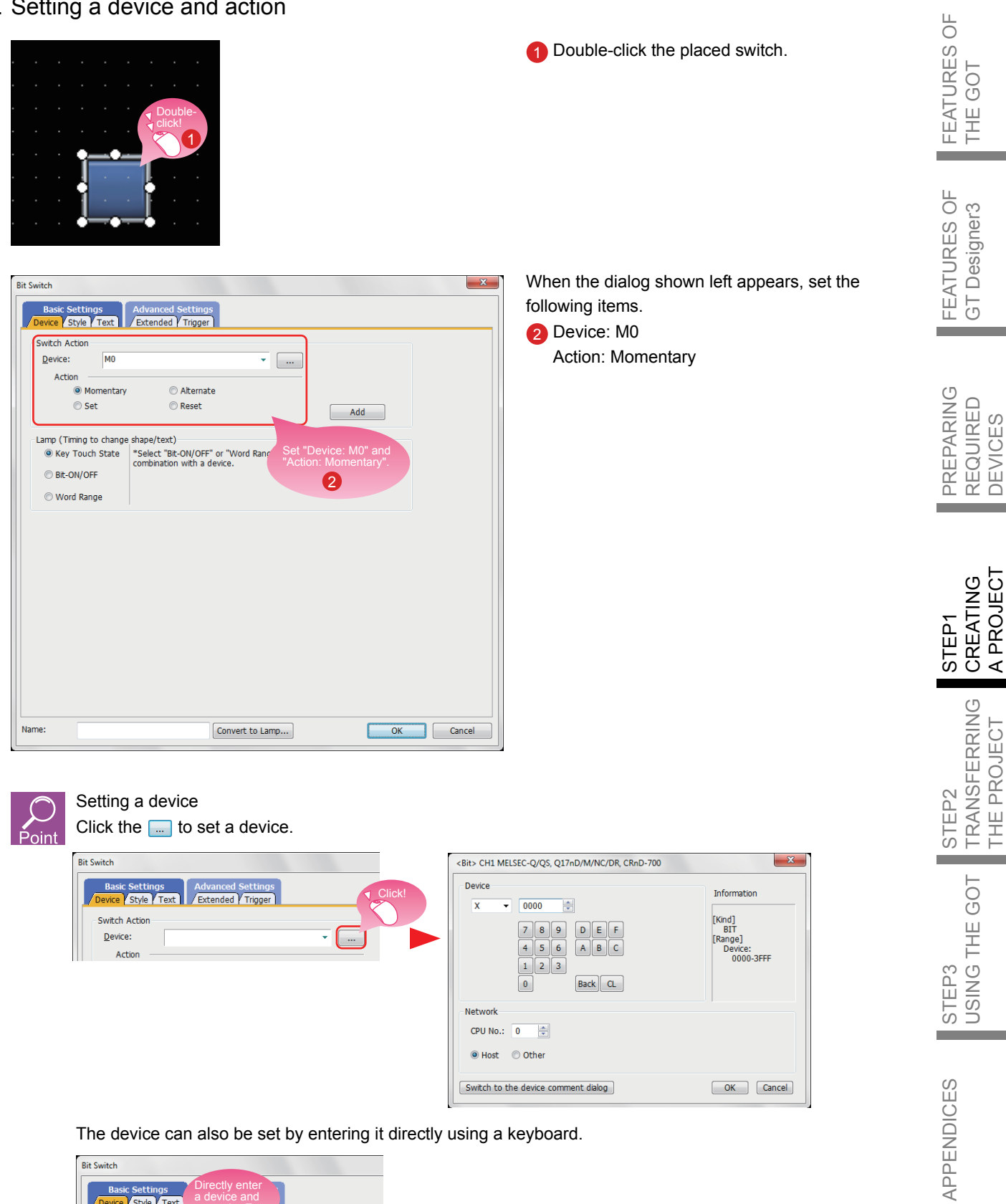

The device can also be set by entering it directly using a keyboard.

| Bit Switch     |                                                   |
|----------------|---------------------------------------------------|
| Basic Settings | Directly enter<br>a device and<br>press the Enter |
| Switch Action  | key.                                              |
| Device: M0     | · · · · · · · · · · · · · · · · · · ·             |
| Action         | ·                                                 |

**STEP1** CREATING A PROJECT 2. CREATING AN OBJECT

### 3. Setting text

| Bit Switch                                                                                                    | 3 Select the Text tab.  |
|----------------------------------------------------------------------------------------------------|-------------------------|
| Basic Settings<br>/ Device Y Style / Text 1 / Extended Y Trigger                                                                                                    | 4 Enter "RUN" in Text.  |
| Key Touch Key Touch OFF       Common Settings of Display Position         Common Settings of Display Position       Font:         Outhe Gothic       Image: Image: Im | 6 Click the [OK] button |
| Name: Convert to Lamp OK Cancel                                                                                                    |                         |

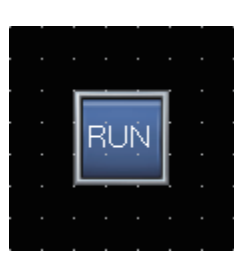

Creating the RUN switch is completed.

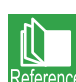

When you have any question, press the F1 key to start the GT Designer3 (GOT2000) help. The help page appropriate for the operation that you are doing is displayed. For the GT Designer3 (GOT2000) help, refer to the following.

APPENDIX 1.3 HELP

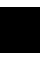

### Bit switch actions

A bit switch turns on and off the bit device specified by the switch. The following shows the actions that can be set with bit switches.

(1) Bit momentary

Keeps a specified bit device on only while you touch the switch.

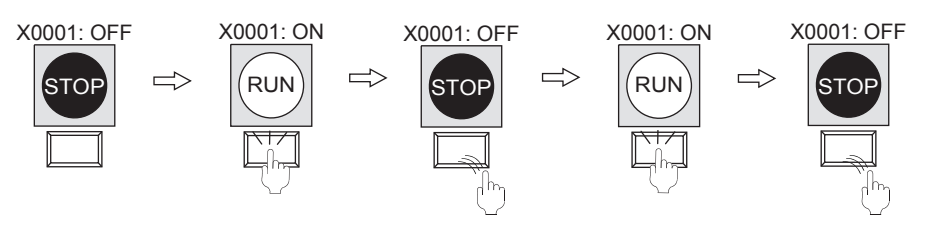

(2) Bit alternate

Alternates the status of a specified bit device ( $ON \leftarrow \rightarrow OFF$ ) when you touch the switch.

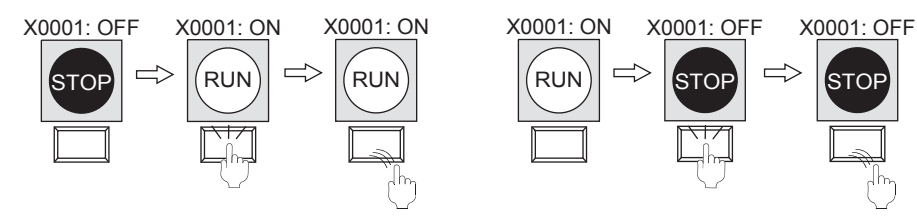

(3) Bit set

Turns on a specified bit device when you touch the switch.

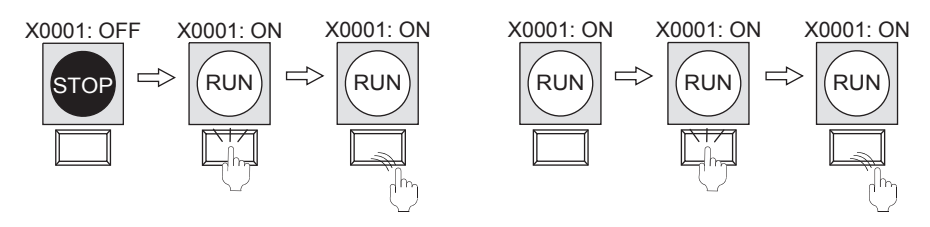

(4) Bit reset

Turns off a specified bit device when you touch the switch.

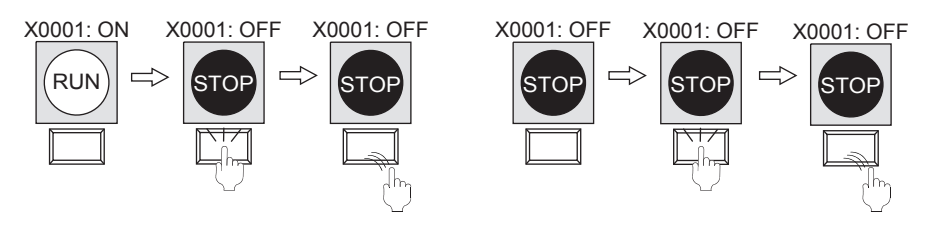

**STEP1** CREATING A PROJECT 2. CREATING AN OBJECT

# 2-2 Creating a STOP Switch

1. Copying the RUN switch

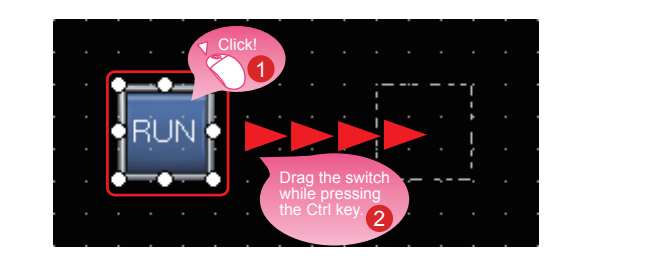

Select the RUN switch.

2 Drag the switch while pressing the Ctrl key.

3 Double-click the copied RUN switch.

2. Changing the device of the copy of the RUN switch

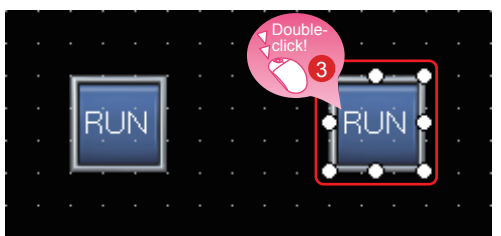

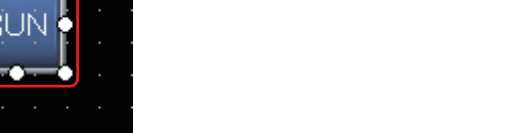

When the dialog shown left appears, change the device as follows. Device: M0 → M1

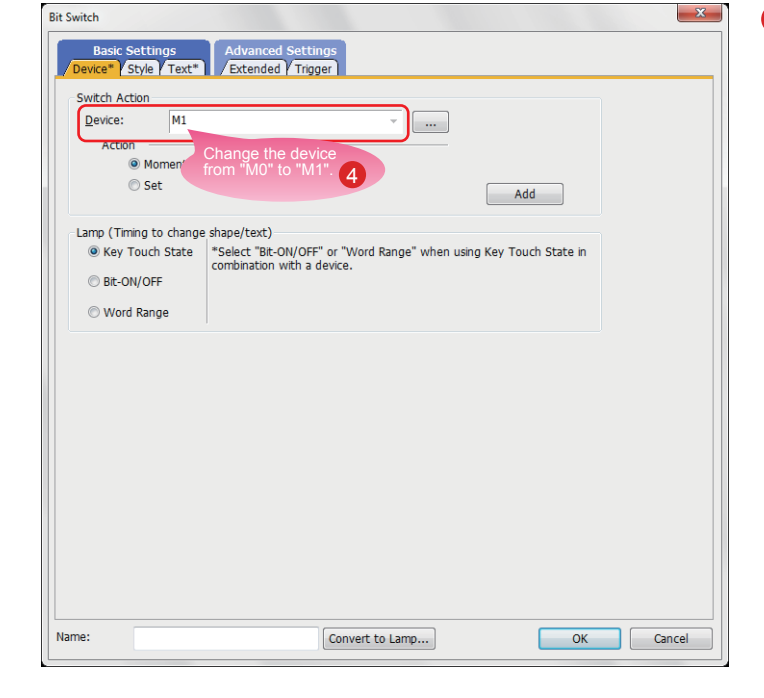

3. Changing the shape color of the switch

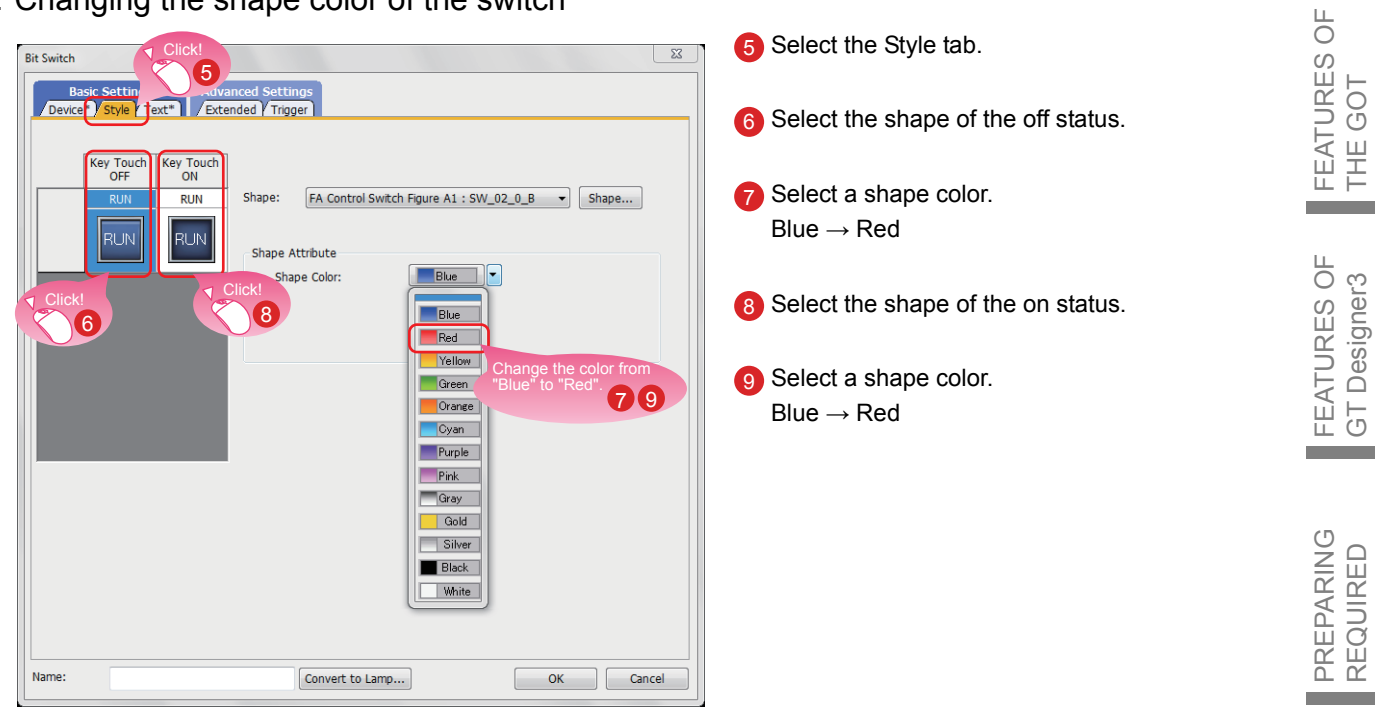

4. Changing the text of the switch

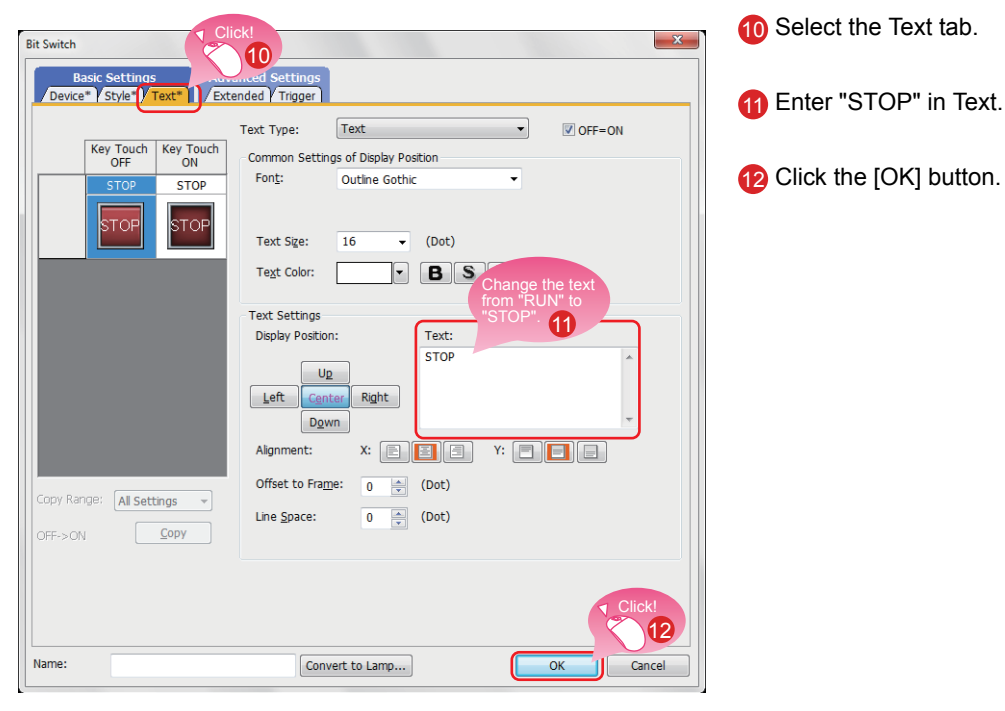

Creating the STOP switch is completed.

REQUIRED

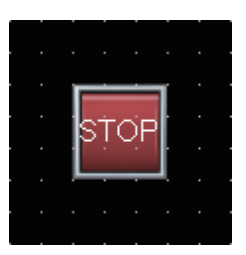

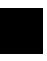

### Property sheet

The property sheet displays the list of attributes and set values of a selected screen, figure, or object. Settings can be checked or changed without opening the setting dialog.

Set values can be changed collectively by selecting multiple figures or objects on the same screen.

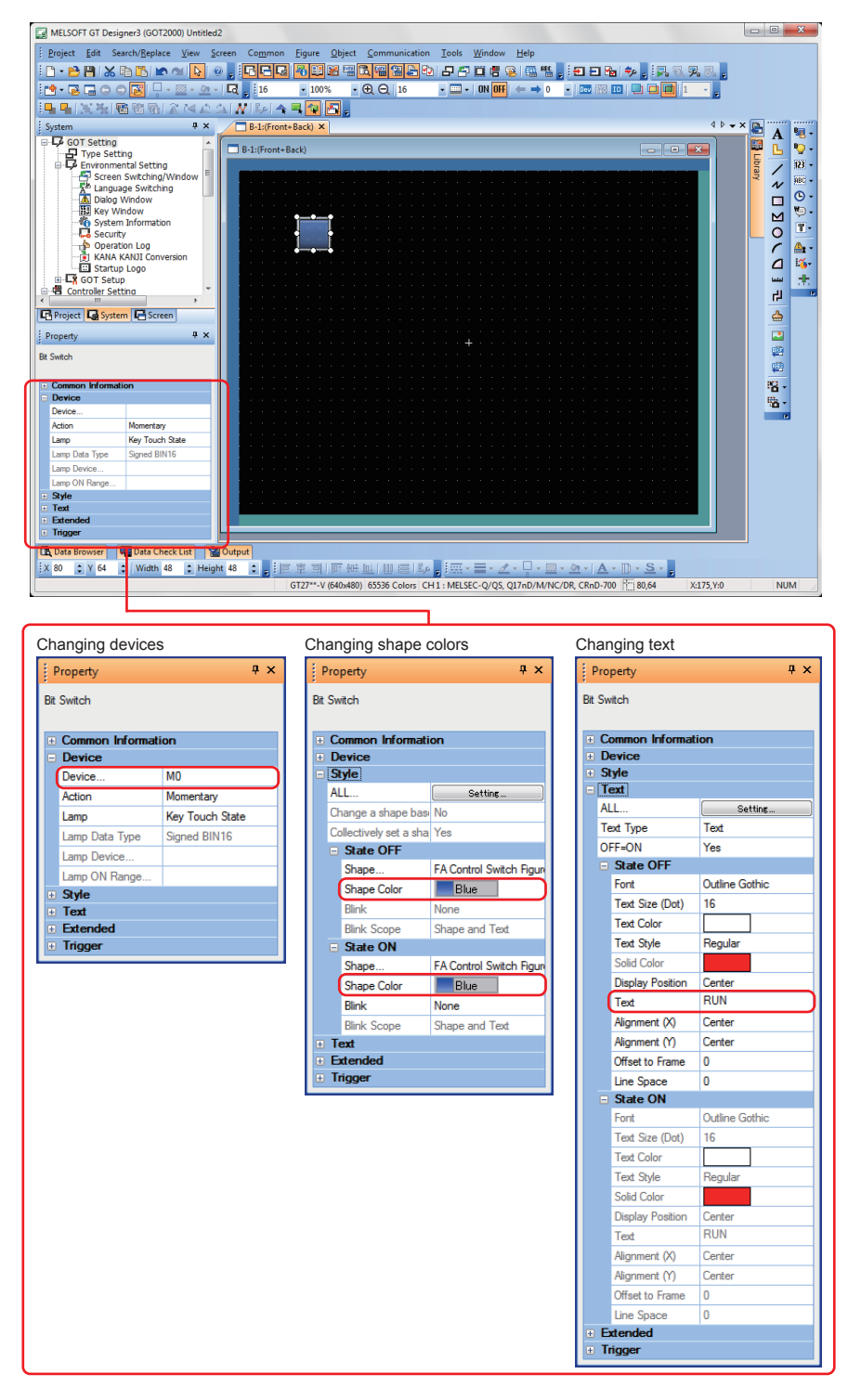

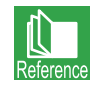

For how to display the property sheet and how to set each item, refer to the help or the GT Designer3 (GOT2000) Screen Design Manual.

## CREATING A PROJECT 2. CREATING AN OBJECT

Double-click the placed lamp.

# <sup>2-3</sup> Creating a Running Lamp

1. Placing a lamp

Select [Object]  $\rightarrow$  [Lamp]  $\rightarrow$  [Bit Lamp] from the menu bar to place a lamp.

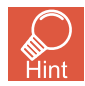

You can select the item from the toolbar as well.

| B | 🍤 - 123 - ABC - 🕒 - | 💭 - 🏗-   🏤 - 🎼 🚦 |
|---|---------------------|------------------|
|   | 😰 Bit Lamp          |                  |
|   | 😲 Word Lamp 🤷       |                  |
|   | 🍤 Lamp Area         |                  |

2. Setting a device, shape, and color for the lamp

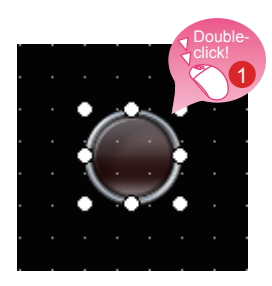

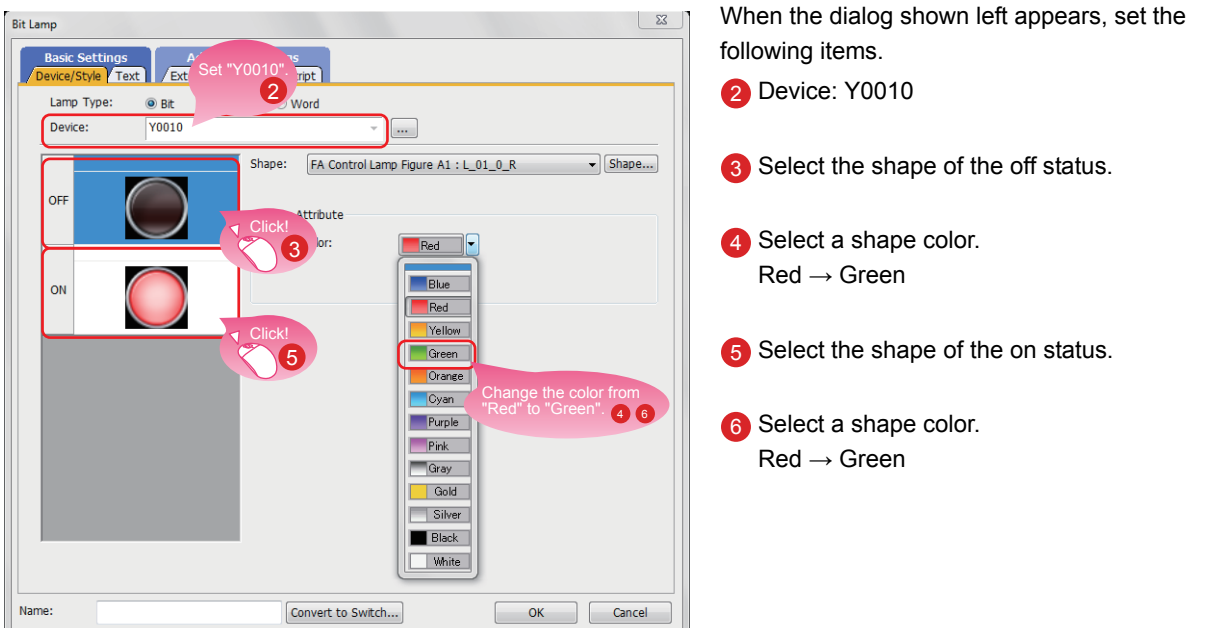

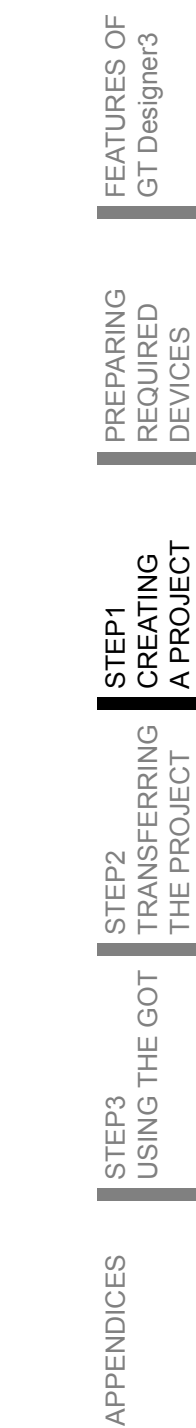

FEATURES OF THE GOT STEP1 CREATING A PROJECT 2. CREATING AN OBJECT

3. Setting text for the lamp

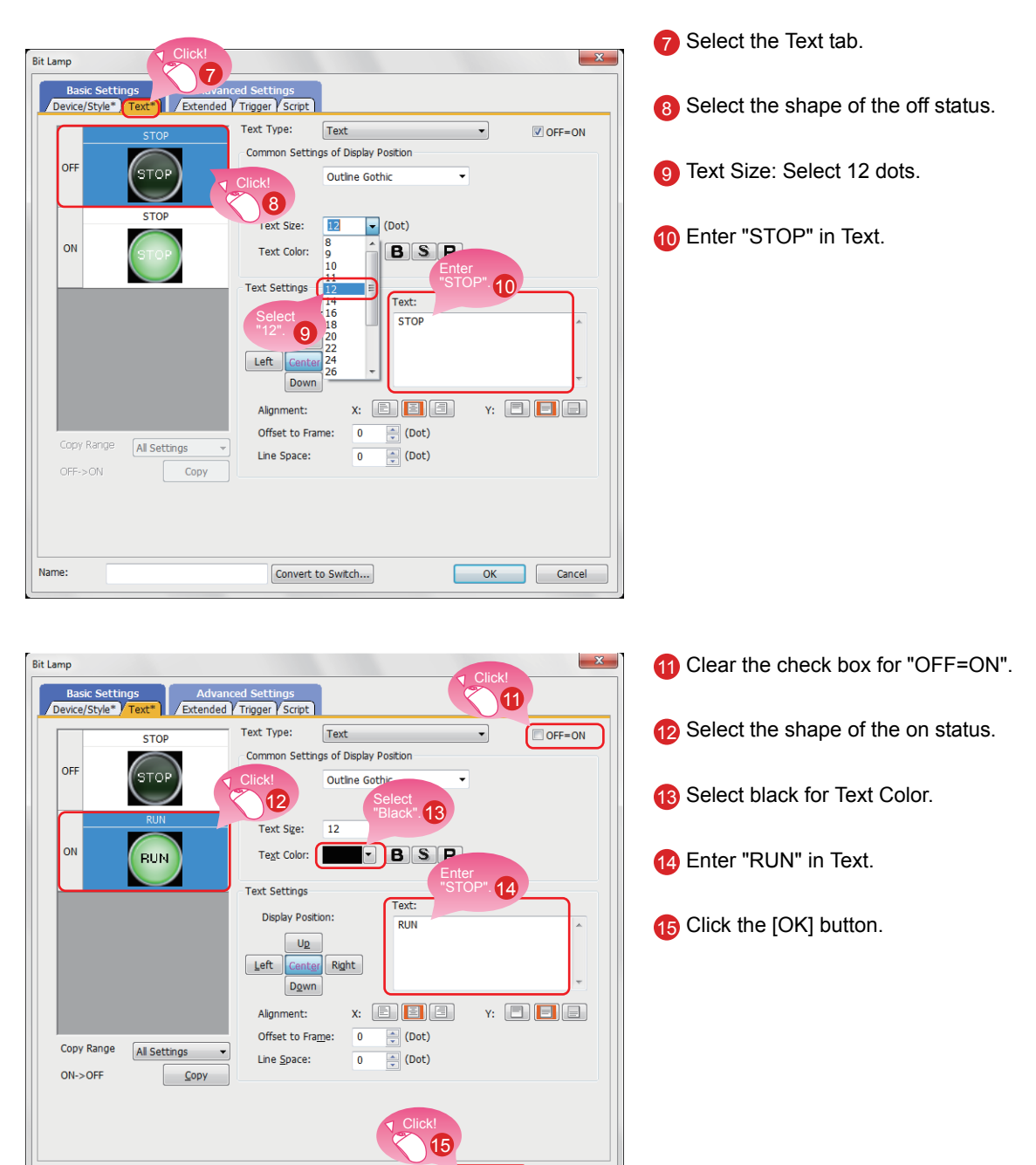

Cancel

OF

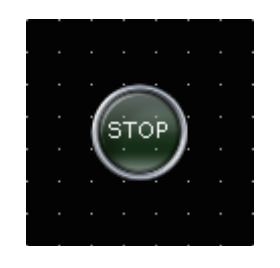

Convert to Switch...

Name

Creating the running lamp is completed.

### Display of objects on the screen editor

The status of objects to be displayed on the screen editor and the display or non-display of set information can be switched.

- (1) Switching the status of objects to be displayed on the screen editor
  - (a) Switching the status between ON and OFF Select [View]  $\rightarrow$  [Switch ON/OFF Display] from the menu to switch between the on status image and off status image of each object on the screen editor. If a state is set to an object, the display of the object switches between OFF with state No.0 and ON with state No.1.

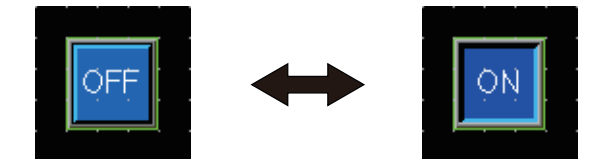

(b) Switching the status by specifying a state No.

Select [View]  $\rightarrow$  [State No.]  $\rightarrow$  [Previous State] or [Next State] from the menu to change display of the objects on the screen editor according to the state No.

If the status of an object is switched between ON and OFF, the display of the object switches between OFF with state No.0 and ON with state No.1 or more.

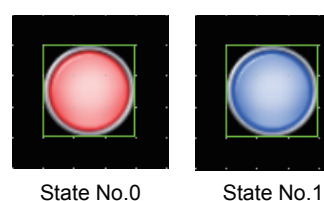

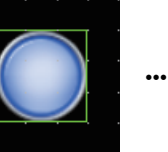

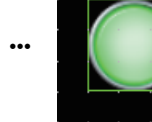

State No.63

- (2) Setting information to be displayed on the screen editor
  - (a) Device

Select [View]  $\rightarrow$  [Display Items]  $\rightarrow$  [Device] from the menu to switch between displaying and hiding devices on the screen editor.

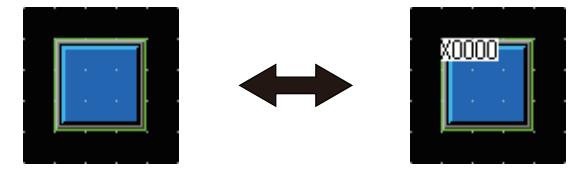

(b) System label device

Select [View]  $\rightarrow$  [Display Items]  $\rightarrow$  [Device of System Label] from the menu to switch between displaying and hiding devices assigned to system labels on the screen editor.

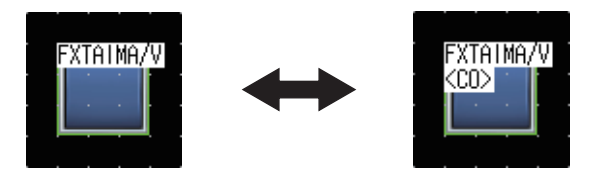

FEATURES THE GOT ЦO GT Designer3

ЦO

REQUIRED

(c) Object ID

Select [View]  $\rightarrow$  [Display Items]  $\rightarrow$  [Object ID] from the menu to switch between displaying and hiding object IDs on the screen editor.

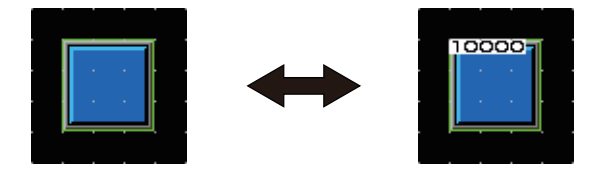

(d) Paint

Select [View]  $\rightarrow$  [Display Items]  $\rightarrow$  [Paint] from the menu to switch between displaying and hiding paints on the screen editor.

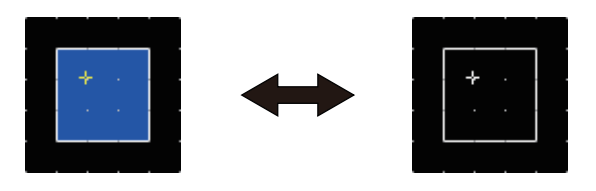

(e) Object

Select [View]  $\rightarrow$  [Display Items]  $\rightarrow$  [Object] from the menu to switch between displaying and hiding objects on the screen editor.

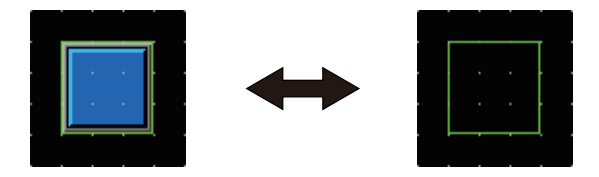

(f) Object frame

Select [View]  $\rightarrow$  [Display Items]  $\rightarrow$  [Object Frame] from the menu to switch between displaying and hiding object frames on the screen editor.

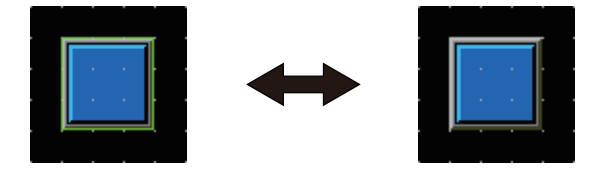

(g) Template information

Select [View]  $\rightarrow$  [Display Items]  $\rightarrow$  [Template Information] from the menu to switch between displaying and hiding template information on the screen editor.

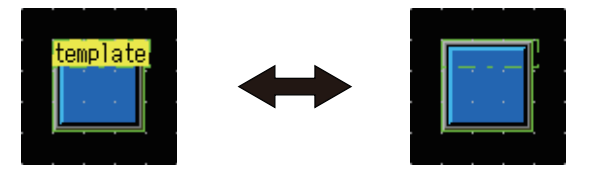

(h) Touch area

Select [View]  $\rightarrow$  [Display Items]  $\rightarrow$  [Touch Area] from the menu to switch between displaying and hiding touch areas on the screen editor.

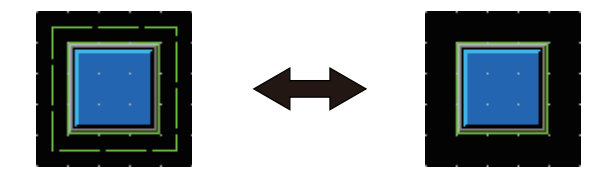

### (i) Option

Select [View]  $\rightarrow$  [Display Items]  $\rightarrow$  [Option] from the menu to display the [Option] dialog. In this dialog, you can configure the settings displayed on the screen editor.

| Options                                                       | X         |
|---------------------------------------------------------------|-----------|
| / Operation / View / Default Setting / IQ Works Interaction ) |           |
| Snap: 16 ▼ X 16 ▼ (X x Y)<br>Grid                             |           |
| Position:                                                     |           |
| Spacing: 16 x 16 x (X x Y)                                    |           |
| Color:                                                        |           |
| Two-point Press Inactive Area                                 |           |
| Position: 🔘 Front 💿 Back 💿 None                               |           |
|                                                               |           |
| Display Item                                                  |           |
|                                                               |           |
| Device Short      Type Selection Device of System Label       |           |
| Dgvice/Object ID Text Color:                                  |           |
| Device Text Background Color: Color Selection                 |           |
| Object ID Text Background Color:                              |           |
| Objec <u>t</u> : Frame Color:                                 |           |
| Editor Background Color: Parts: Library:                      |           |
| Template Information Background Color:                        |           |
|                                                               | OK Cancel |

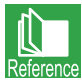

For the details of the option, refer to the help or the GT Designer3 (GOT2000) Screen Design Manual.

### Operations using the toolbar

The display of objects can be switched using the [View] toolbar as well.

| 16 | <b>•</b> 100% | • 🕀 🔾 16       | - 💷 -   ON    | OFF) (= 🔿 | 0 -      | ev   | e) II |             |  |
|----|---------------|----------------|---------------|-----------|----------|------|-------|-------------|--|
|    |               | ON/OFF display | y switching — | State     | e No.    |      |       |             |  |
|    |               |                |               | 0         | Device - | J    | L     | - Object ID |  |
|    |               |                |               |           | Syster   | n la | bel   | device      |  |

**STEP1** CREATING A PROJECT 2. CREATING AN OBJECT

# 24 Creating a Numerical Display

1. Placing a numerical display

Select [Object]  $\rightarrow$  [Numerical Display/Input]  $\rightarrow$  [Numerical Display] from the menu bar to place a numerical display.

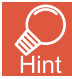

You can select the item from the toolbar as well.

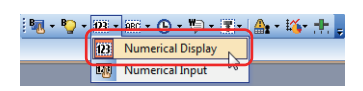

2. Setting a device and number size for the numerical display

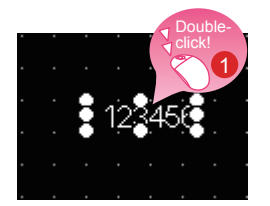

Double-click the placed numerical display.

| Device: D10                            | Data Type: Signed BIN16                                                                                                    |
|----------------------------------------|----------------------------------------------------------------------------------------------------|
| Font:                                  | Outline Gothic                                                                                                    |
| Number Size:                           | B v (Dot) Algnment:                                                                                                    |
| Format:                                | 16<br>18<br>cimal •                                                                                                    |
| Digits (Integral):                     | 20         Fill with 0           24         Fill with 0           26         Show "+"           38         Include signs in the integer portion |
| Digits (Fractional):                   | 72<br>128 Select<br>240 "36". 3 Pecimal Point Range                                                                                             |
| Display Range:<br>-                    | -999999 123456<br>999999                                                                                                    |
| Display the numer<br>the screen with a | ical value to be shown on Sample Value:                                                                                                    |
| Format String:                         | 123456                                                                                                    |

When the dialog shown left appears, set the following items.

- Device: D10
- 3 Number Size: Select 36 dots.

FEATURES OF THE GOT 4 Select the Style tab. erical Display 4 Extended Trigger Operation/Script 5 Select "Square\_3D\_Fixed Width : Rect\_12" for Device\* Number of States: 1 Shape. Common Setting FEATURES OF GT Designer3 0 Shape 123456 5 Shape Attribute idth : Rect 19 Blink: Text Attribute Numerical Colo • PREPARING REQUIRED DEVICES Utilize Name OK Cancel 6 Select gray for Frame Color. CREATING A PROJECT Numerical Display Device\* Extended Trigger Operation/Script 7 Click the [OK] button. STEP1 Number of States: 1 Con 6\_.t\_12 ▼ Shape... TRANSFERRING THE PROJECT 0 Shape: Square\_3D 123456 Frame Color : Shape Attribute Reverse Shape Color: Blink None STEP2 Text Attribute Numerical Color: • STEP3 USING THE GOT Utilize Name OK Cancel 

### 3. Setting a shape and frame color for the numerical display

Creating the numerical display is completed.

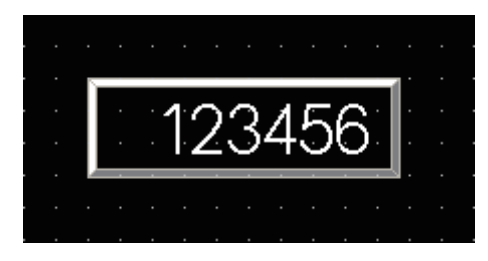

APPENDICES

# <sup>31</sup> Creating a Figure (Rectangle)

### 1. Placing a rectangle

Select [Figure]  $\rightarrow$  [Rectangle] from the menu bar to place a rectangle.

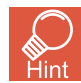

You can select the item from the toolbar as well.

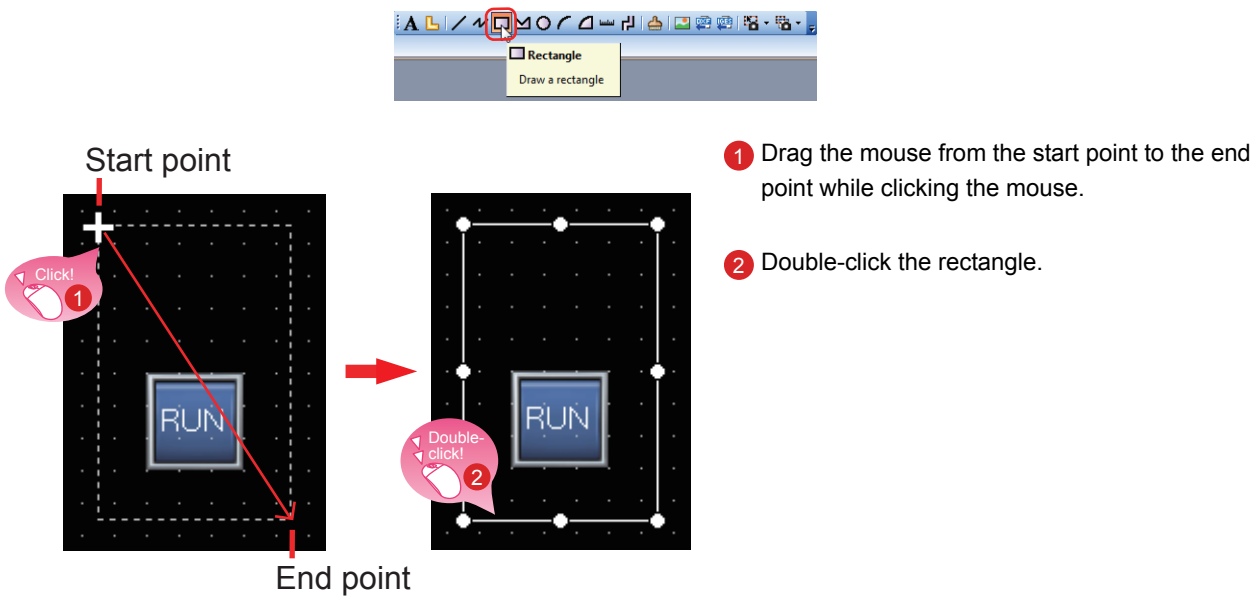

2. Changing the setting of the rectangle

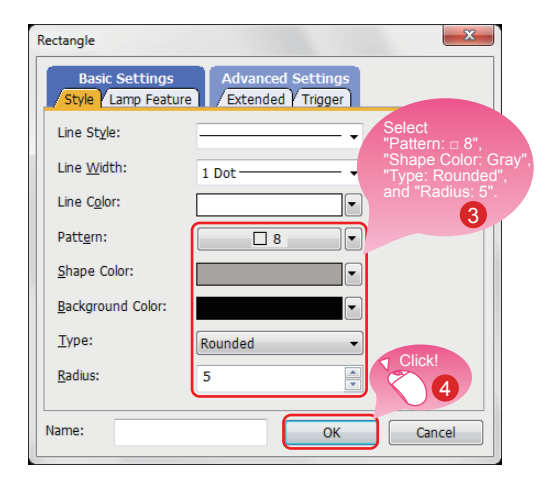

When the dialog shown left appears, set the following items.

3 Pattern: □ 8 Shape Color: Gray Type: Rounded Radius: 5 dots

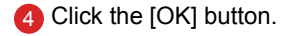

Creating the rectangle is completed.

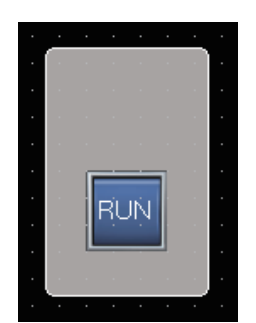

## CREATING A PROJECT 3. CREATING A FIGURE

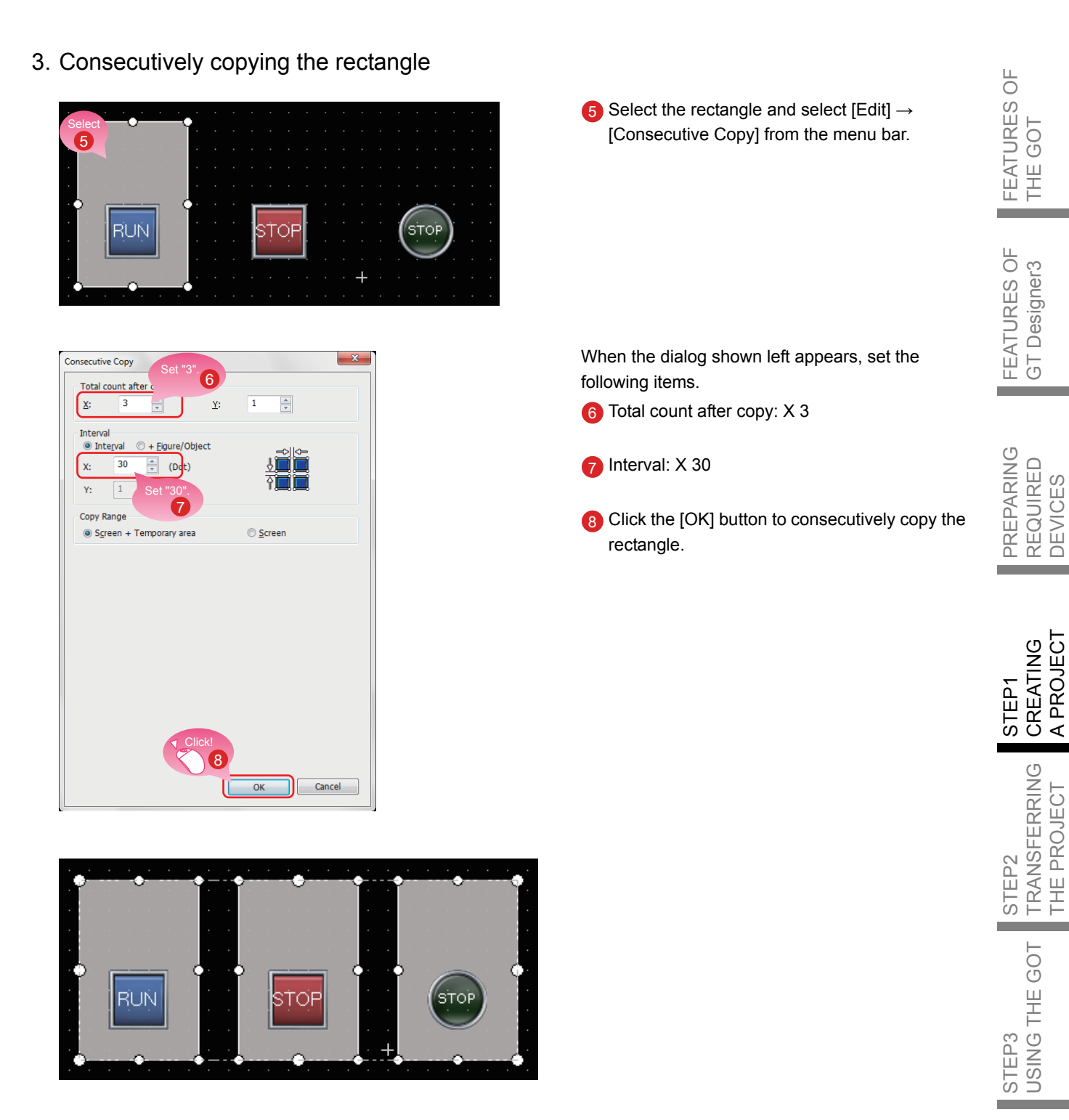

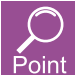

The figures are placed on the back layer of the objects.

3. CREATING A FIGURE 32

APPENDICES

# <sup>32</sup> Creating Figures (Text) 1 to 3

1. Placing a figure (Text) 1

Select [Figure]  $\rightarrow$  [Text] from the menu bar to place a figure (Text).

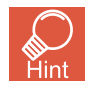

You can select the item from the toolbar as well.

|                       | . ସ ┉ ५ | 📥 i 💶 🕸 🖗 | 1 <b>12 - 12</b> |
|-----------------------|---------|-----------|------------------|
| A Text<br>Write texts |         |           |                  |
|                       |         |           |                  |
|                       |         |           | 1 Click          |
|                       |         |           | to be            |

Clickt 1 + Click the mouse on the area where the text is to be entered.

2. Setting the figure (Text) 1

| Text                                         | X                                               |
|----------------------------------------------|-------------------------------------------------|
| RUN<br>switch                                | Convert to Logo Text Convert to Comment Display |
| Fo <u>n</u> t:                               | Outline Gothic Select                           |
| Size:<br>Text Color:                         | 16 - "Black". 3 Click!                          |
| Background Color:                            |                                                 |
| Line <u>S</u> pace:                          |                                                 |
| KANJI R <u>e</u> gion:<br>Cate <u>g</u> ory: | Japan  Click! 5                                 |
| Name:                                        | OK Cancel                                       |

When the dialog shown left appears, set the following items.

- Text: RUN switch
   (A line feed can be inserted after the text "RUN" by pressing the Enter key.)
- 3 Text Color: Black
- 4 Alignment: Center
- 6 Click the [OK] button.

Creating the figure (Text) 1) is completed.

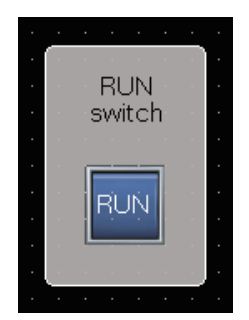
3. Consecutively copying the figure (Text) 1 to create figures (Text) 2 and 3

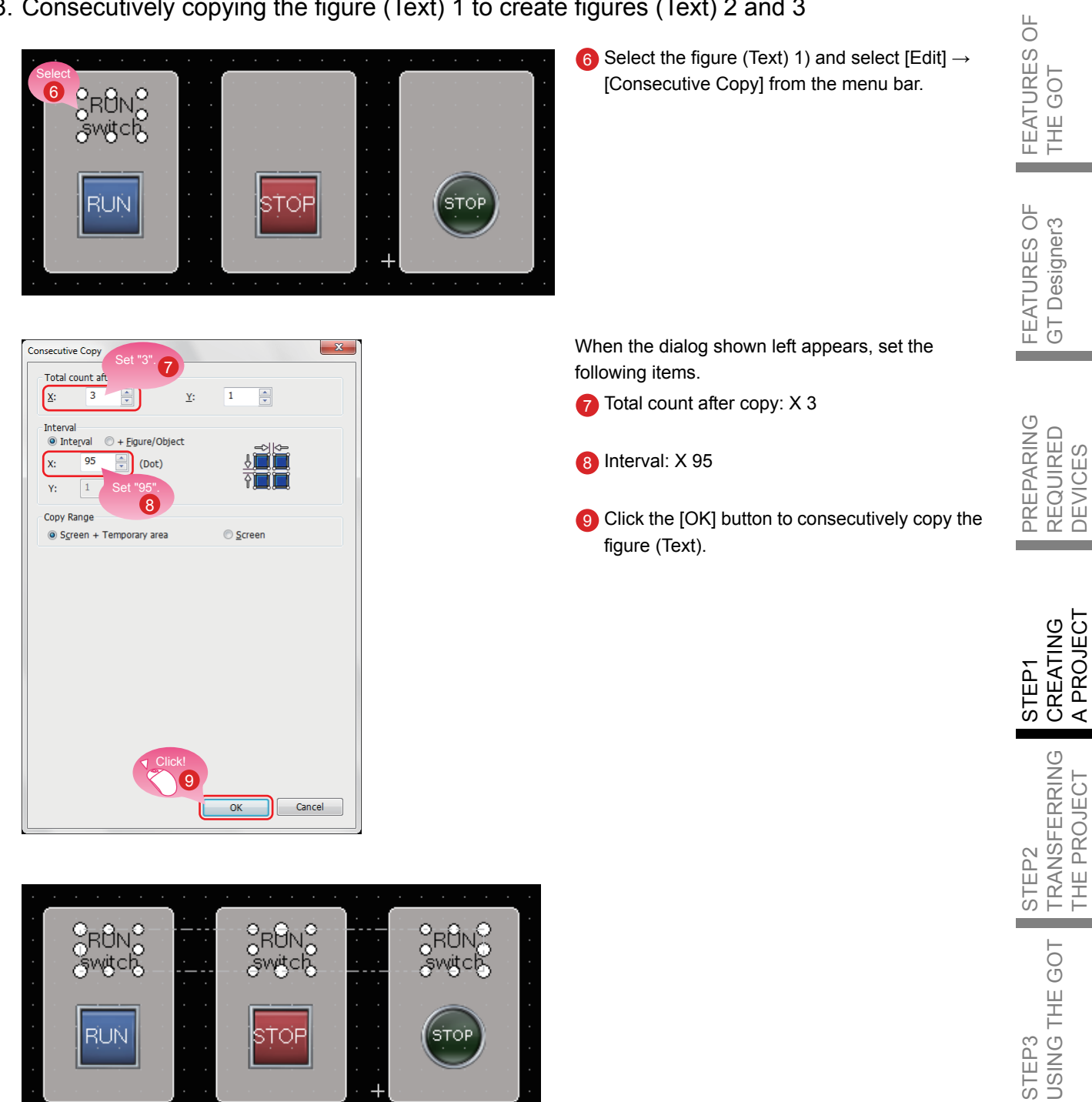

APPENDICES

#### 4. Modifying the text of the copies

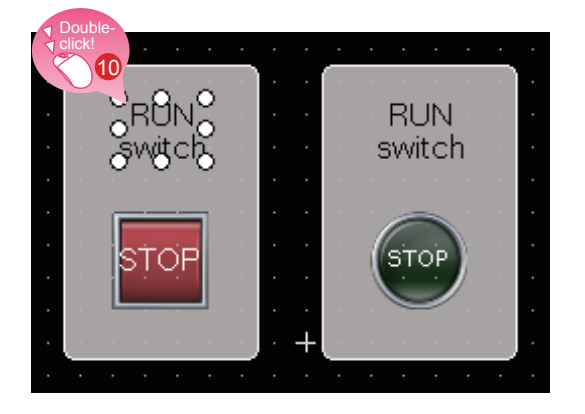

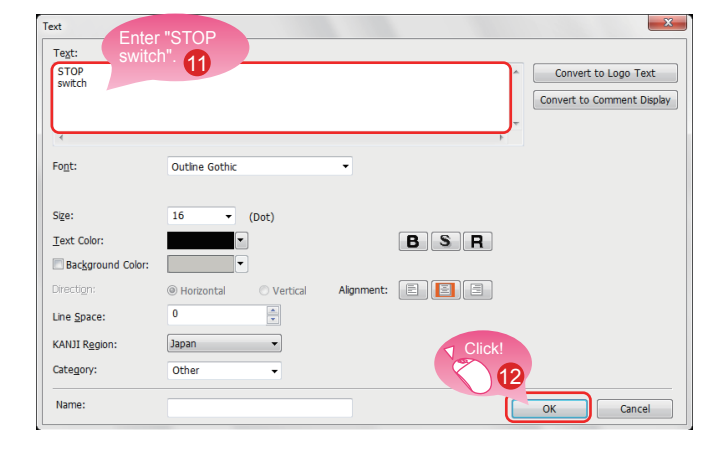

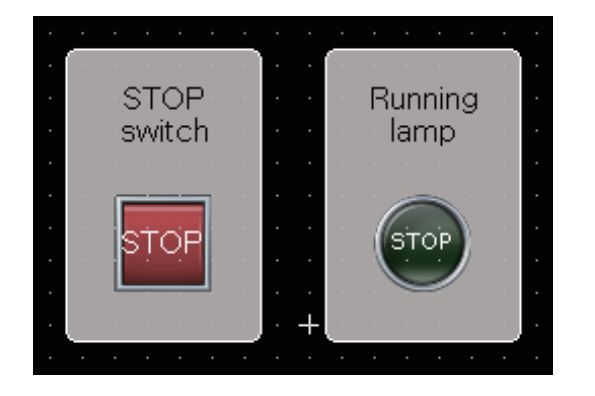

10 Double-click the copied figure (Text) 2.

When the dialog shown left appears, set the following item.

- Text: STOP switch
   (A line feed can be inserted after the text "STOP" by pressing the Enter key.)
- 12 Click the [OK] button.

Modify the figure (Text) 3 with the same procedure. Text: Running lamp (A line feed can be inserted after the text "Running" by pressing the Enter key.)

Creating the figures (Text) 2 and 3 is completed.

### CREATING A PROJECT 3. CREATING A FIGURE

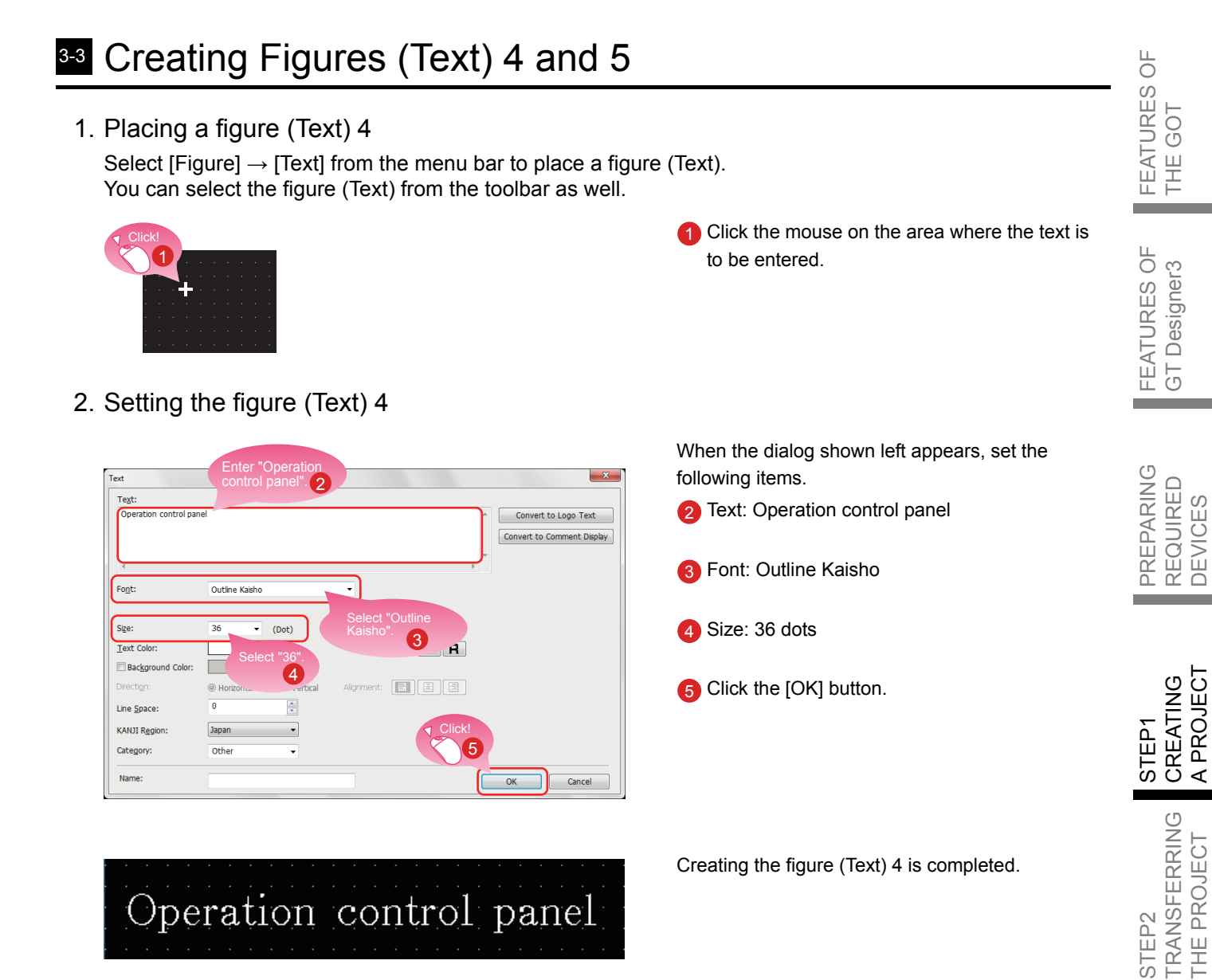

3. Placing and setting a figure (Text) 5 with the same procedure

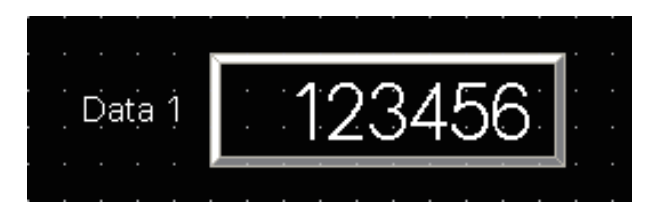

Set the following items. Text: Data 1 Font: Outline Gothic Size: 16 dots

Creating the figure (Text) 5 is completed.

STEP3 USING THE GOT

APPENDICES

### **41** Setting the Screen Gesture Function

#### 1. Screen gesture function

This function enables zooming and scrolling the monitor screen of the GOT. The displayed contents of the objects can be scrolled or zoomed in and out touching directly the GOT screen by gestures such as pinching out and in.

(Example) Pinching out the screen to zoom in the displayed contents

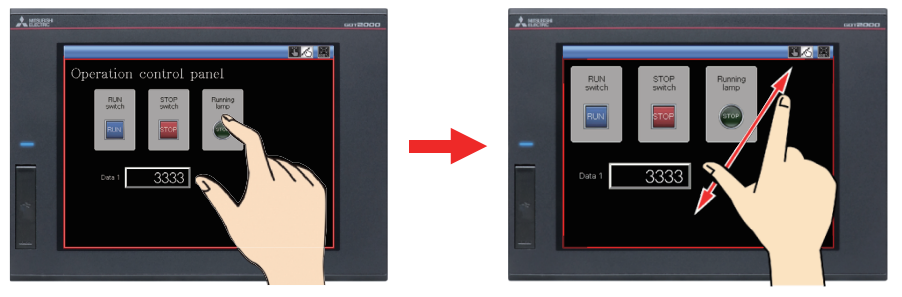

(Example) Pinching in the screen to zoom out the displayed contents

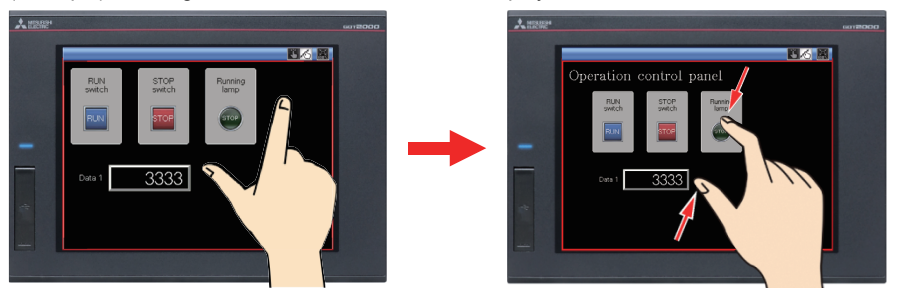

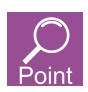

The screen gesture function is enabled by default.

If the screen gesture function is disabled, configure the setting according to the following procedure.

Select [Common]  $\rightarrow$  [GOT Type Setting] from the menu bar to display the Type Setting dialog. Select [Use the gesture function] and click the [OK] button. The screen gesture function is enabled.

| pe Setting               |                                                                               | l |
|--------------------------|-------------------------------------------------------------------------------|---|
| GOT Type                 |                                                                               |   |
| <u>S</u> eries:          | GOT2000                                                                       | - |
|                          |                                                                               |   |
| <u>T</u> ype:            | GT27**-V (640x480)                                                            | • |
| Model:                   | GT2710-VTBA GT2710-VTBD<br>GT2710-VTWA GT2710-VTWD<br>GT2708-VTBA GT2708-VTBD | * |
| Setup Direction Click!   | e Horizontal                                                                  |   |
| Color Setting:           | 65536 Colors                                                                  |   |
| Use the gesture function |                                                                               |   |

#### 2. Creating an object for the screen gesture

2 ; Library

ibrary \_\_\_\_\_\_

📧 📜 Im Ex

Place the switch for switching to the screen gesture mode.

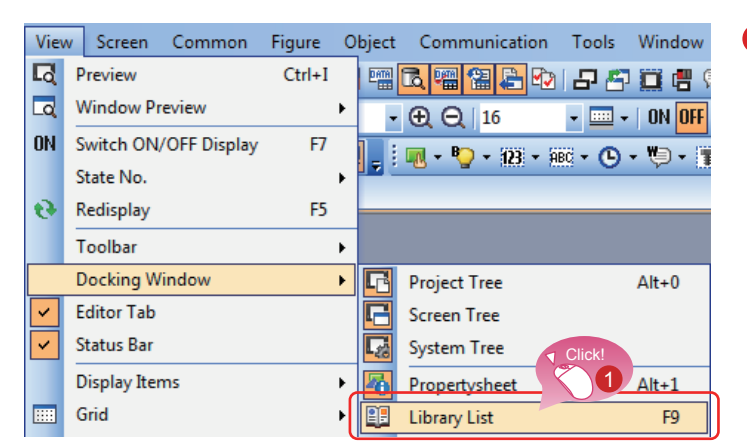

+ X

-

 Select [View] → [Docking Window] → [Library List] from the menu bar.

2 Click the is icon on the [Library List] window.

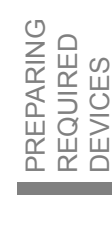

FEATURES OF THE GOT

FEATURES OF GT Designer3

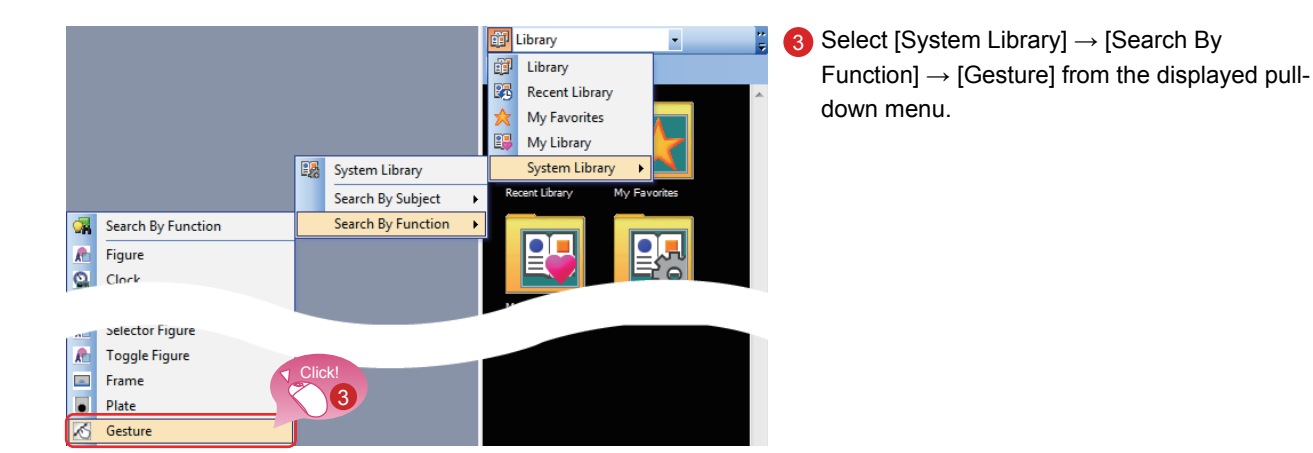

APPENDICES

### **STEP1 CREATING A PROJECT** 4. SETTING THE SCREEN GESTURE FUNCTION

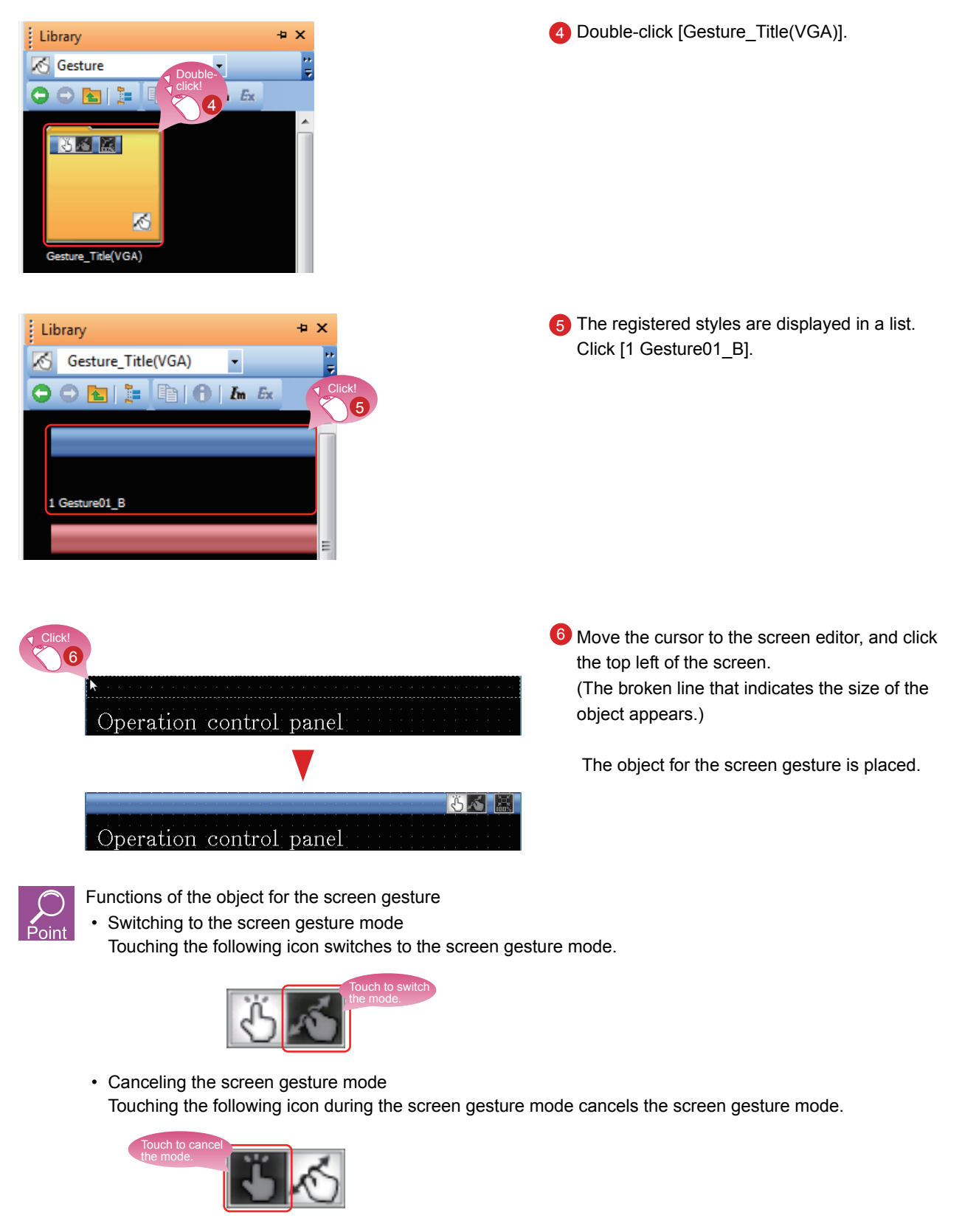

 Full scale display (100%) Touching the following icon resizes the screen enlarged using the gesture function to the actual size (100%).

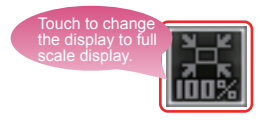

ЦО

3. Displaying the screen gesture inactive area

The screen gesture inactive area, the area for 32 dots from the top of the screen, is not the target to be zoomed in and out and scrolled during the use of the gesture function.

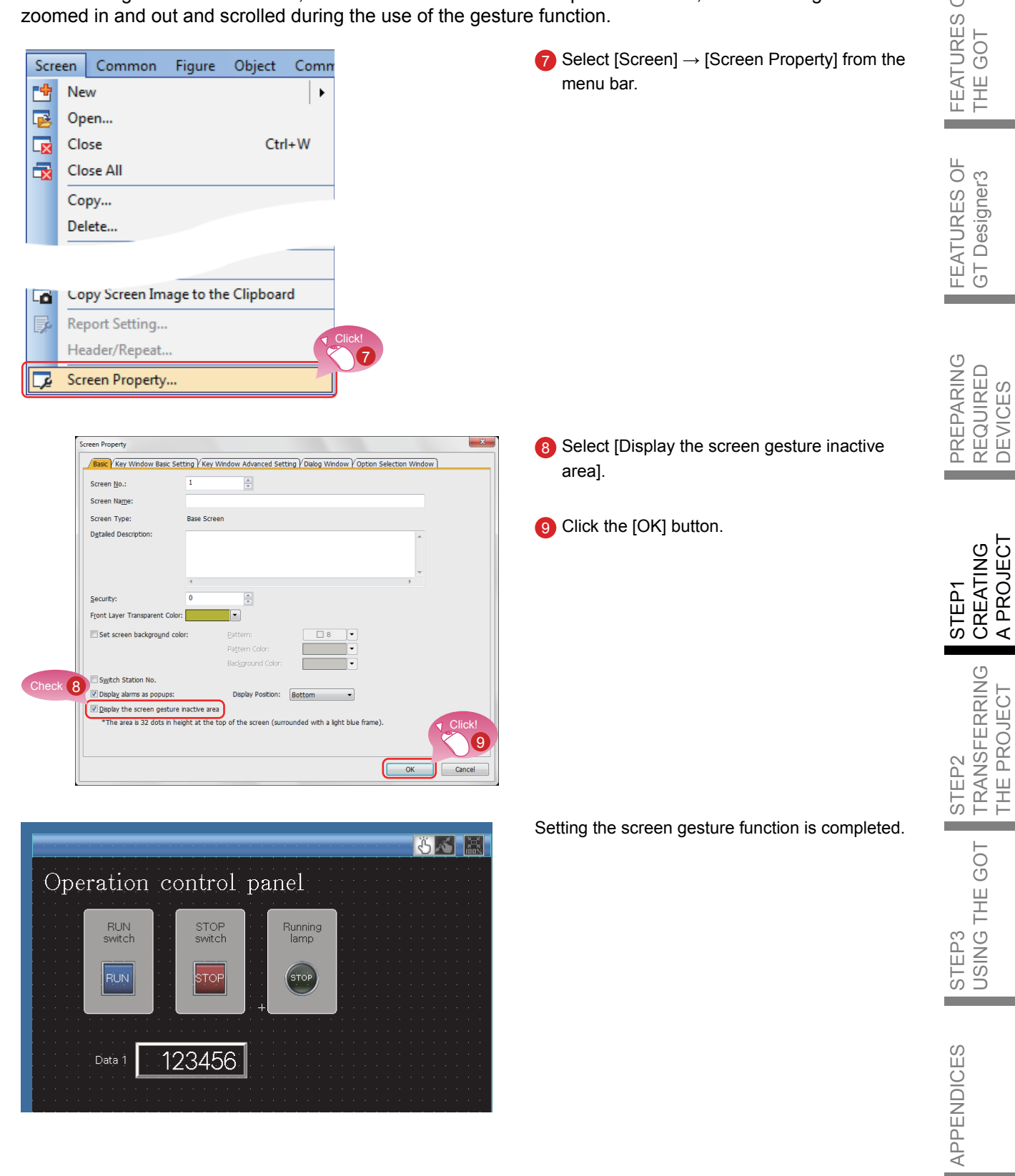

### 51 Checking the Display (Screen Preview)

1. Checking the display state of on and off of the created screen and objects

Select [View]  $\rightarrow$  [Preview] from the menu bar.

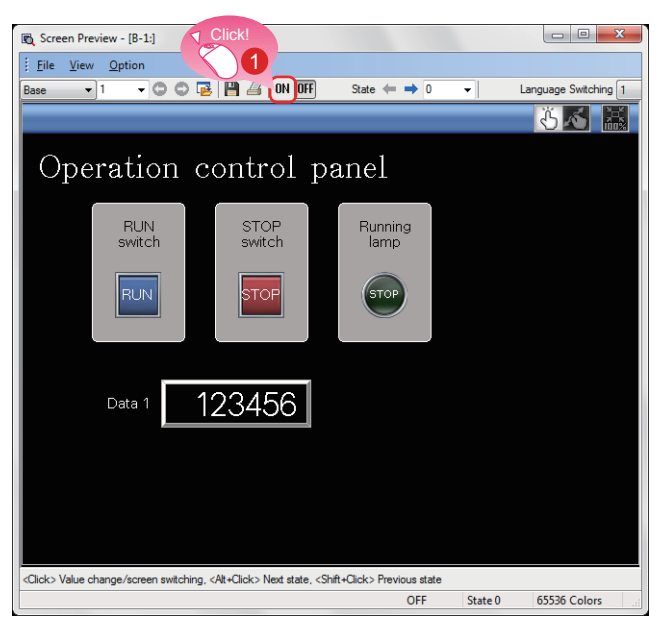

🕰 Screen Preview - [B-1:] - 0 **- X** 3 Eile 🗸 🔿 💿 📴 💾 🚄 🛛 🛛 OFF - 1 State 🖛 🔿 1 じるぶ Operation control panel RUN switch STOP switch Running lamp 2 RUN STOF RUN 123456 Data 1 <Click> Value change/screen switching, <Alt+Click> Next state, <Shift+Click> Previous state ON State 1 65536 Colors

1 The Screen Preview window appears. Click the [ON] button.

- 2 The shapes of the objects are switched to the shapes of the on status.
- 3 Clicking the [OFF] button displays the shapes of the off status.

#### Checking the display of lamps and switches by each object

On the Screen Preview window, the display of lamps and switches can be switched to check each display.

(1) Switching the ON/OFF status

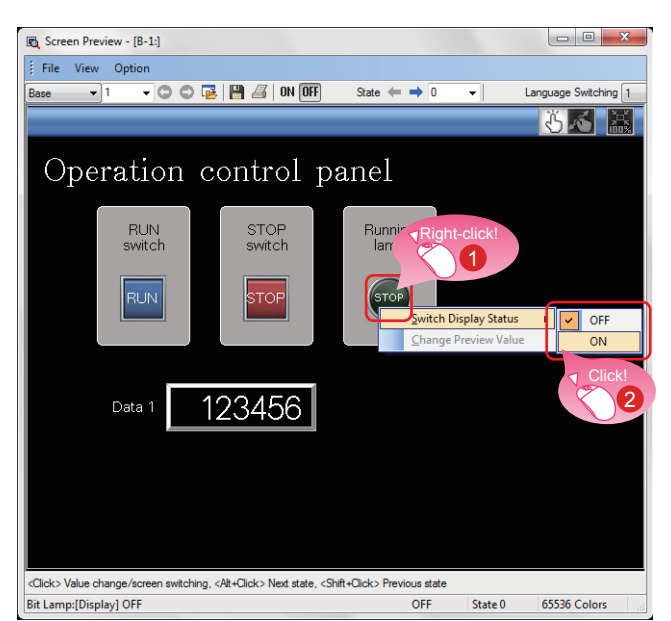

- Right-click an object.
- 2 Select [ON] or [OFF].

| Running<br>lamp |  |
|-----------------|--|
| RUN             |  |

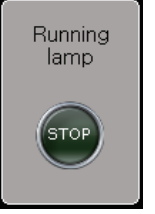

Shape of on status

Shape of off status

### The shape of the on status or the one of the off status is displayed.

FEATURES OF THE GOT

FEATURES OF GT Designer3

PREPARING REQUIRED DEVICES (2) Changing the preview value of a numerical display or numerical input

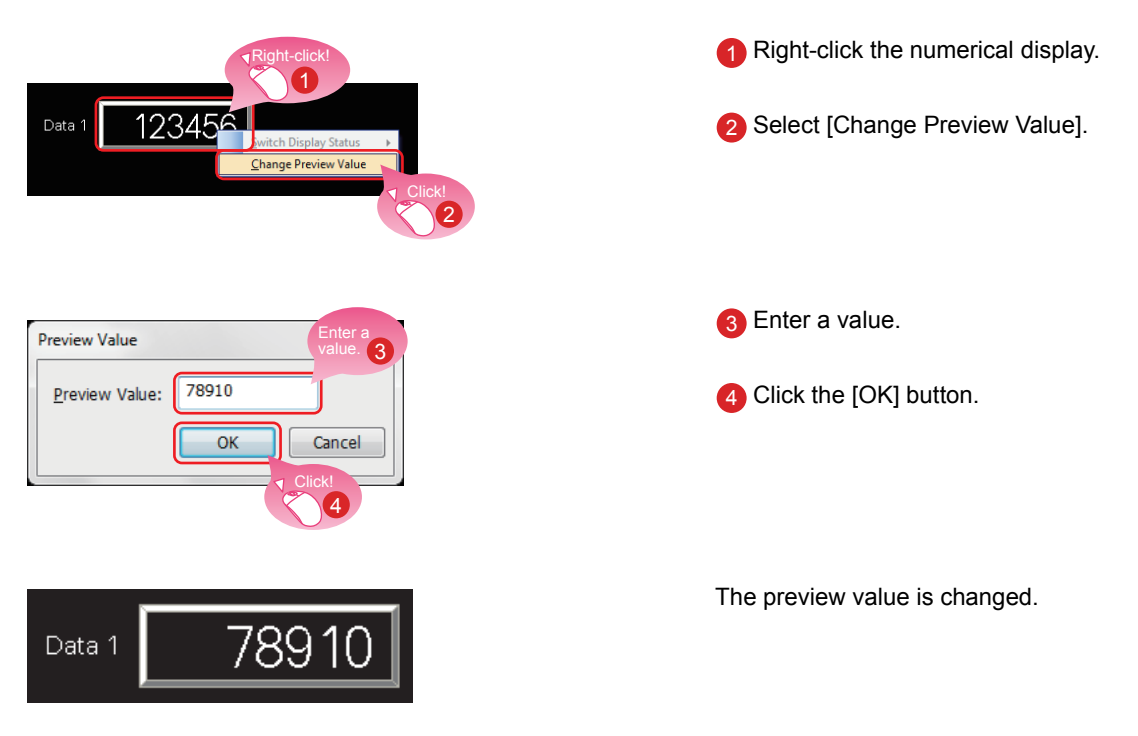

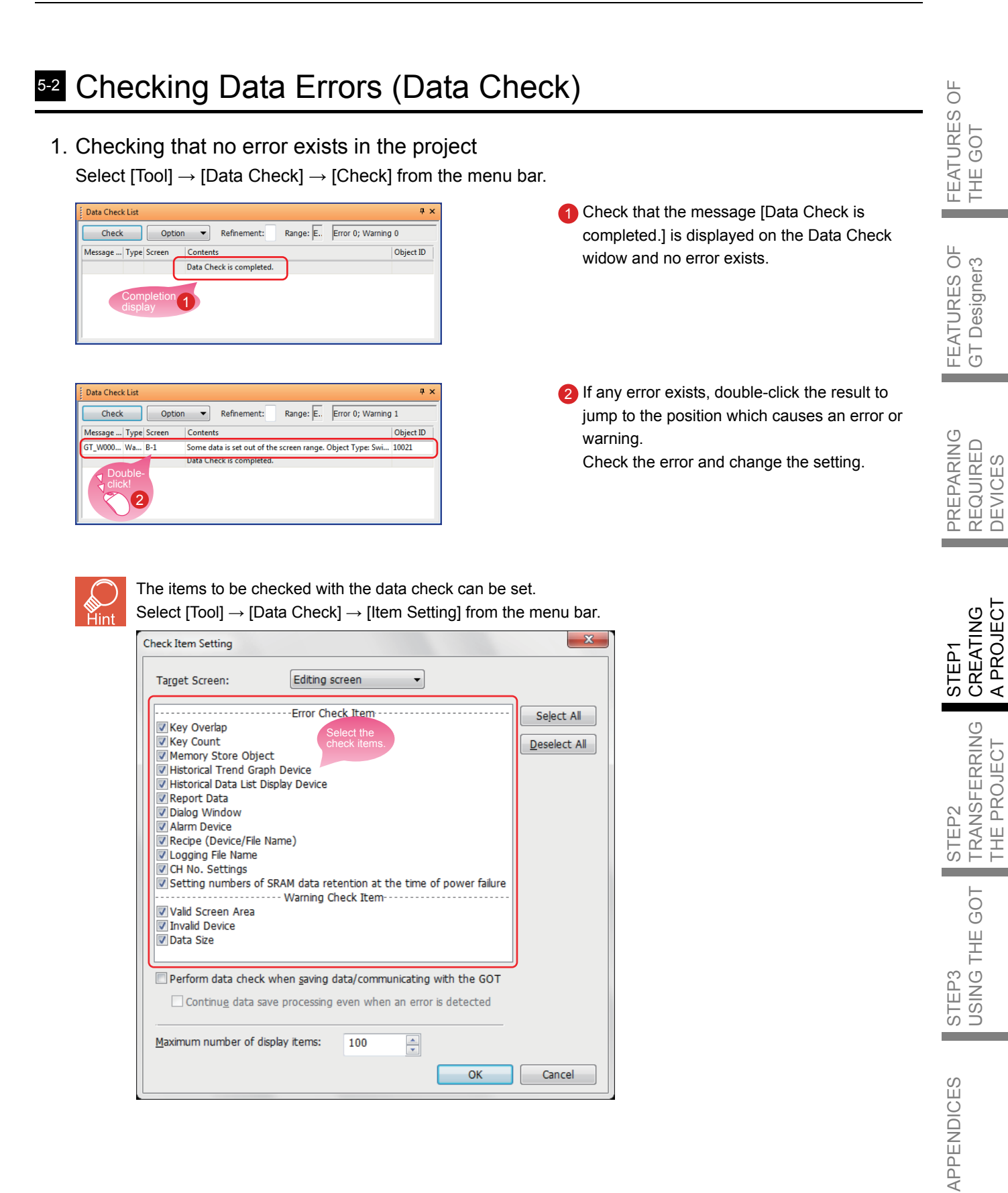

### <sup>53</sup> Checking Operations (Simulator)

#### 1. Preparing a sequence program

Prepare a sequence program for the simulation using simulators. To proceed to the next step, create a sequence program using GX Works2.

<Sample program>

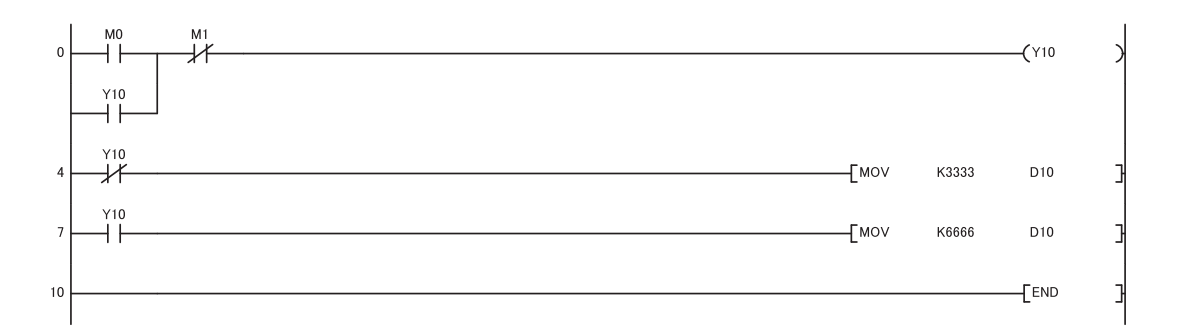

2. Starting the simulator for the PLC Start GX Simulator2 from GX Works2.

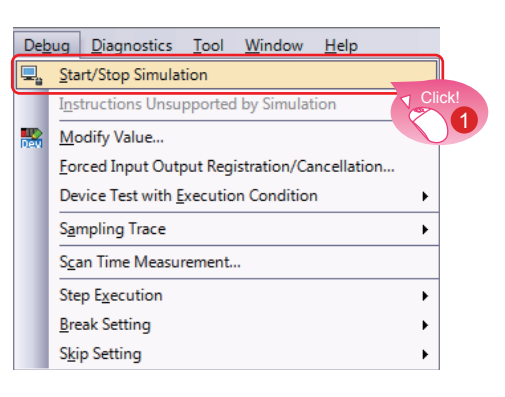

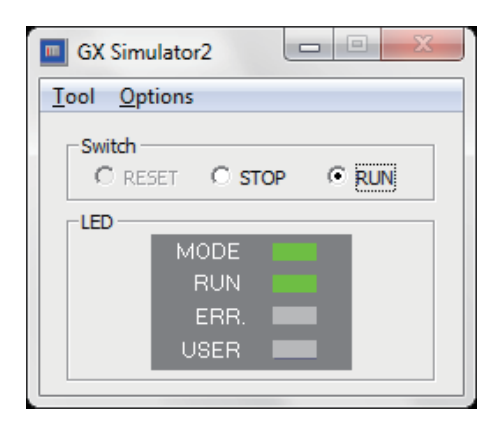

1 Select [Debug] → [Start/Stop Simulation] from the menu bar of GX Works2.

GX Simulator2 starts.

2 Select [Tools] → [Simulator] → [Set] from the menu bar of GT Designer3 (GOT2000).

3. Starting the simulator for the GOT to check the created screen

Start GT Simulator3 from GT Designer3 (GOT2000) to check the created screen.

| Тоо | ls Window Help            | _           |          |             |     |
|-----|---------------------------|-------------|----------|-------------|-----|
|     | Data Check                | 3           | 🖢 🛷 💂    | I. R. R. P. |     |
|     | System Label Update/Check | <b>BY</b> S | 10   🖵 🖣 | 1           |     |
|     | Data Size 🔸               |             |          |             |     |
|     | Simulator +               | ۶.          | Activate | Ctrl+F Clic | ck! |
|     | Resource Data Conversion  | ₹.          | Update   | Alt+I       | 2   |
|     | Default Setting           | ₽.          | Set      |             | J   |
|     | Customize                 | 6.          | Exit     |             |     |
|     | Option                    |             |          |             |     |

| Connection    | The simulation setting for the GOT_COMPARENT SEC-<br>Q/QS, Q17nD/M/NC/DR, CRnD Select<br>"GX Simulator2". 3 |                   |                 |             |        |           |  |
|---------------|----------------------------------------------------------------------------------------------------|-------------------|-----------------|-------------|--------|-----------|--|
| GX Simulator2 | Co                                                                                                    | nnection: GX Sin  | nulator2        |             |        |           |  |
|               | ۲                                                                                                    | Connect to GX Sim | ulator2 (one o  | of the proj | ects)  |           |  |
|               | Ô                                                                                                    | Connect to GX Sim | ulator2 (multij | ole project | s)     |           |  |
|               |                                                                                                    | Connecting Simul  | ator Host       | NW No.      | PC No. | CPU No.   |  |
|               |                                                                                                    | GX Simulator2     | *               | 1           | 1      | 0         |  |
|               |                                                                                                    |                   |                 |             |        |           |  |
|               |                                                                                                    |                   |                 | Add Ro      | w De   | elete Row |  |

- 3 When the dialog shown left appears, select GX Simulator2 for Connection.
- 4 Click the [OK] button to complete the settings.

FEATURES OF GT Designer3

FEATURES OF THE GOT

| ¥ | - 5        | a 🗫 🚽                                                                                                    | -<br>-<br>-<br>-                                                                           |
|---|------------|----------------------------------------------------------------------------------------------------|--------------------------------------------------------------------------------------------|
| × | SWS<br>DEV | 10   🖳                                                                                                    | Click!                                                                                     |
| × |            |                                                                                                    | 5                                                                                          |
| ۲ | ₽.         | Activate                                                                                                    | Ctrl+F10                                                                                   |
| ۲ | Ξ.         | Update                                                                                                    | Alt+F10                                                                                    |
| F | ₽:         | Set                                                                                                    |                                                                                            |
|   | 0°a        | Exit                                                                                                    |                                                                                            |
|   |            |                                                                                                    |                                                                                            |
|   | ▶ ▶ ▶ ▶    | <ul> <li>P</li> <li>P</li> <li>P&lt;</li></ul> | <ul> <li>Activate</li> <li>Quality</li> <li>Activate</li> <li>Set</li> <li>Exit</li> </ul> |

Tool

100

6 Select [Tools] → [Simulator] → [Activate] from the menu bar of GT Designer3 (GOT2000).

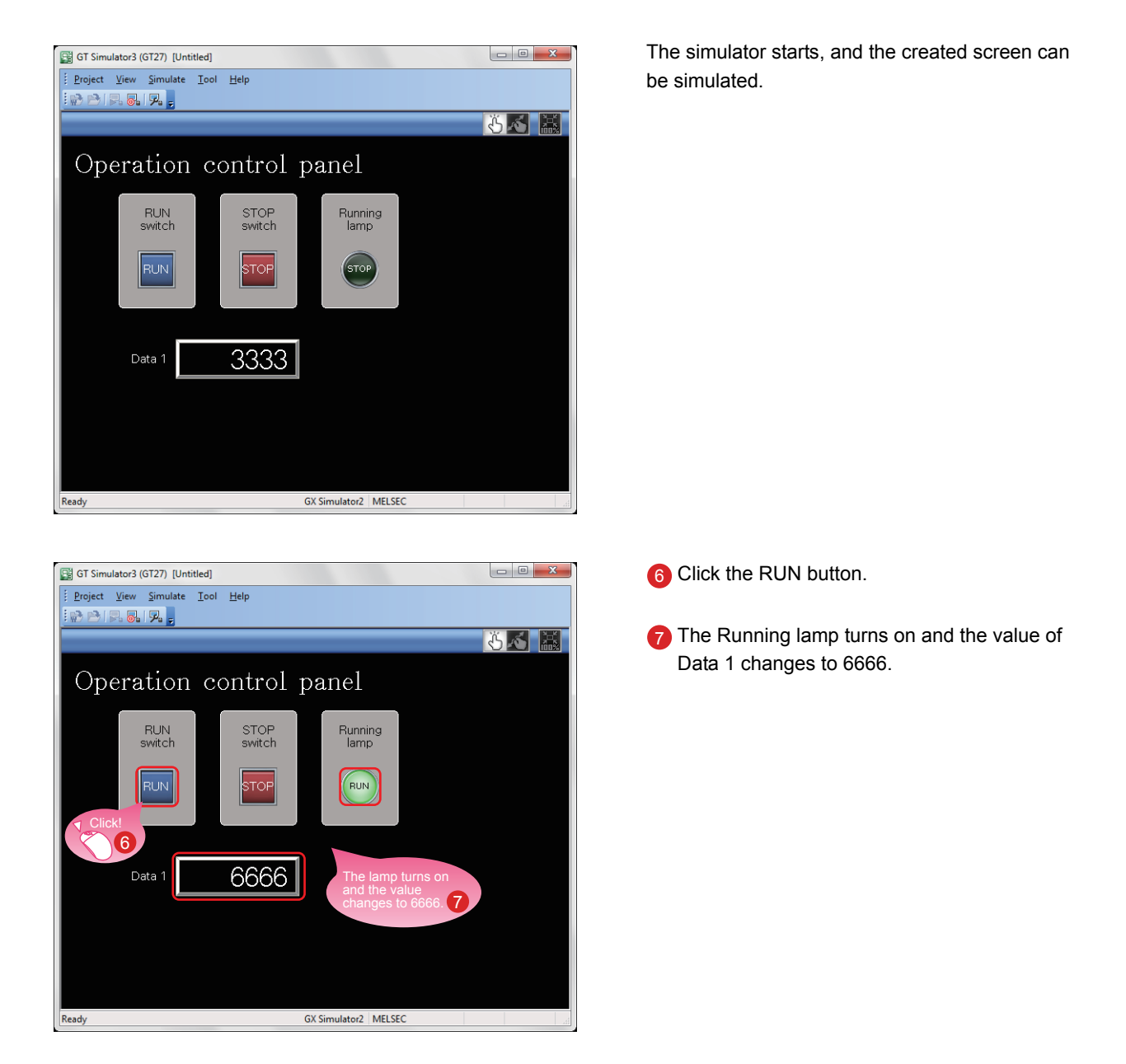

Hint

The simulator can be started, updated, and exited from the toolbar of GT Designer3.

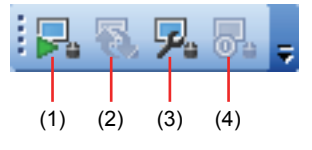

- [Simulator: Activate] Activates GT Simulator3 to start the simulation.
- (2) [Simulator: Update]
   Updates the project in simulation with the project being edited.
   The changes made by using GT Designer3 can be reflected to the project in simulation.
- (3) [Simulator: Set]Opens the setting window of the simulator.
- (4) [Simulator: End] Exits GT Simulator3.

### **CREATING A PROJECT** 5. CHECKING THE CREATED SCREEN

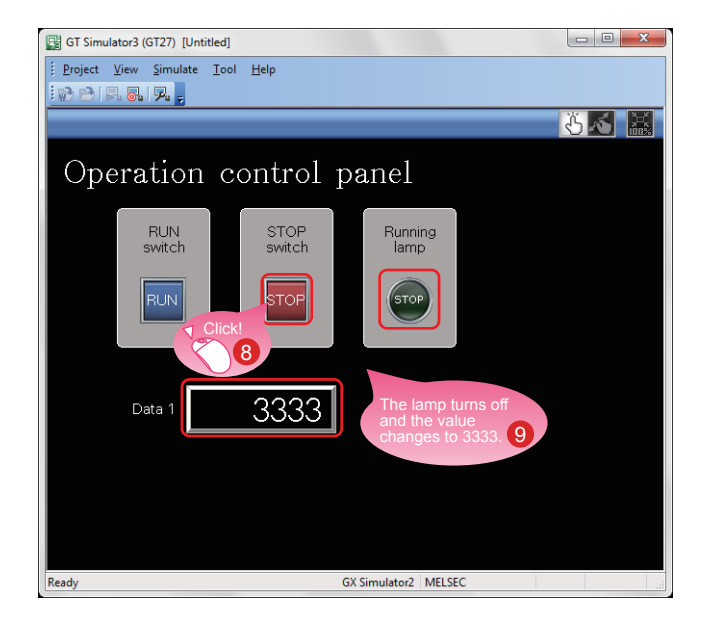

4. Exiting the simulator for the GOT Exit GT Simulator3 after the simulation.

| Тос | ols Window Help           |            |          |            |
|-----|---------------------------|------------|----------|------------|
|     | Data Check                | - E -      | 🖢 🛷 💂    | I.R. 🖏 見   |
|     | System Label Update/Check | SYS<br>DEV |          |            |
|     | Data Size                 |            |          |            |
|     | Simulator                 |            | Activate | Ctrl+F10   |
|     | Resource Data Conversion  | 8          | Update   | Alt Click! |
|     | Default Setting           | 晃.         | Set      |            |
|     | Customize                 | <b>o</b> - | Exit     |            |
|     | Option                    |            |          |            |

5. Exiting the simulator for the PLC Exit GX Simulator2 of GX Works2.

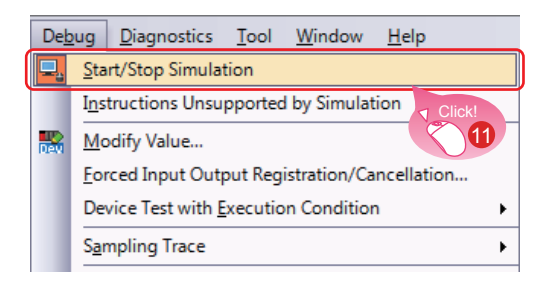

- 8 Click the STOP button.
- O The Running lamp turns off and the value of Data 1 changes to 3333.

CREATING A PROJECT

TRANSFERRING THE PROJECT

STEP2

STEP1

**(**) Select [Tools]  $\rightarrow$  [Simulator]  $\rightarrow$  [Exit] from the menu bar of GT Designer3 (GOT2000).

Select [Debug] → [Start/Stop Simulation] from the menu bar of GX Works2.

### 6-1 Saving the Project

1. Saving the created screen

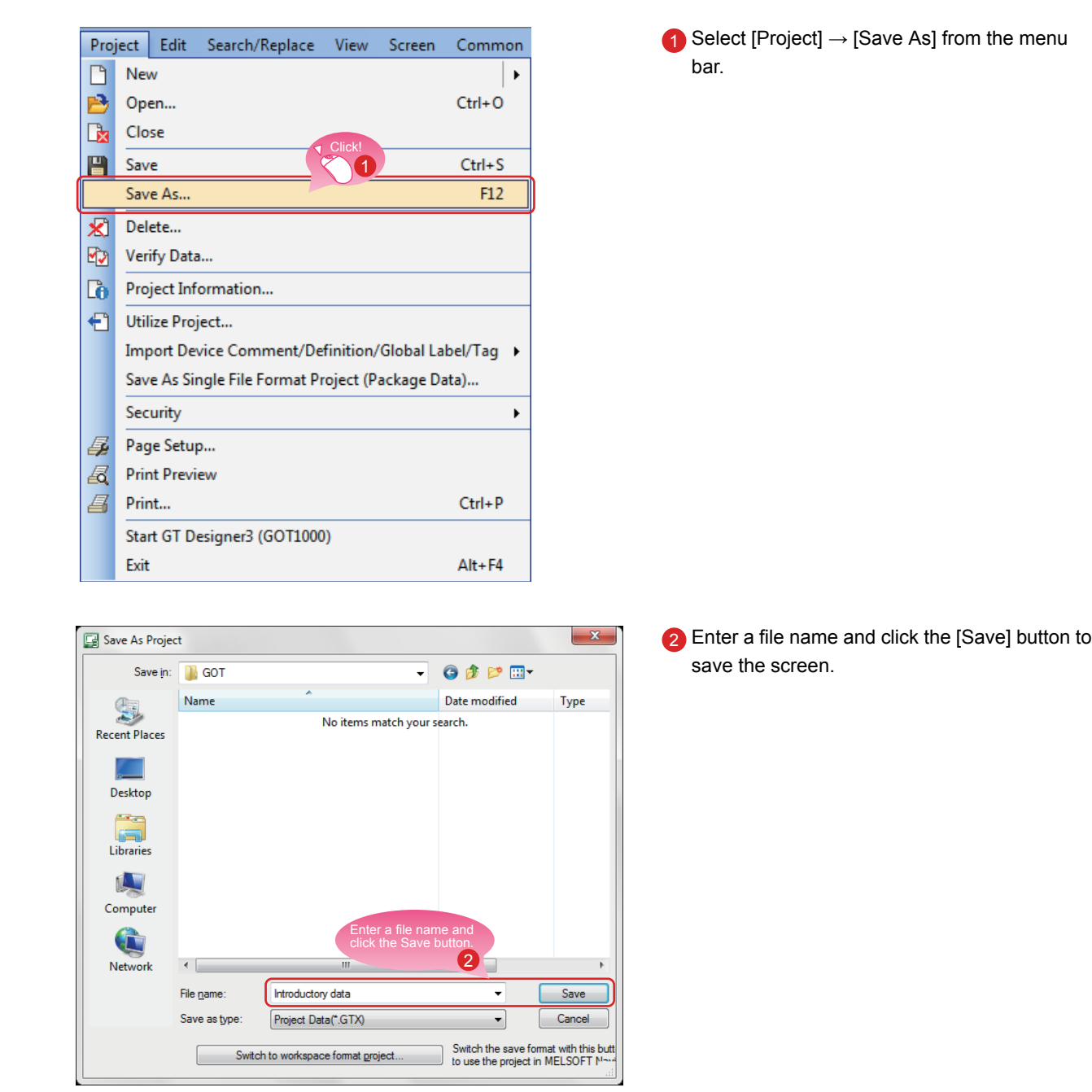

#### 2. Type of files

A project can be saved in the following formats.

- Workspace format
- Single file format (\*.GTX)
- Single file format (\*.GTXS) with system applications

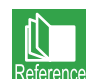

This document explains about a single file format (\*.GTX) project.

For the details of each format, refer to the help or the GT Designer3 (GOT2000) Screen Design Manual.

**STEP2 TRANSFERRING THE PROJECT DATA** 1. TRANSFERRING THE PROJECT DATA

### 1-1 Transferring the Project Data

 Connecting the personal computer to the GOT Use a USB cable to connect the personal computer to the GOT.

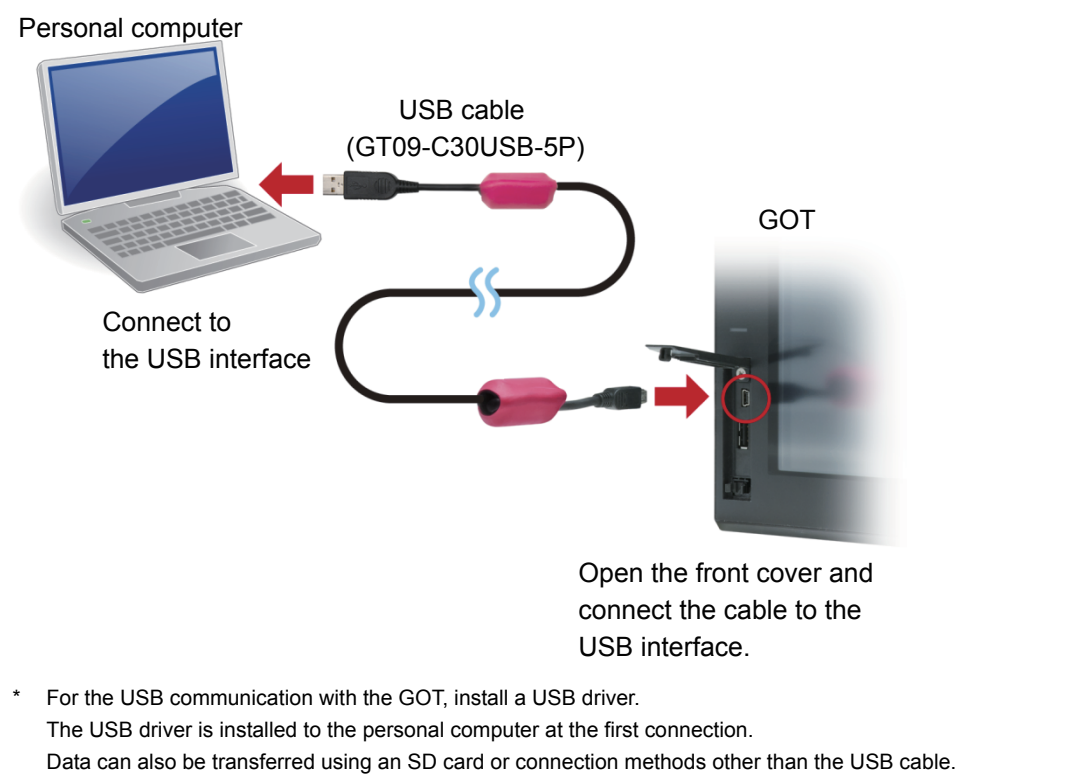

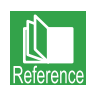

For how to transfer data using an SD card or connection methods other than the USB cable, refer to the help or the GT Designer3 (GOT2000) Screen Design Manual.

FEATURES OF THE GOT

FEATURES OF GT Designer3

PREPARING REQUIRED DEVICES

> CREATING A PROJEC<sup>-</sup>

> TRANSFERRING THE PROJECT

**USING THE GOT** 

STEP3

APPENDICES

STEP1

STEP2

**STEP2 TRANSFERRING THE PROJECT DATA** 1. TRANSFERRING THE PROJECT DATA

#### 2. Communication setting

Configure the communication setting of the personal computer and the GOT. Power on the GOT before the configuration.

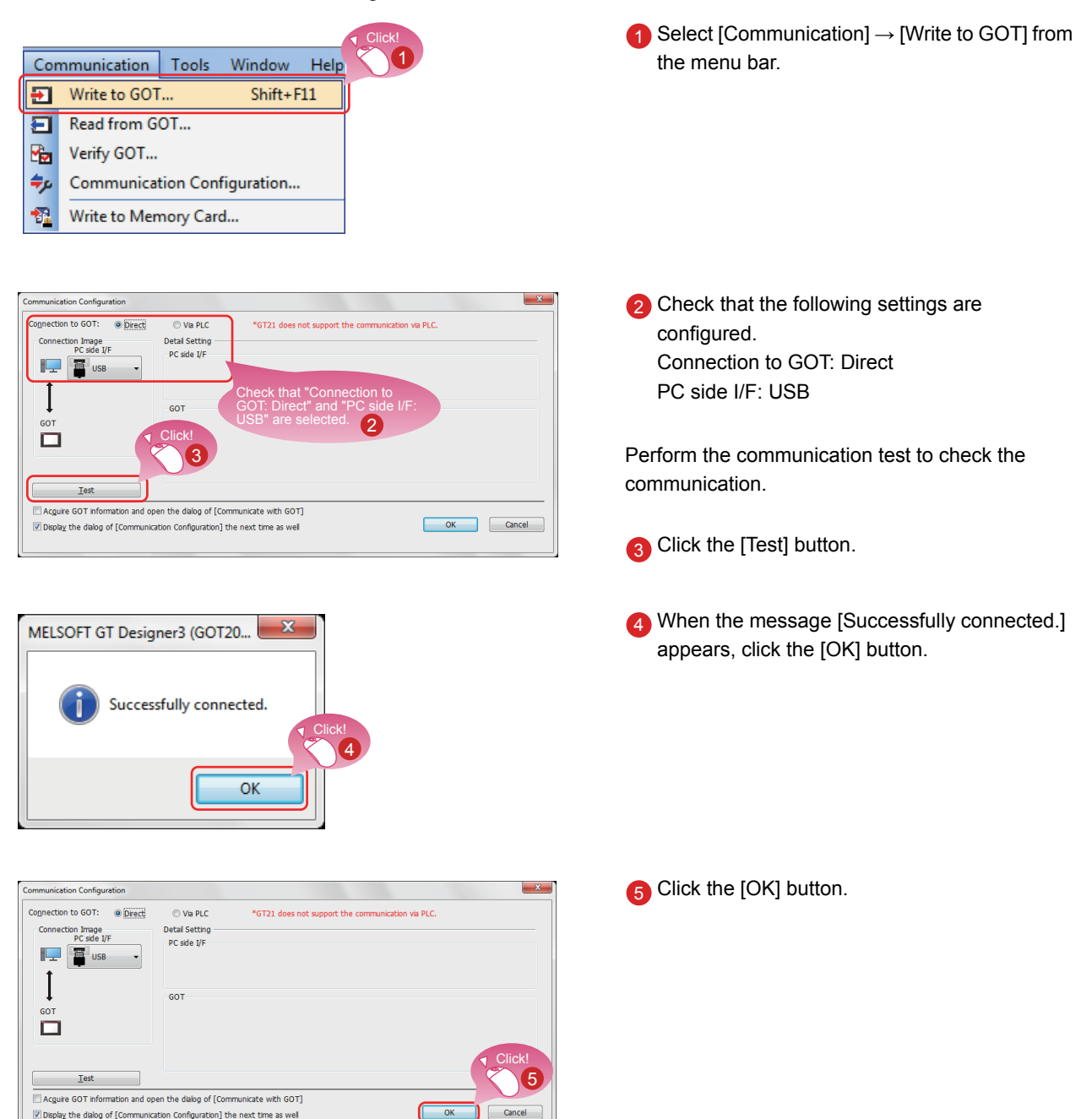

ЧO

#### Transferring the project data

Transfer the project data from the personal computer to the GOT.

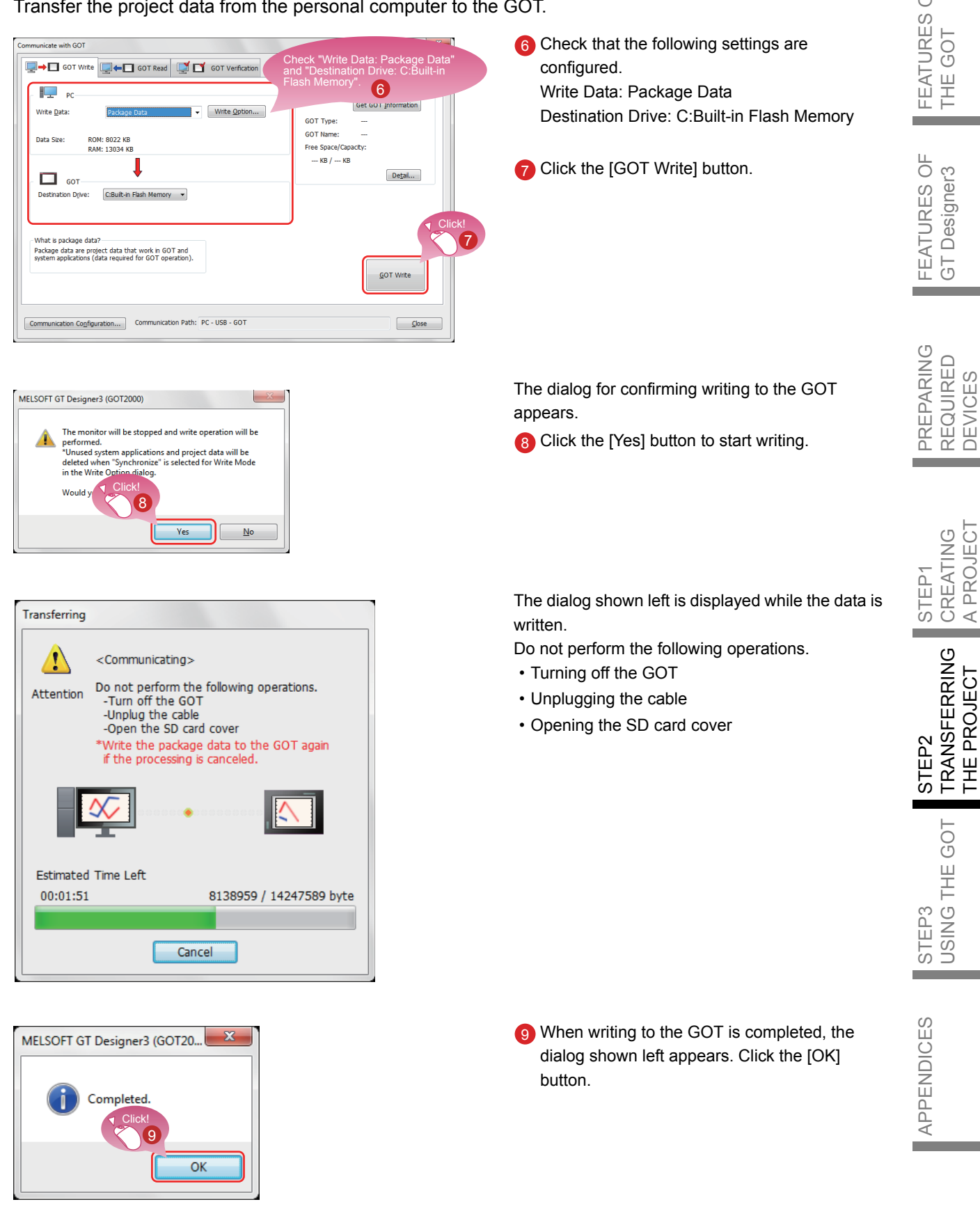

# **STEP2 TRANSFERRING THE PROJECT** 2. CONNECTING THE GOT AND THE PLC

### <sup>21</sup> Connecting the GOT and the PLC

1. Connecting the GOT and the PLC Connect the GOT and the PLC. Before connecting the GOT and the PLC, check that the GOT and the PLC are powered off.

After that, connect the GOT and the PLC using an Ethernet cable, and power on the GOT and the PLC.

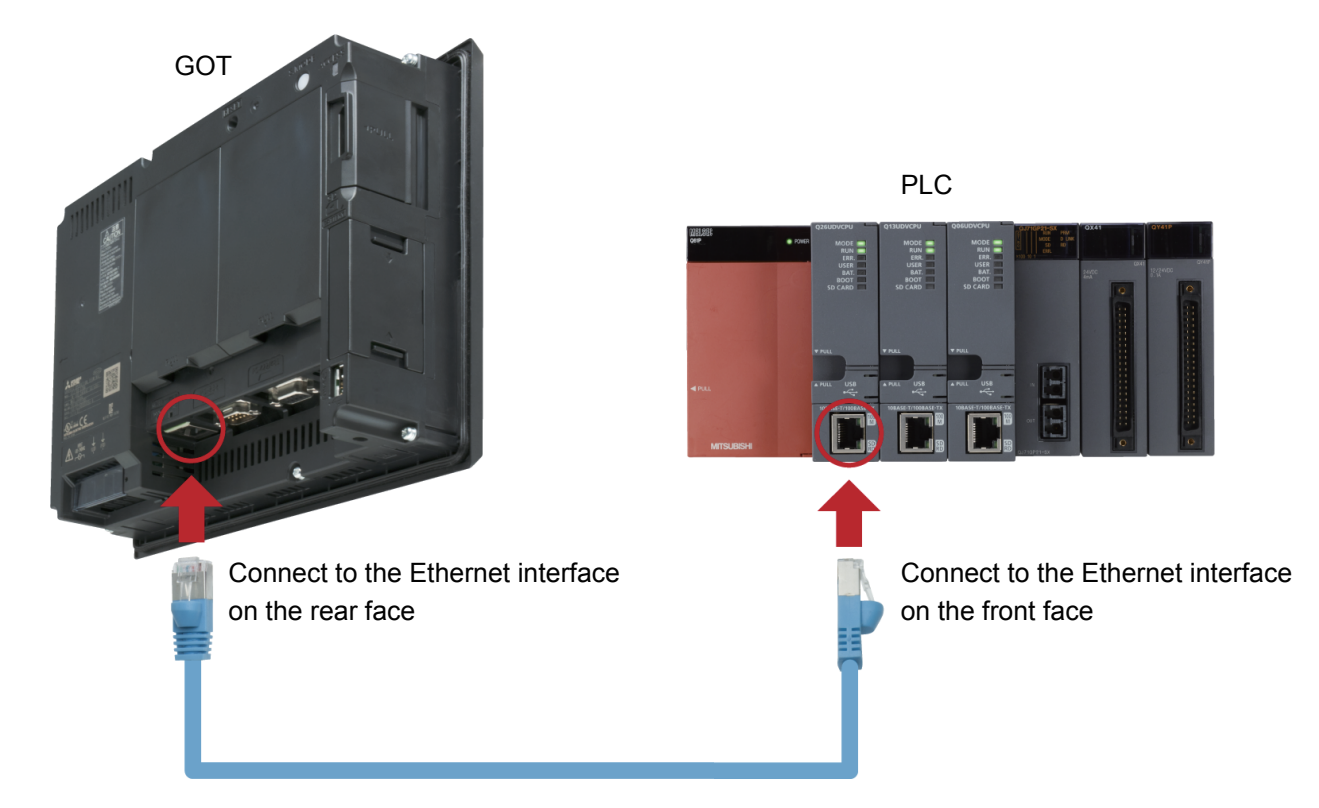

The language selection screen appears. Select [English].

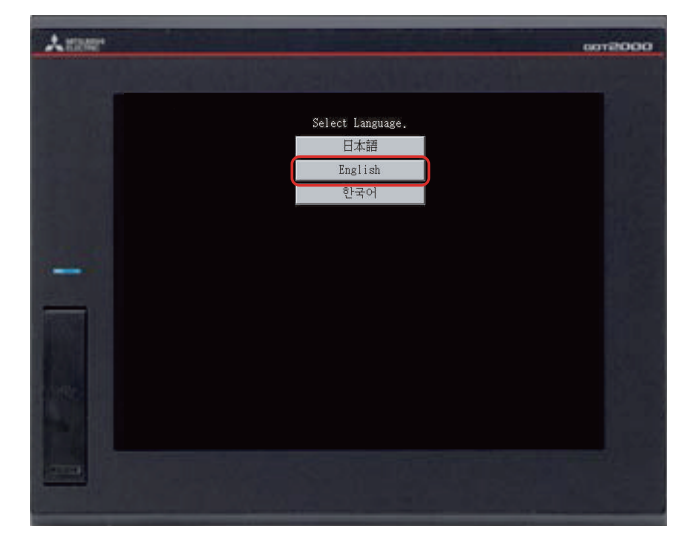

#### 2. Checking the connection status

Perform the Ethernet status check of the GOT to check that the GOT can communicate with the PLC. The Ethernet status check function checks the connection status between the GOT and a device on the Ethernet network by sending a ping request.

Before performing the Ethernet status check, check that the GOT and the PLC are powered on.

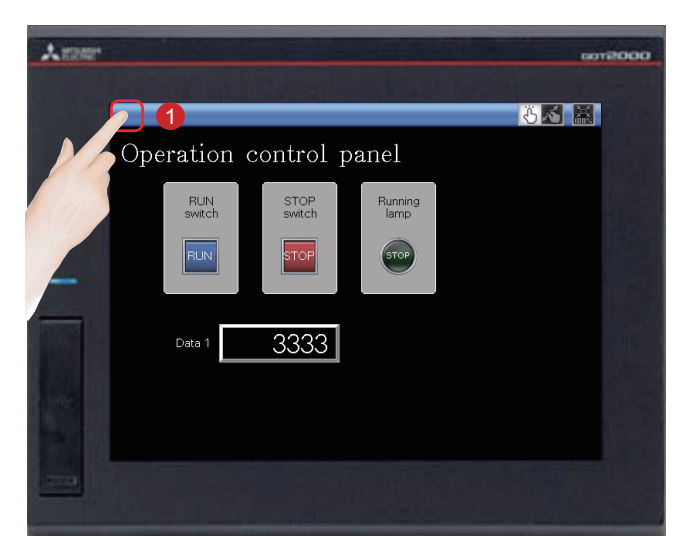

1 Touch the utility call key on the GOT to display the utility main menu.

The utility call key is set to the top left corner of the GOT screen (press the key for 2 seconds). The settings can be changed with GT Designer3.

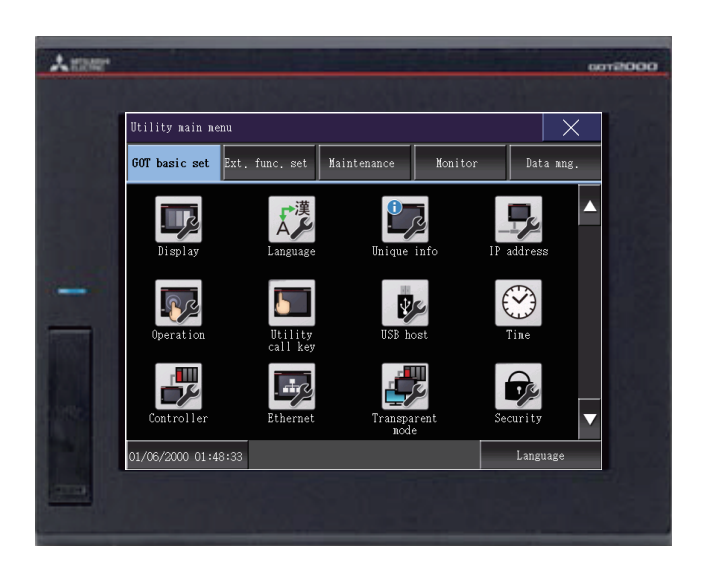

The utility main menu is displayed.

STEP2 TR

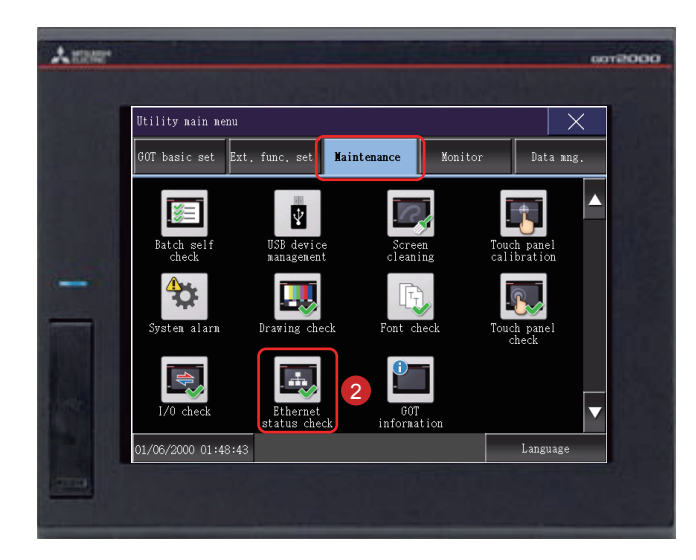

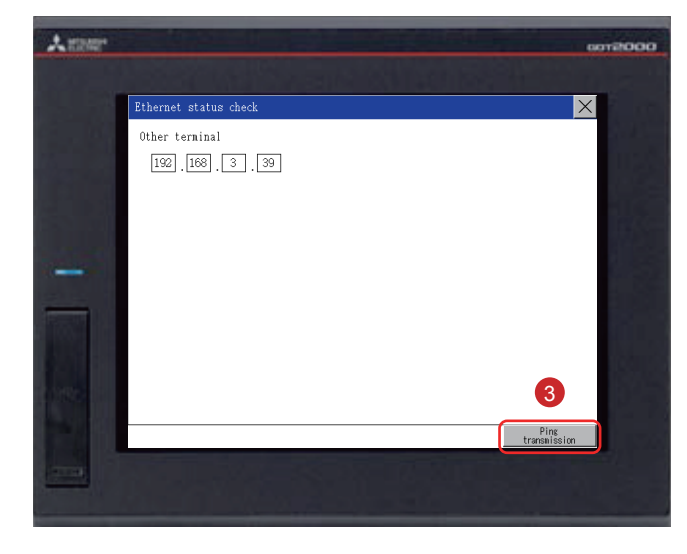

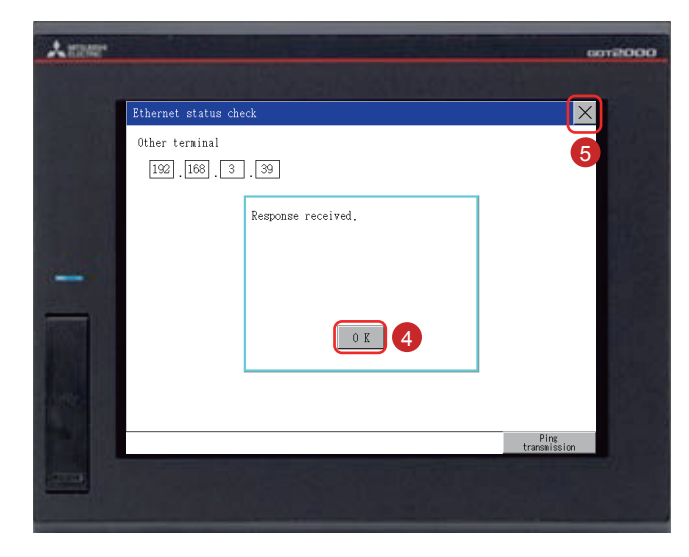

2 Touch [Maintenance] → [Ethernet status check] on the utility main menu.

3 Set the IP address of the target controller and touch the [Ping transmission] button.

In this document, the IP address of the target controller is 192.168.3.39 (default). The IP address of the target controller can be checked and changed in [Ethernet Setting] by selecting [Common]  $\rightarrow$  [Controller Setting] from the menu bar of GT Designer3.

When no communication error exists, the message [Response received.] appears.

- 4 Touch the [OK] button.
- 5 Touch the [x] button to display the created screen.

### **TRANSFERRING THE PROJECT** 2. CONNECTING THE GOT AND THE PLC

#### 3. Writing the sequence program to the PLC

Write the sequence program , which was created for simulation, from GX Works2 to the PLC.

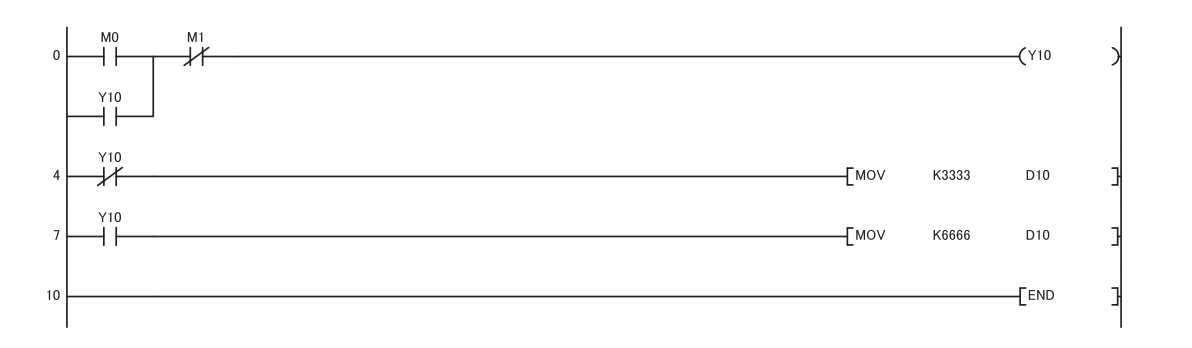

FEATURES OF THE GOT FEATURES OF GT Designer3 PREPARING REQUIRED DEVICES STEP1 CREATING A PROJECT TRANSFERRING THE PROJECT STEP2 STEP3 USING THE GOT APPENDICES

### 1-1 Checking the ON/OFF action of switches

Touch each switch to check the switch action.

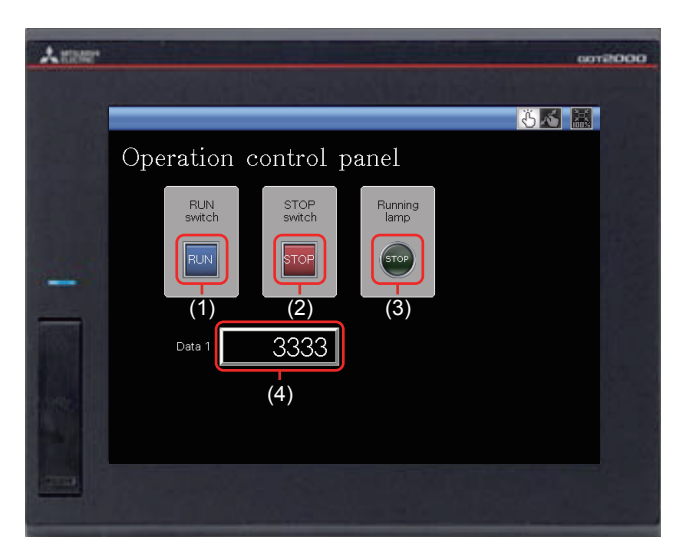

Display the created screen.

The following shows the action set for each object.

(1) RUN switch

Touching this switch starts operation (M0 is turned on).

(2) STOP switch

Touching this switch stops operation (M1 is turned on).

(3) Running lamp

RUN: The lamp turns on with the text "RUN". (While M0 is on, Y10 is on.) (Y10 turns on by the sequence program.)

STOP: The lamp turns off with the text "STOP". (While M1 is on, Y10 is off.) (Y10 turns off by the sequence program.)

(4) Data 1 (Numerical display)

RUN: The numerical value 6666 is shown. (While M0 is on.) (The value 6666 is stored in D10 by the sequence program.) STOP: The numerical value 3333 is shown. (While M1 is on.) (The value 3333 is stored in D10 by the sequence program.)

### USING THE GOT 1. CHECKING THE ON/OFF ACTION OF SWITCHES

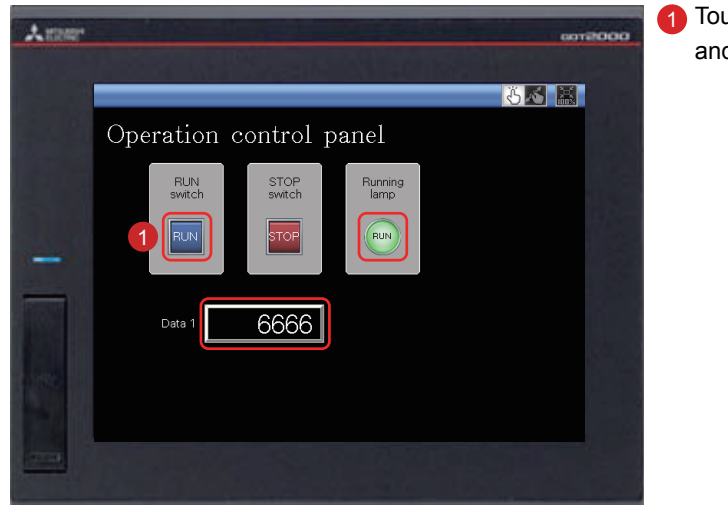

1 Touching the RUN switch turns on the Running lamp and displays 6666 in Data 1.

2 Touching the STOP switch turns off the Running lamp and displays 3333 in Data 1.

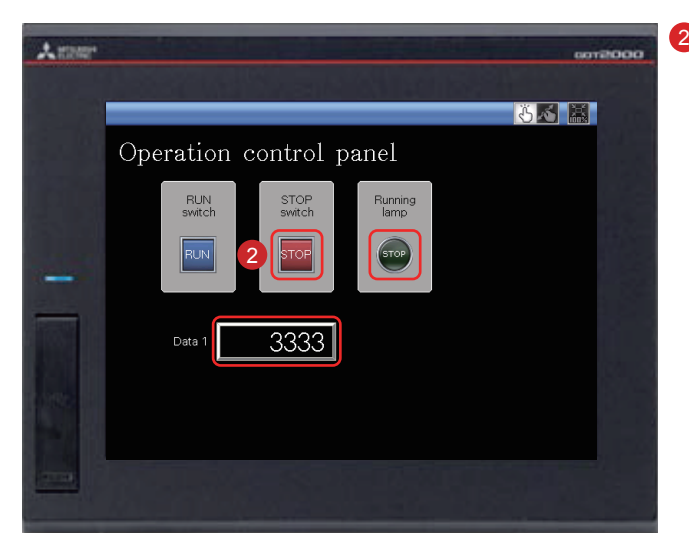

APPENDICES STEP3 STEP2 STEP1 USING THE GOT TRANSFERRING CREATING THE PROJECT A PROJECT

FEATURES OF THE GOT

FEATURES OF GT Designer3

PREPARING REQUIRED DEVICES **STEP3** USING THE GOT 2. USING THE SCREEN GESTURE FUNCTION

### <sup>2-1</sup> Using the Screen Gesture Function

The monitor screen can be zoomed in and out by using the screen gesture function.

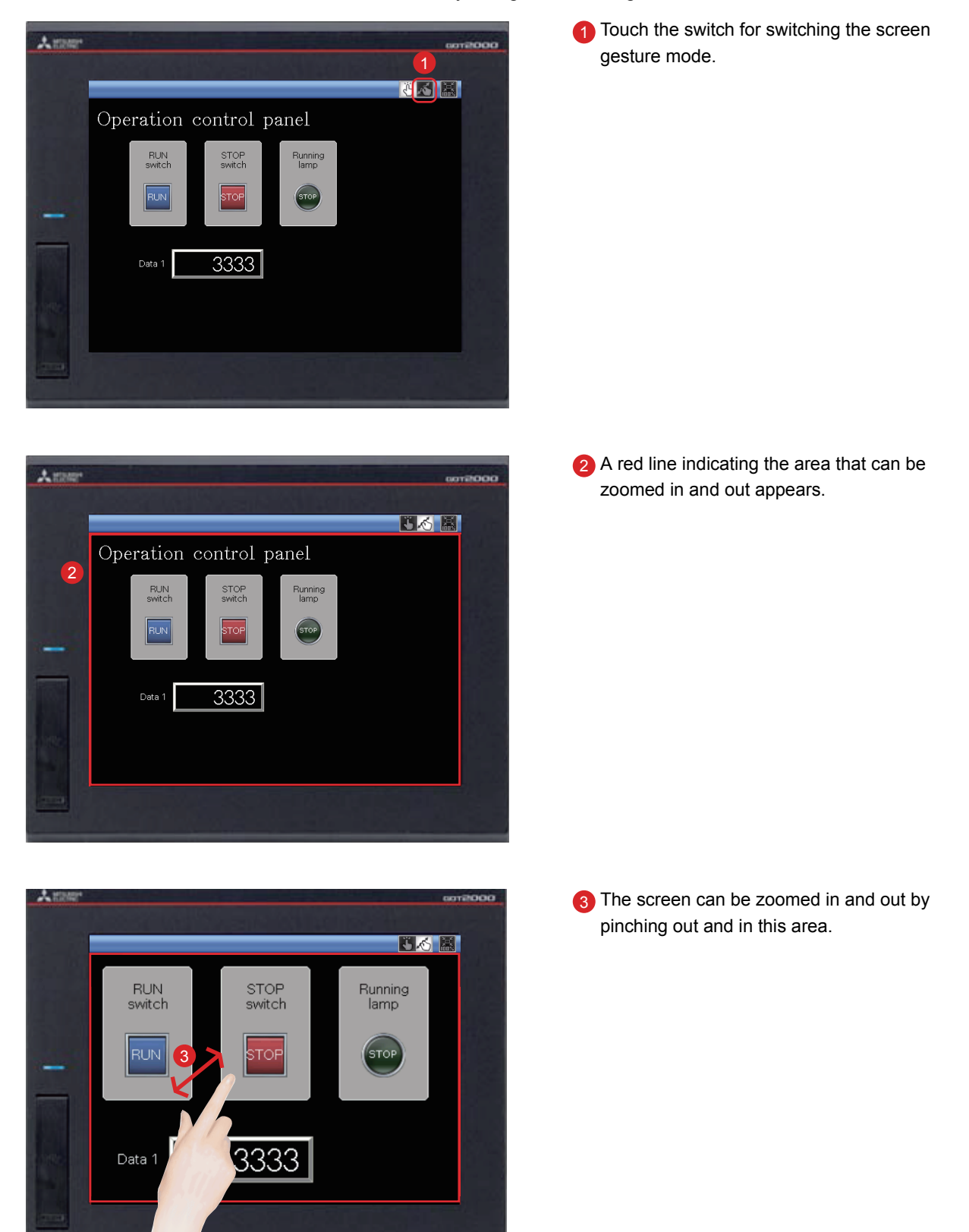

### **USING THE GOT** 2. USING THE SCREEN GESTURE FUNCTION

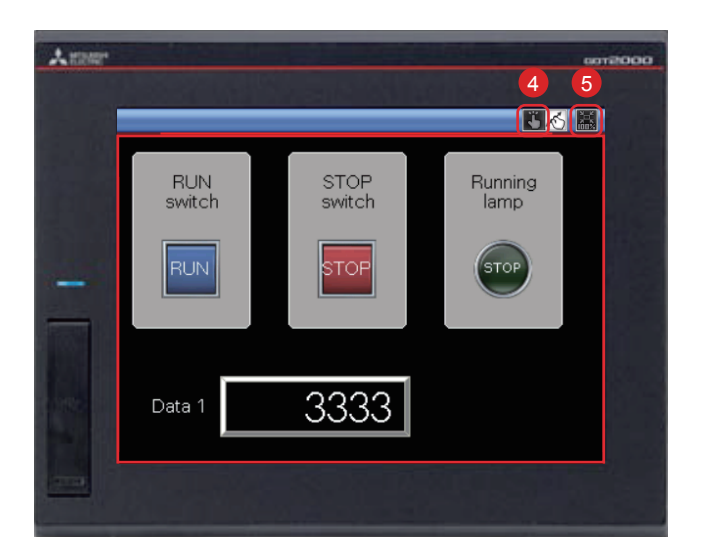

- To cancel the screen gesture mode, touch the switch for switching the screen gesture mode. The screen gesture mode is canceled and the screen display remains enlarged.
- To change the display to the full scale, touch the full scale display (100%) switch. When the screen display is changed to the full scale during the screen gesture mode, the screen gesture mode is canceled and the screen is displayed in the full scale.

FEATURES OF THE GOT

FEATURES OF GT Designer3

### APPENDIX1 NEW FUNCTIONS 1.UTILIZE DATA FUNCTION

### **UTILIZE DATA FUNCTION**

#### Reuse existing screens to increase efficiency!

Use keywords to search for screens from past projects or provided sample projects.

Simply select the applicable data to import and reuse in a new project. Various screen assets can be effectively utilized.

#### 1. Reusing previous projects

When creating a new project, search through the existing projects to find any existing projects that may be reused.

Keyword search helps narrow down the search.

Select [Project]  $\rightarrow$  [New]  $\rightarrow$  [Utilize Data] from the menu bar.

| Utilize Data (Project) |                              |               |         | ×                  | 📕 👝 s | pecify the searc                                                                                                    | h range.                                             |                              |
|------------------------|------------------------------|---------------|---------|--------------------|-------|----------------------------------------------------------------------------------------------------|------------------------------------------------------|------------------------------|
| Target:                | Project folder               | •             | Browse  |                    | s للر | elect "Sample Projec                                                                                                | t" to reuse a sample project.                        |                              |
| Keyword:               | check                        | •             | Search  | Detail Setting>>   | ۲,    | alaat ar antar a                                                                                                    | konword                                              |                              |
| Canada Daguitu 2 Itan  |                              |               |         |                    | S S   | elect of efficer a                                                                                                  | vord or enter a keyword.                             |                              |
| Search Result: 2 Item  | 15                           |               |         |                    | 1     |                                                                                                    | · · · · · · · · · · · · · · · · · · ·                |                              |
| File Name              | Data Size (KB)               | Date Modified |         |                    |       |                                                                                                    |                                                      |                              |
| Panel_check.GTX        | 1741                         | 2013/09/18 1  | 1:34:11 |                    | Н Т   | he search resulf                                                                                                    | t is displayed.                                      |                              |
| Quality_check.orx      | 162                          | 2013/06/21 1  | 1:29:32 |                    |       |                                                                                                    |                                                      |                              |
| l                      |                              |               |         |                    | J     |                                                                                                    |                                                      |                              |
| Preview:               |                              |               |         | <u>0</u> Q         |       |                                                                                                    |                                                      |                              |
|                        |                              |               |         |                    |       |                                                                                                    |                                                      |                              |
| B-1 Line               | B-2 Line B-11 I/O            | B-20 Pane     | l .     | $\mathbf{\Lambda}$ |       | GT Designer3 (GOT2000) Untitled1 - [B                                                                               | -20:Panel Assessment Monitor(Front+Back)]            |                              |
| Operation Stat 0       | peration Stat Diagnostics    | Assessme      | •       |                    |       | Project Edit Search/Replace View                                                                                    | Screen Common Figure Object Communication Tools Wind | ow Help                      |
|                        |                              |               |         |                    | N     |                                                                                                    |                                                      |                              |
|                        |                              |               |         |                    |       | Project                                                                                                    | B-20:Panel Ass ×                                     |                              |
| Detailed Description:  | Select                       | t a file fro  | m the s | earch              |       | System<br>Screen                                                                                                    | Panel Assessment Monitor                             | 097 19720 19 12 11 19 🥯      |
| Screen Data of Pane    | l Check Equipment fo         |               |         | 4                  |       | Project Information     Project Information     Project Information     Project Information     Project Information | Line Status                                          | Assessed                     |
|                        | result                       | to utilize    | the pro | ject.              |       | ⊕ ∰ Logging     ⊕ ∰ Recipe                                                                                          |                                                      |                              |
|                        |                              |               |         | ~                  |       | Gu Scipic     Bata Transfer     Trigger Action                                                                      | Normal Error Guard                                   |                              |
| <                      |                              |               |         | Þ                  |       | Hard Copy                                                                                                    |                                                      | Panel Good                   |
| Project Path:          | C:¥Users_¥User¥Desktop¥Panel | check.GTX     |         |                    | 1     | ⊕ T Parts<br>⊕ 40 Sound                                                                                             | Start Auto Feeder On+                                | 163420                       |
|                        | Devel Charle Devicement      |               |         |                    |       |                                                                                                    |                                                      | Panel Defective              |
| Project Title:         | Panel Check Equipment        |               |         |                    |       |                                                                                                    | Conveyor<br>Control Power Manual Auto                | 123456                       |
| Controller Type:       | MELSEC-Q/QS, Q17nD/M/NC/DF   | , CRnD-700    |         |                    | 1     | Project System Coreen                                                                                               |                                                      |                              |
|                        |                              |               |         |                    |       | Base Screen                                                                                                    |                                                      | Reset Count                  |
|                        |                              | ſ             | ОК      | Cancel             |       | - Bosic                                                                                                    | Monu Assessment Line Line Paramet                    | ters Diagnostics Manual Back |
| L                      |                              |               |         |                    |       | Screen No. 20<br>Screen Name Parel Assessment M                                                                     | arito                                                |                              |

### NEW FUNCTIONS 1.UTILIZE DATA FUNCTION

#### 2. Reusing previous screens

Reuse individual screens from past or sample projects. The settings, such as comments and logging settings, are also applied and reused. Select [Screen]  $\rightarrow$  [New]  $\rightarrow$  [Utilize Data] from the menu bar.

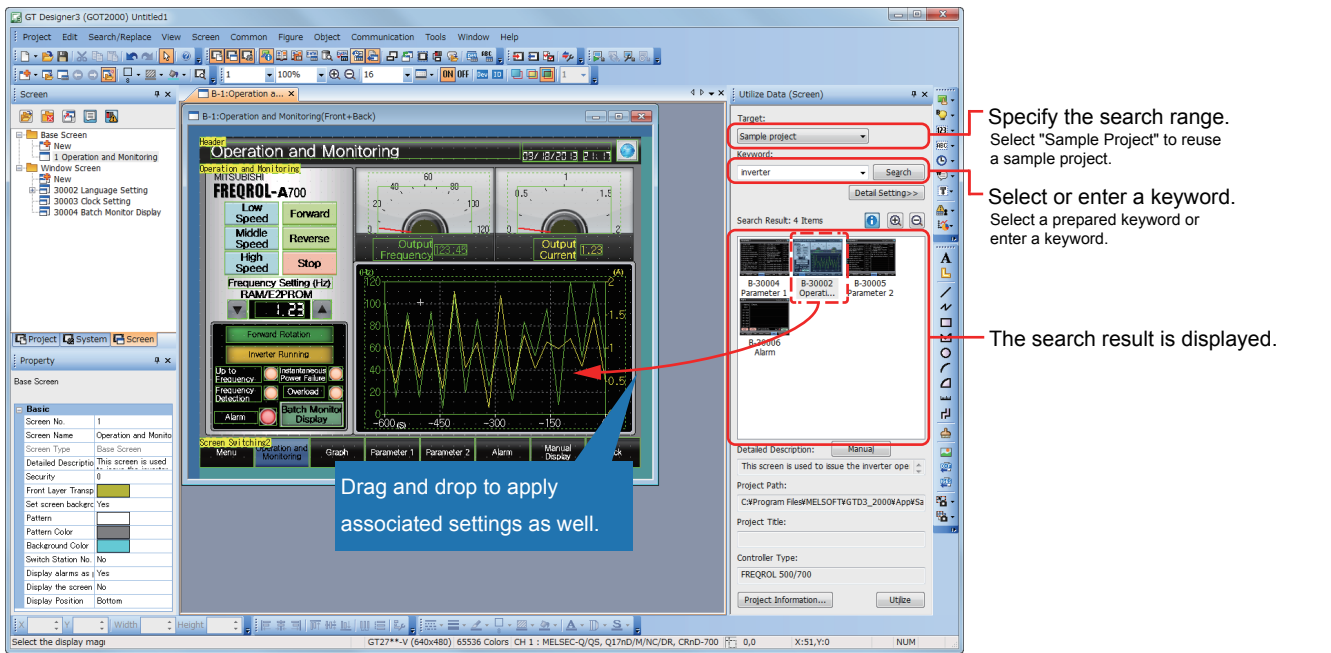

3. Searching for utilizable projects

| Ì   | Utilize Data (Project) |                                       | ×                       |
|-----|------------------------|---------------------------------------|-------------------------|
| (1) | Target:                | Sample project 🔹                      |                         |
| (2) | Keyword:               | Please enter a keyword 🔹              | Search Detail Setting<< |
|     | GOT Type:              | GT27**-S (800x600)                    |                         |
| (3) | Controller Type:       | MELSEC-Q/QS, Q17nD/M/NC/DR, CRnD-70 🗸 |                         |
|     | Last Update:           | Over a year ago 🔹                     |                         |

(1) Search target

The search range can be specified.

- Sample project
- · Recently edited project
- Project folder (Search folders up to three levels below)
- (2) Search keywords

Select a prepared keyword or enter a keyword to search for a project.

To utilize a project, search for the project by specifying a file name or project information (project title, detail description, created by).

When creating a project, input character strings and explanations that can be used as keywords in the project information. This will make subsequent searches easier.

To utilize a screen, search for the screen by specifying a file name, screen title, screen detail information, object name, shape name, or template name.

(3) Refined search

Refine the search by the GOT type, controller type, and last update to quickly find the data you want to utilize.

ЦO

PREPARING REQUIRED DEVICES APPENDIX1 NEW FUNCTIONS 2.INPUT ASSIST FUNCTION

### <sup>2</sup> INPUT ASSIST FUNCTION

#### Quick and easy device settings!

When the device settings are configured, the list of utilizable data is displayed from the preset devices, device comments, and device definitions.

1. Displaying utilizable data from preset devices

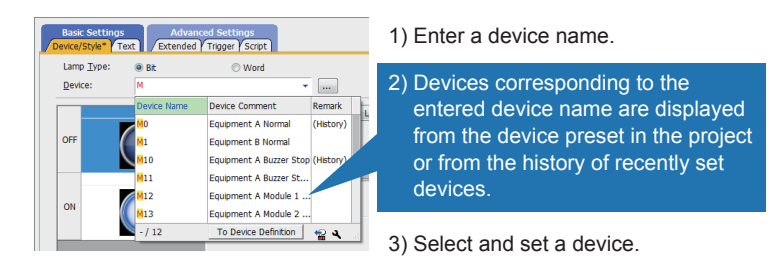

The list of utilizable devices is displayed when a device name is entered in the device setting dialog.

The device comments and device definitions are also displayed so that this information can be referred to when setting a device.

#### 2. Displaying utilizable data from device comments and device definitions

The list of utilizable data is displayed when a keyword is entered in the device setting dialog. A device can be searched for and set from the device comments and device definitions.

(1) Device comment

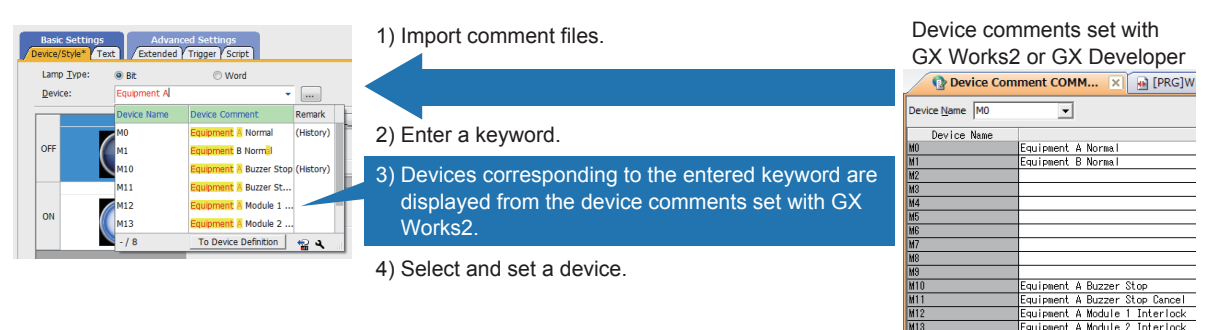

#### (2) Device definition

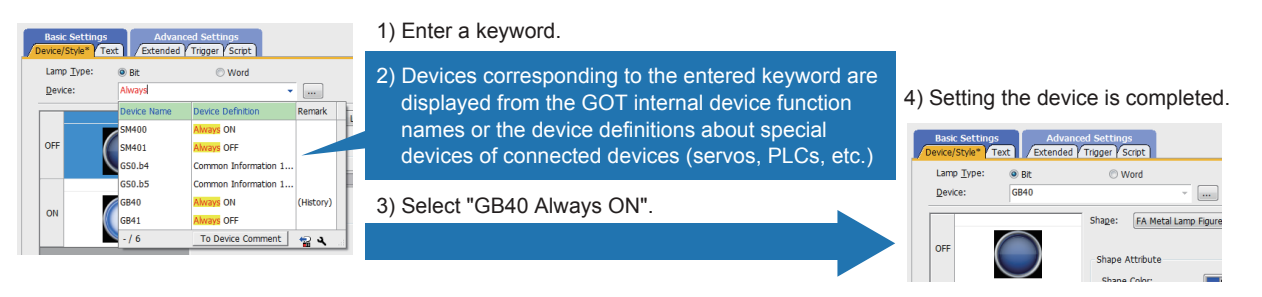

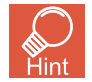

#### · Search target

"Device Name and Comment/Definition", "Device Name", and "Comment/Definition" can be selected. Input keywords

You can search with multiple keywords by specifying keywords with one-byte spaces between the keywords. A connected channel can be specified with "@n" (n = 1 to 4). (For Ch2 M0: @2 M0)

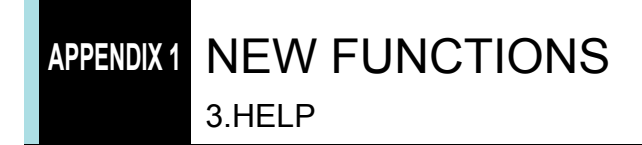

#### <sup>3</sup> HELP

#### Information right at your fingertips!

Quickly search for the information you need with the powerful help function.

1. Various searching methods to match your situation (GOT2000 only)

You can search for information with the function name, specifications, or with phrases on information you need or are having trouble with.

Select [Help]  $\rightarrow$  [GT Designer3 Help] from the menu bar.

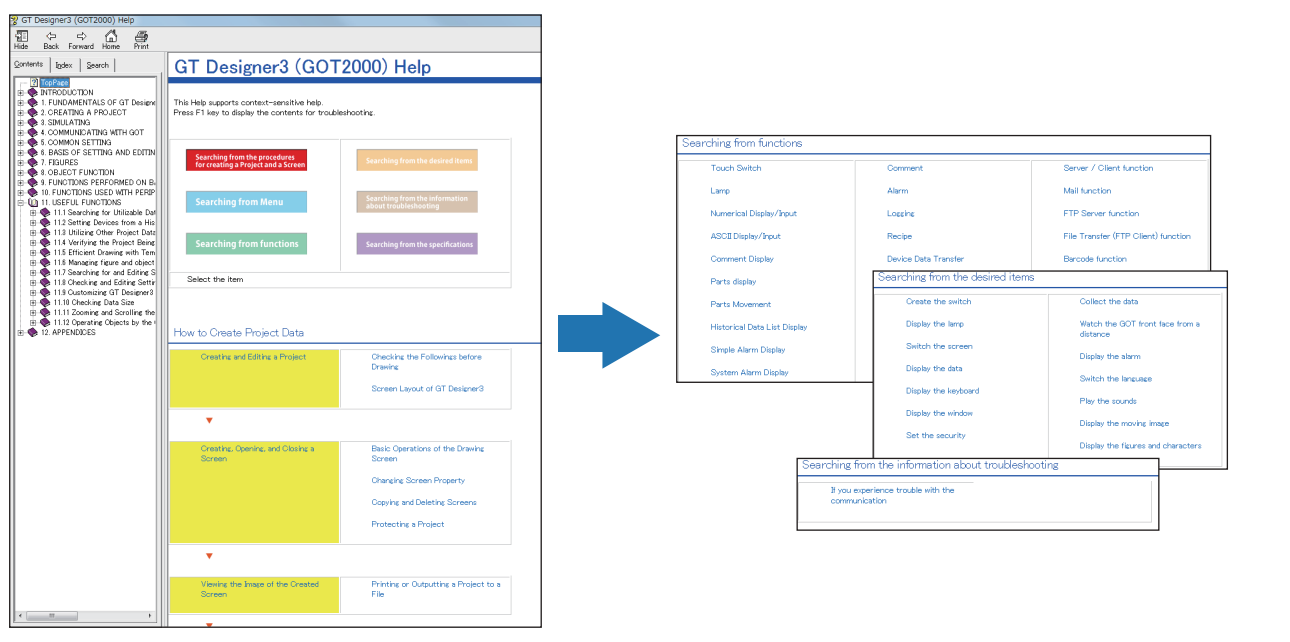

2. Quickly confirm with F1 key

Press the F1 key to quickly jump to the help page for the dialog being edited and check the setting method.

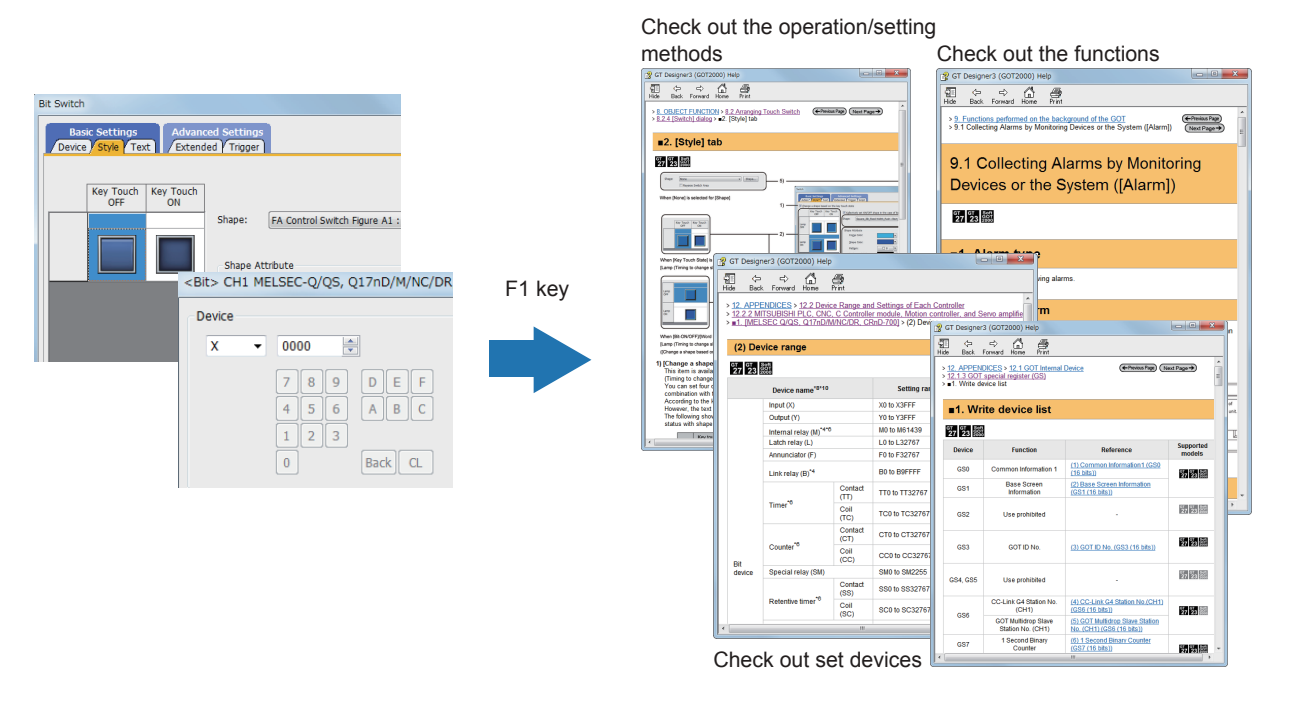

FEATURES OF THE GOT

FEATURES OF GT Designer3

PREPARING REQUIRED DEVICES

STEP1

TRANSFERRING THE PROJECT

**USING THE GOT** 

STEP3

APPENDICES

STEP2

CREATING A PROJECT New functions and improvements are regularly added to the screen design software. You can use GOT2000 more conveniently by updating your screen design software to the latest version.

For the update to the latest version, please consult your local Mitsubishi Electric sales office.

The GOT has various functions useful on sites. This section introduces some of the functions.

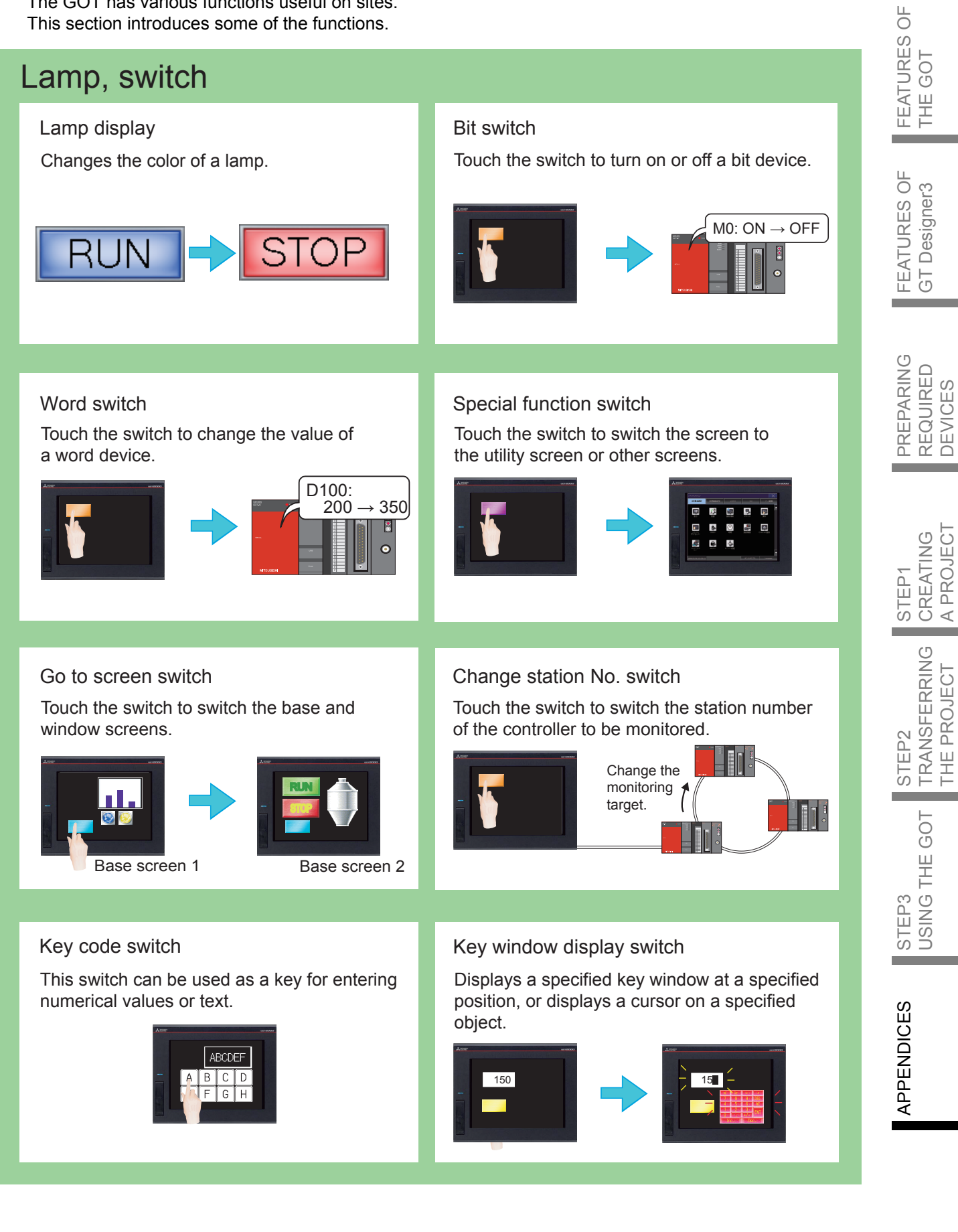

### APPENDIX 3 GOT FUNCTIONS 1.LIST OF GOT FUNCTIONS

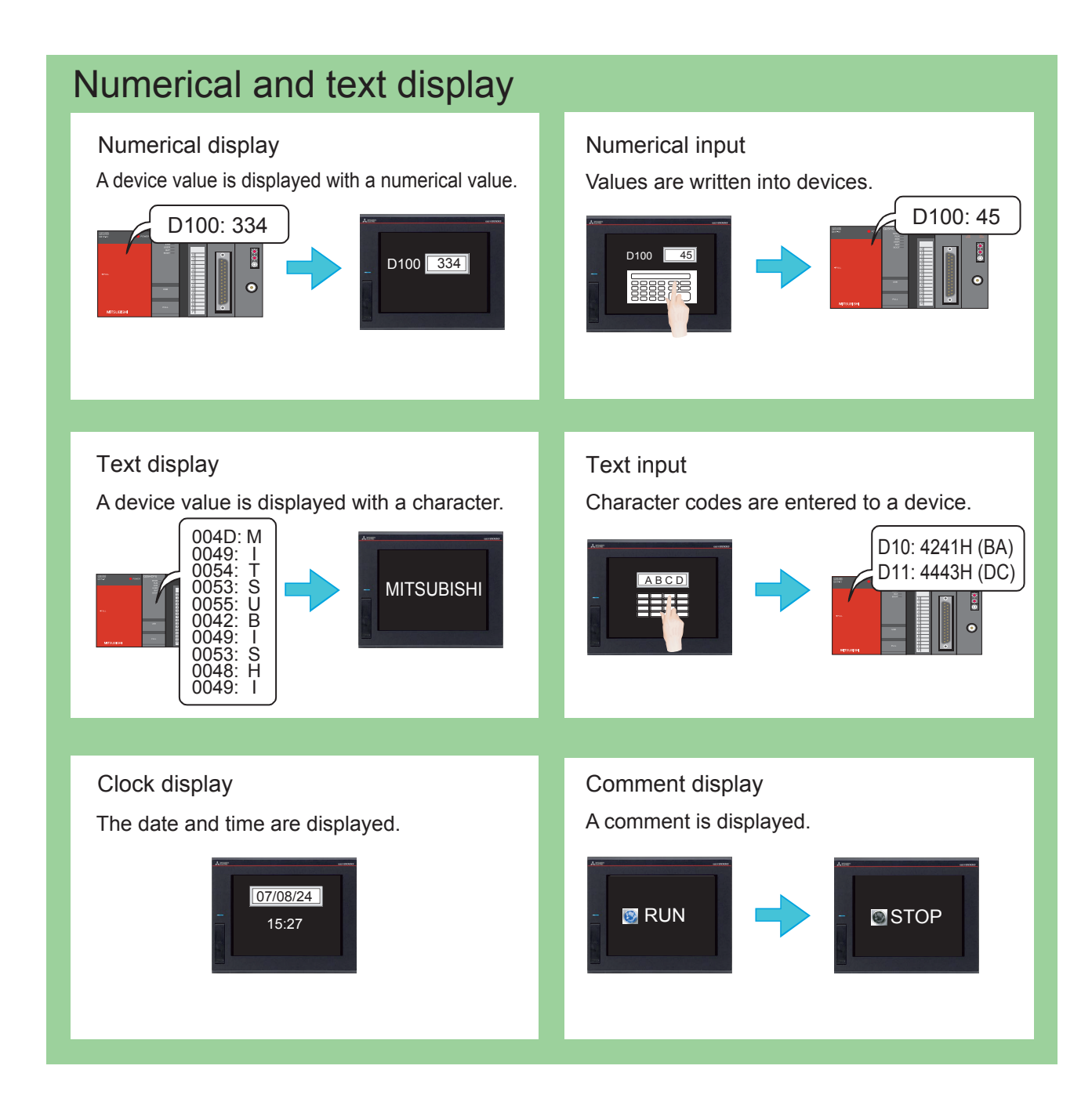

### GOT FUNCTIONS 1.LIST OF GOT FUNCTIONS

#### Alarm

#### Alarm display

Displays GOT errors, communication errors, the message created by users as history when an alarm occurs.

Alarms are displayed hierarchically.

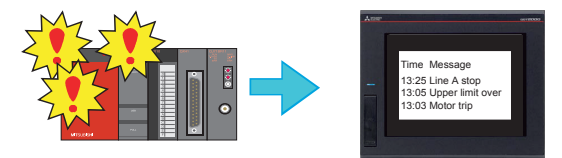

#### Simple alarm display

Displays a message created by users when an alarm occurs.

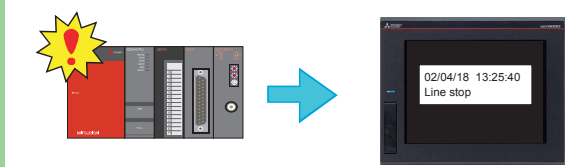

Alarm popup display Displays GOT errors, communication errors, messages created by users with pop-up

windows when an alarm occurs.

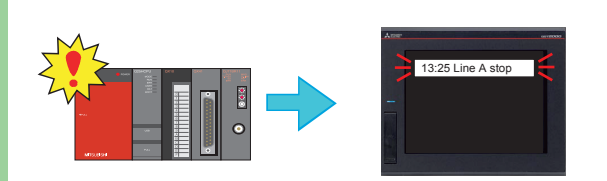

#### System alarm display

Displays GOT errors and communication errors when an alarm occurs.

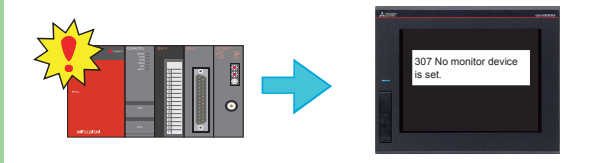

#### Parts

Parts display

Displays registered parts.

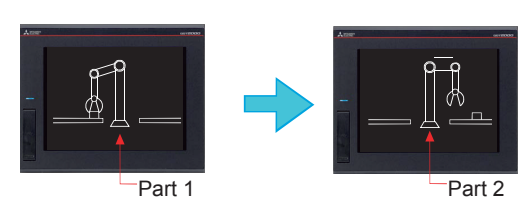

#### Parts movement

Displays movements of parts.

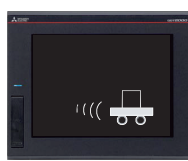

## FEATURES OF THE GOT

FEATURES OF GT Designer3

PREPARING REQUIRED DEVICES

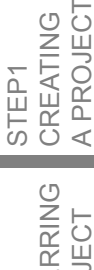

STEP2 TRANSFERRING THE PROJECT

APPENDICES

### APPENDIX 3 GOT FUNCTIONS 1.LIST OF GOT FUNCTIONS

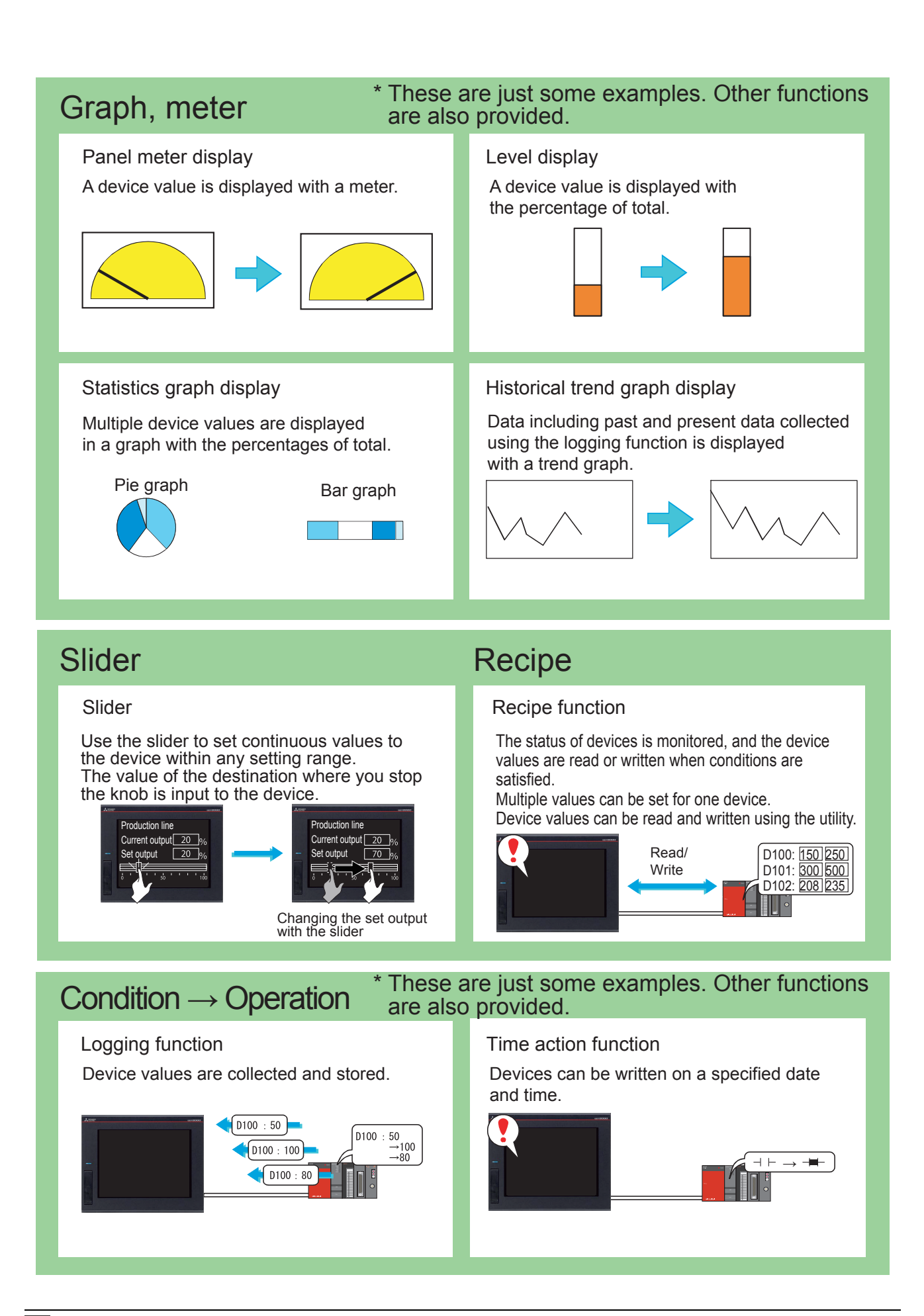

69
# GOT FUNCTIONS 1.LIST OF GOT FUNCTIONS

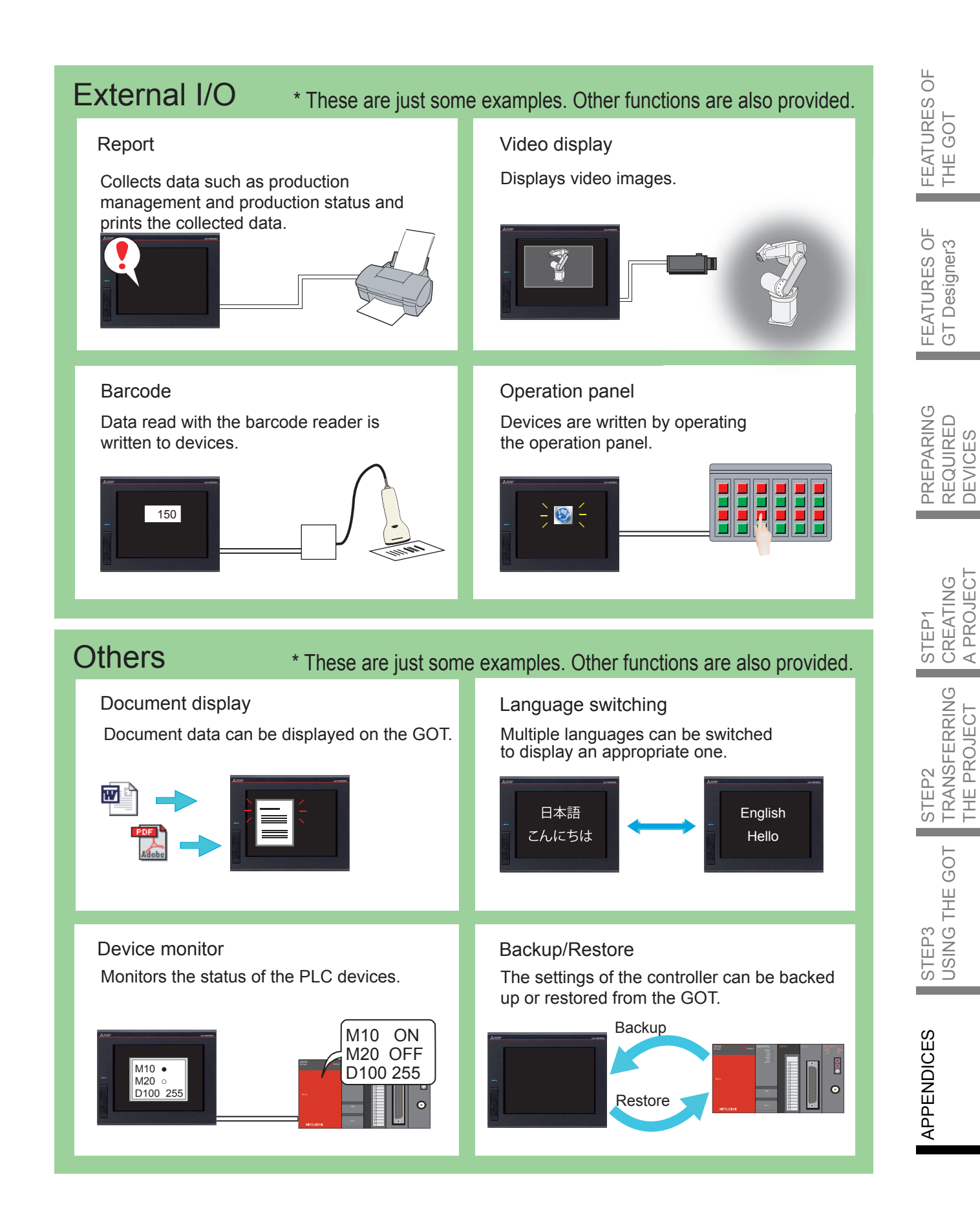

#### GOT2000 series catalogs

| Catalog name                                                                   | Catalog number |
|--------------------------------------------------------------------------------|----------------|
| Mitsubishi Graphic Operation Terminal GOT2000 Series                           | L(NA)08270ENG  |
| Mitsubishi Graphic Operation Terminal Screen Design Software MELSOFT GT Works3 | L(NA)08170ENG  |

#### GOT2000 series relevant manuals

| Manual name                                                                   | Included/Sold<br>separately | Manual number                |  |
|-------------------------------------------------------------------------------|-----------------------------|------------------------------|--|
| GOT2000 Series User's Manual (Hardware)                                       | Stored in DVD-ROM           | SH-081194ENG                 |  |
| GOT2000 Series User's Manual (Utility)                                        | Stored in DVD-ROM           | SH-081195ENG<br>SH-081196ENG |  |
| GOT2000 Series User's Manual (Monitor)                                        | Stored in DVD-ROM           |                              |  |
| GOT2000 Series Connection Manual (Mitsubishi Products) For GT Works3 Version1 | Stored in DVD-ROM           | SH-081197ENG                 |  |
| GT Designer3 (GOT2000) Screen Design Manual                                   | Stored in DVD-ROM           | SH-081220ENG                 |  |

\* The manuals (PDF data) described above can be installed with the screen design software.

Trademarks and registered trademarks

Product and company names are either trademarks or registered trademarks of their respective owners.

The actual color may differ slightly from the pictures in this catalog. The actual display may differ from what are shown on GOT screen images.

## Mitsubishi Graphic Operation Terminal GOT2000 Series Quick Start Guide

| Country/Region | Sales office                                                                                                    | Tel/Fax                                           |
|----------------|----------------------------------------------------------------------------------------------------|---------------------------------------------------|
| USA            | MITSUBISHI ELECTRIC AUTOMATION, INC.<br>500 Corporate Woods Parkway, Vernon Hills, IL 60061, U.S.A.                                                                                                    | Tel: +1-847-478-2100<br>Fax: +1-847-478-2253      |
| Brazil         | MITSUBISHI ELECTRIC DO BRASIL COMÉRCIO E SERVIÇOS LTDA.<br>Rua Jussara, 1750- Bloco B Anexo, Jardim Santa Cecilia, CEP 06465-070, Barueri - SP, Brasil                                                    | Tel: +55-11-4689-3000<br>Fax: +55-11-4689-3016    |
| Mexico         | MITSUBISHI ELECTRIC AUTOMATION, INC. Mexico Branch<br>Mariano Escobedo #69, Col.Zona Industrial, Tlalnepantla<br>Edo, C.P.54030, Mexico                                                                   | Tel: +52-55-3067-7500<br>Fax: —                   |
| Germany        | MITSUBISHI ELECTRIC EUROPE B.V. German Branch<br>Gothaer Strasse 8, D-40880 Ratingen, Germany                                                                                                    | Tel: +49-2102-486-0<br>Fax: +49-2102-486-1120     |
| UK             | MITSUBISHI ELECTRIC EUROPE B.V. UK Branch<br>Travellers Lane, Hatfield, Hertfordshire, AL10 8XB, U.K.                                                                                                    | Tel: +44-1707-28-8780<br>Fax: +44-1707-27-8695    |
| Italy          | MITSUBISHI ELECTRIC EUROOPE B.V. Italian Branch<br>Centro Direzionale Colleoni - Palazzo Sirio Viale Colleoni 7,<br>20864 Agrate Brianza (Milano), Italy                                                  | Tel: +39-039-60531<br>Fax: +39-039-6053-312       |
| Spain          | MITSUBISHI ELECTRIC EUROPE B.V. Spanish Branch<br>Carretera de Rubí 76-80-Apdo.420,<br>08173 Sant Cugat del Vallés (Barcelona), Spain                                                                     | Tel: +34-935-65-3131<br>Fax: +34-935-89-1579      |
| France         | MITSUBISHI ELECTRIC EUROPE B.V. French Branch<br>25, Boulevard des Bouvets, F-92741 Nanterre Cedex, France                                                                                                | Tel: +33-1-55-68-55-68<br>Fax: +33-1-55-68-57-57  |
| Czech          | MITSUBISHI ELECTRIC EUROPE B.V. Czech Branch<br>Avenir Business Park, Radlicka 751/113e, 158 00 Praha5, Czech Republic                                                                                    | Tel: +420-251-551-470<br>Fax: +420-251-551-471    |
| Turkey         | MITSUBISHI ELECTRIC TURKEY A.S. Umraniye Branch<br>Serifali Mahallesi Nutuk Sokak No:5, TR-34775 Umraniye, Istanbul, Turkey                                                                               | Tel: +90-216-526-3990<br>Fax: +90-216-526-3995    |
| Poland         | MITSUBISHI ELECTRIC EUROPE B.V. Polish Branch<br>ul. Krakowska 50, 32-083 Balice, Poland                                                                                                    | Tel: +48-12-630-47-00<br>Fax: +48-12-630-47-01    |
| Russia         | MITSUBISHI ELECTRIC EUROPE B.V. Russian Branch St. Petersburg Office<br>Piskarevsky pr. 2, bld 2, lit "Sch", BC "Benua", office 720; RU-195027 St. Petersburg, Russia                                     | Tel: +7-812-633-3497<br>Fax: +7-812-633-3499      |
| South Africa   | Adroit Technologies<br>20 Waterford Office Park, 189 Witkoppen Road, Fourways, Johannesburg, South Africa                                                                                                 | Tel: +27-11-658-8100<br>Fax: +27-11-658-8101      |
| China          | MITSUBISHI ELECTRIC AUTOMATION (CHINA) LTD.<br>No.1386 Hongqiao Road, Mitsubishi Electric Automation Center, Shanghai, China                                                                              | Tel: +86-21-2322-3030<br>Fax: +86-21-2322-3000    |
| Taiwan         | SETSUYO ENTERPRISE CO., LTD.<br>6F, No.105, Wugong 3rd Road, Wugu District, New Taipei City 24889, Taiwan, R.O.C.                                                                                         | Tel: +886-2-2299-2499<br>Fax: +886-2-2299-2509    |
| Korea          | MITSUBISHI ELECTRIC AUTOMATION KOREA CO., LTD.<br>7F-9F, Gangseo Hangang Xi-tower A, 401, Yangcheon-ro, Gangseo-Gu,<br>Seoul 157-801, Korea                                                               | Tel: +82-2-3660-9530<br>Fax: +82-2-3664-8372/8335 |
| Singapore      | MITSUBISHI ELECTRIC ASIA PTE. LTD.<br>307, Alexandra Road, Mitsubishi Electric Building, Singapore 159943                                                                                                 | Tel: +65-6473-2308<br>Fax: +65-6476-7439          |
| Thailand       | MITSUBISHI ELECTRIC FACTORY AUTOMATION (THAILAND) CO., LTD.<br>12th Floor, SV.City Building, Office Tower 1, No. 896/19 and 20 Rama 3 Road,<br>Kwaeng Bangpongpang, Khet Yannawa, Bangkok 10120, Thailand | Tel: +66-2682-6522 to 31<br>Fax: +66-2682-6020    |
| Indonesia      | PT. MITSUBISHI ELECTRIC INDONESIA<br>Gedung Jaya 11th Floor, JL. MH. Thamrin No.12, Jakarta Pusat 10340, Indonesia                                                                                        | Tel: +62-21-3192-6461<br>Fax: +62-21-3192-3942    |
| Vietnam        | MITSUBISHI ELECTRIC VIETNAM COMPANY LIMITED<br>Unit 01-04, 10th Floor, Vincom Center, 72 Le Thanh Ton Street, District 1,<br>Ho Chi Minh City, Vietnam                                                    | Tel: +84-8-3910-5945<br>Fax: +84-8-3910-5947      |
| India          | MITSUBISHI ELECTRIC INDIA PVT. LTD. Pune Branch<br>Emerald House, EL -3, J Block, M.I.D.C Bhosari, Pune - 411026, Maharashtra, India                                                                      | Tel: +91-20-2710-2000<br>Fax: +91-20-2710-2100    |
| Australia      | MITSUBISHI ELECTRIC AUSTRALIA PTY. LTD.<br>348 Victoria Road, P.O. Box 11, Rydalmere, N.S.W. 2116, Australia                                                                                              | Tel: +61-2-9684-7777<br>Fax: +61-2-9684-7245      |

Mitsubishi Electric Corporation Nagoya Works and Himeji Works are factories certified for ISO14001 (standards for environmental management systems) and ISO9001 (standards for quality assurance management systems).

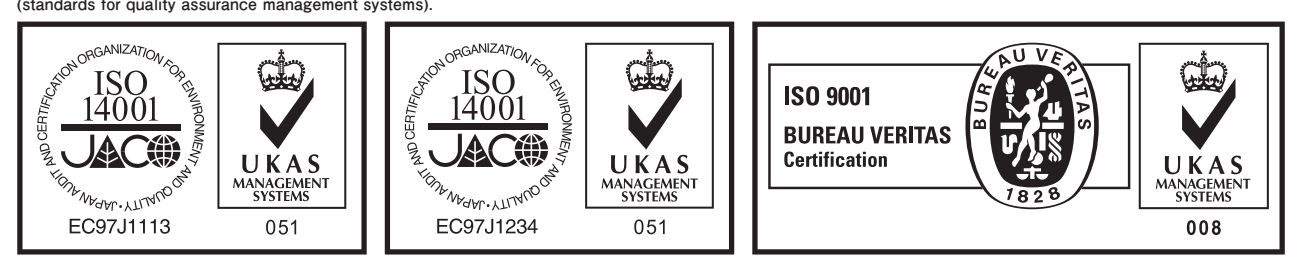

### MITSUBISHI ELECTRIC CORPORATION

HEAD OFFICE: TOKYO BLDG., 2-7-3, MARUNOUCHI, CHIYODA-KU, TOKYO 100-8310, JAPAN NAGOYA WORKS: 1-14, YADA-MINAMI 5, HIGASHI-KU, NAGOYA, JAPAN

When exported from Japan, this manual does not require application to the Ministry of International Trade and Industry for service transaction permission.